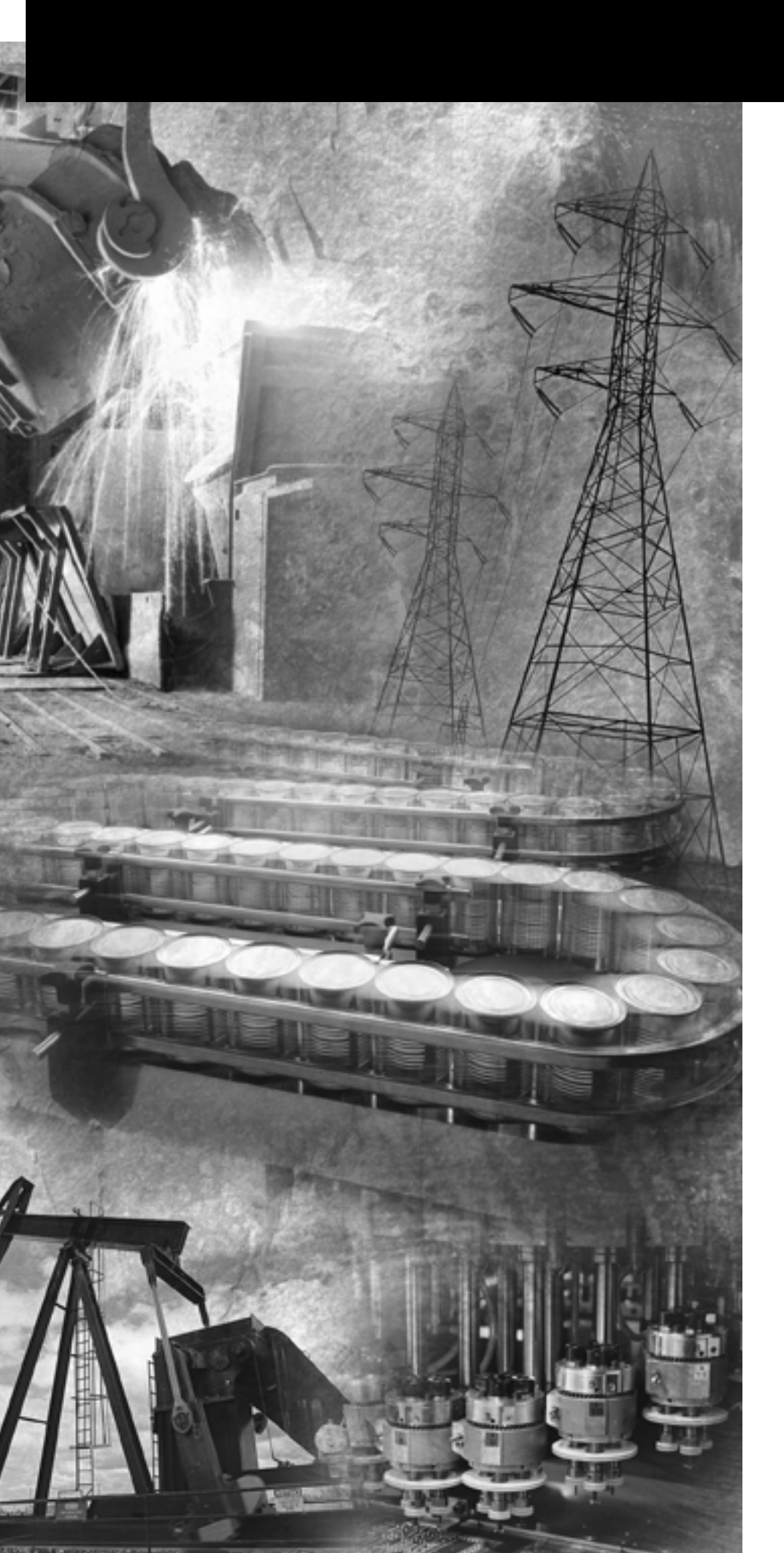

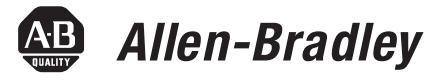

# VersaView CE Terminals

6182H (700H, 100H, 1250H, 1500H)

**User Manual** 

**Rockwell** Automation

#### **Important User Information**

Solid state equipment has operational characteristics differing from those of electromechanical equipment. *Safety Guidelines for the Application, Installation and Maintenance of Solid State Controls* (Publication SGI-1.1 available from your local Rockwell Automation sales office or online at http://www.ab.com/manuals/gi) describes some important differences between solid state equipment and hard-wired electromechanical devices. Because of this difference, and also because of the wide variety of uses for solid state equipment, all persons responsible for applying this equipment must satisfy themselves that each intended application of this equipment is acceptable.

In no event will Rockwell Automation, Inc. be responsible or liable for indirect or consequential damages resulting from the use or application of this equipment.

The examples and diagrams in this manual are included solely for illustrative purposes. Because of the many variables and requirements associated with any particular installation, Rockwell Automation, Inc. cannot assume responsibility or liability for actual use based on the examples and diagrams.

No patent liability is assumed by Rockwell Automation, Inc. with respect to use of information, circuits, equipment, or software described in this manual.

Reproduction of the contents of this manual, in whole or in part, without written permission of Rockwell Automation, Inc. is prohibited.

Throughout this manual, when necessary we use notes to make you aware of safety considerations.

|              | Identifies information about practices or circumstances<br>that can cause an explosion in a hazardous environment,<br>which may lead to personal injury or death, property<br>damage, or economic loss.                                                                      |
|--------------|----------------------------------------------------------------------------------------------------|
| IMPORTANT    | Identifies information that is critical for successful application and understanding of the product.                                                                                                    |
|              | <ul> <li>Identifies information about practices or circumstances<br/>that can lead to personal injury or death, property<br/>damage, or economic loss. Attentions help you:</li> <li>identify a hazard</li> <li>avoid a hazard</li> <li>recognize the consequence</li> </ul> |
| SHOCK HAZARD | Labels may be located on or inside the equipment (e.g.,<br>drive or motor) to alert people that dangerous voltage may<br>be present.                                                                                                    |
| BURN HAZARD  | Labels may be located on or inside the equipment (e.g.,<br>drive or motor) to alert people that surfaces may be<br>dangerous temperatures.                                                                                                    |

| Preface               | Objectives.Intended AudienceParts List.Parts List.Manual Contents.Additional Resources.Software and Firmware UpgradesEuropean Communities (EC) Directive Compliance | Preface<br>Preface<br>Preface<br>Preface<br>Preface<br>Preface<br>Preface | e-1<br>e-1<br>e-2<br>e-3<br>e-3<br>e-4 |
|-----------------------|----------------------------------------------------------------------------------------------------|---------------------------------------------------------------------------|----------------------------------------|
| <b>A</b>              | Chapter 1                                                                                                    |                                                                           |                                        |
| Uverview              | Chapter Objectives                                                                                                    | 1                                                                         | -1                                     |
|                       | Software Support                                                                                                    | 1                                                                         | -1                                     |
|                       | Modular Components                                                                                                    | 1                                                                         | -2                                     |
|                       | Base Configured Unit                                                                                                    | 1                                                                         | -3                                     |
|                       | Communication Modules                                                                                                    | 1                                                                         | -4                                     |
|                       | Remote AC Power Supply                                                                                                    | 1                                                                         | -4                                     |
|                       | Display Modules                                                                                                    | 1                                                                         | -5                                     |
|                       | Catalog Number Configuration.                                                                                                    | 1                                                                         | -7                                     |
|                       | Product Components                                                                                                    | 1                                                                         | -7                                     |
|                       | Chapter 2                                                                                                    |                                                                           |                                        |
| Installation          | Chapter Objectives                                                                                                    | 2                                                                         | 2-1                                    |
|                       | Hazardous Locations                                                                                                    | 2                                                                         | 2-1                                    |
|                       | Environmental Considerations                                                                                                    | 2                                                                         | -3                                     |
|                       | Outdoor Installation                                                                                                    | · · · · ∠                                                                 | -3                                     |
|                       | (cat no 6189-RDT12H only)                                                                                                    | 2                                                                         | 2-4                                    |
|                       | Required Tools                                                                                                    | 2                                                                         | 2-5                                    |
|                       | Clearances                                                                                                    | 2                                                                         | 2-5                                    |
|                       | Cutout Dimensions                                                                                                    | 2                                                                         | 2-5                                    |
|                       | Mount the Terminal in a Panel                                                                                                    | 2                                                                         | 2-6                                    |
|                       | Product Dimensions                                                                                                    | 2                                                                         | 2-8                                    |
|                       | Chapter 3                                                                                                    |                                                                           |                                        |
| Connect Power         | Chapter Objectives                                                                                                    | 3                                                                         | 5-1                                    |
|                       | Wiring and Safety Guidelines.                                                                                                    | 3                                                                         | 5-1                                    |
|                       | Remove and Install the Power Terminal Block                                                                                                    | 3                                                                         | 5-2                                    |
|                       | DC Power Connections                                                                                                    | 3                                                                         | 5-3                                    |
|                       | Reset the Terminal                                                                                                    | · · · · · 3                                                               | 5-6                                    |
|                       | Chapter 4                                                                                                    |                                                                           |                                        |
| Use RSView ME Station | Chapter Objectives                                                                                                    | 4                                                                         | -1                                     |
|                       | Startup Options for RSView ME Station                                                                                                    | 4                                                                         | -1                                     |
|                       | Start RSView ME from the desktop                                                                                                    | 4                                                                         | -4                                     |

|                                     | Load an ME Application4-7Run an Application4-8Application Settings4-8Terminal Settings4-8Networks and Communications4-9Diagnostic Setup4-19File Management4-20Display4-23Font Linking4-26Input Devices4-27Print Setup4-31Startup Options4-33System Event Log4-37System Information4-38Time/Date/Regional Settings4-41                                                                                                    |
|-------------------------------------|----------------------------------------------------------------------------------------------------|
|                                     | Chapter 5                                                                                                    |
| Windows CE .NET Operating<br>System | Chapter Objectives5-1Windows CE .NET Architecture5-1Windows CE .NET Programs for the VersaView CE.5-2Using Windows CE .NET5-3VersaView CE Memory5-7Control Panel Applications5-9                                                                                                    |
|                                     | Chapter 6                                                                                                    |
| Install and Replace Components      | Chapter Objectives6-1Required Tools6-1Precautions6-1Compatibility of Components6-2Install or Replace the Logic Module6-3Install or Replace a Communication Module6-5Replace the Display Module6-7Upgrade RAM and Internal Compact Flash6-9Replace the Battery6-10Replace the Bezel6-12Replace the Backlight6-14Install the Remote AC Power Supply6-17Install the Keypad Legend Inserts6-18Use an External Compact Flash Card6-19 |
|                                     | Chapter 7                                                                                                    |
| Terminal Connections                | Chapter Objectives7-1Wiring and Safety Guidelines7-1Logic Controller Cable Charts7-2                                                                                                    |

|                 | Communication Port Isolation7-5USB Ports7-6            |
|-----------------|--------------------------------------------------------|
|                 | Serial Connections                                     |
|                 | Ethernet Connections                                   |
|                 | ControlNet Module 7-17                                 |
|                 | DeviceNet Module                                       |
|                 | Chapter 8                                              |
| Transfer Files  | Chapter Objectives 8-1                                 |
|                 | Transfer Files Using a Compact Flash Card 8-1          |
|                 | Transfer Files from a Computer                         |
|                 | Connect via ActiveSync                                 |
|                 | Upgrade Firmware 8-4                                   |
|                 | Chapter 9                                              |
| Troubleshooting | Chapter Objectives                                     |
|                 | LED Indicators                                         |
|                 | Troubleshooting Components                             |
|                 | Fthernet Problems                                      |
|                 | Application Startup Problems                           |
|                 | File System Problems                                   |
|                 | Advanced Troubleshooting                               |
|                 | Startup Error Messages                                 |
|                 | Startup Information Messages                           |
|                 | Startup Sequence                                       |
|                 | System Identification Errors                           |
|                 | Firmware Upgrades                                      |
|                 | Clean the Display Window                               |
|                 | Appendix A - Specifications                            |
|                 | Appendix B - Programmable Key Definitions              |
|                 | Appendix C - Compatible USB Devices                    |
|                 | Appendix D -Security Considerations                    |
|                 | Appendix E - Available Fonts for Terminal Applications |
|                 | Index                                                  |

| Objectives        | <ul> <li>This preface provides information on:</li> <li>Intended audience</li> <li>Parts list</li> <li>Contents of manual</li> <li>Additional Resources</li> <li>Software and firmware upgrades</li> <li>European Communities (EC) Directive Compliance</li> </ul>                                                                                                    |
|-------------------|----------------------------------------------------------------------------------------------------|
| Intended Audience | Use this manual if you are responsible for installing, operating, or<br>troubleshooting the VersaView CE terminals.<br>No special knowledge is required to understand this manual or<br>operate the terminal. However, it is important that you understand the<br>functions and operations of Machine Edition applications that will run                                                                                                    |
|                   | Equipment installers must be familiar with standard panel installation techniques.                                                                                                    |
| Parts List        | <ul> <li>The VersaView CE terminals ship with:</li> <li>Windows CE .NET operating system pre-installed with Terminal Services and Internet Explorer</li> <li>Accessory CD with utilities and software development kit for C++</li> <li>Power terminal block</li> <li>RSView Machine Edition Runtime (preloaded)</li> <li>Mounting clips (quantity 4 to 8)</li> <li>Microsoft Windows CE License Agreement</li> <li>Installation instructions</li> <li>Panel cutout template</li> </ul> |

# **Manual Contents**

| Chapter | Title                               | Description                                                                                                    |
|---------|-------------------------------------|----------------------------------------------------------------------------------------------------|
| 1       | Overview                            | Provides an overview of the terminals including features and product components.                                                                                                    |
| 2       | Installation                        | Gives instructions on how to install the terminal in a panel or enclosure.                                                                                                    |
| 3       | Connect Power                       | Describes how to connect power to the terminal, and reset the terminal.                                                                                                    |
| 4       | Using RSView ME Station             | Shows how to use RSView ME<br>Station to load and run applications,<br>and configure terminal settings.                                                                                                    |
| 5       | Windows CE .NET Operating<br>System | Covers general information on<br>Windows CE .NET, its use with the<br>terminal, and control panel<br>applications for configuring the<br>terminal.                                                                                                    |
| 6       | Install and Replace Components      | Shows how to install and replace<br>components of the terminal.<br>• Logic module<br>• Communication module<br>• Display module<br>• RAM/Internal compact flash<br>• Battery<br>• Display module bezel<br>• Backlight<br>• AC power supply<br>• Product label<br>• Keypad legend inserts<br>• External compact flash card |
| 7       | Terminal Connections                | Describes connections on the base<br>unit of the terminal and the<br>communication modules.                                                                                                    |
| 8       | Transfer Files                      | Shows how to transfer files, create<br>an ActiveSync connection, and use<br>the Firmware Upgrade Wizard to<br>upgrade terminal firmware.                                                                                                    |
| 9       | Troubleshooting                     | Provides assistance on isolating and correcting problems.                                                                                                    |

## **Additional Resources**

For additional information, refer to these publications which you can download from:

http://www.rockwellautomation.com/literature

| Publication                                                                     | Publication Number |
|---------------------------------------------------------------------------------|--------------------|
| Software Development Kit for VersaView CE Terminals                             | 6182H-UM002        |
| ControlNet Communications for VersaView CE Terminals.                           | 2711P-UM003        |
| Creating Modbus Applications for VersaView CE Terminals                         | 2711P-UM002        |
| Wiring and Grounding Applications for PanelView Plus and VersaView CE terminals | 2711P-TD001        |

You may also want to refer to:

- Online help for RSView Studio or RSLinx
- Documentation for your logic controller or processor

To receive software updates (software serial number required) and firmware upgrades for your terminal:

- Call your local Rockwell Automation sales office or distributor
- Call Rockwell Software at 1-440-646-7800 or fax 1-440-646-7801
- access www.software.rockwell.com

# Software and Firmware Upgrades

#### European Communities (EC) Directive Compliance

If this product has the CE mark it is approved for installation within the European Union and EEA regions. It has been designed and tested to meet the following directives.

#### **EMC** Directive

This product is tested to meet the Council Directive 89/336/EC Electromagnetic Compatibility (EMC) by applying the following standards, in whole or in part, documented in a technical construction file:

- EN 50081-2 EMC Generic Emission Standard, Part 2 Industrial Environment
- EN 61000-6-2 EMC Generic Immunity Standard, Part 2 Industrial Environment

This product is intended for use in an industrial environment.

#### **Low Voltage Directive**

This product is tested to meet Council Directive 73/23/EEC Low Voltage, by applying the safety requirements of EN 61131-2 Programmable Controllers, Part 2 - Equipment Requirements and Tests. For specific information required by EN 61131-2, see the appropriate sections in this publication, as well as the Allen-Bradley publication Industrial Automation Wiring and Grounding Guidelines For Noise Immunity, publication 1770-4.1.

Open style devices must be provided with environmental and safety protection by proper mounting in enclosures designed for specific application conditions. See NEMA Standards publication 250 and IEC publication 529, as applicable, for explanations of the degrees of protection provided by different types of enclosure.

Allen-Bradley, ControlLogix, DH+, PLC-2, PLC-3, PLC-5, RSView, SLC and VersaView are registered trademarks of Rockwell Automation.

CompactLogix, FlexLogix, InView, Logix, MicroLogix, PanelView, PanelView Plus, RSLogix, RSView32 and SoftLogix are trademarks of Rockwell Automation.

All other trademarks are properties of their respective holders, and are hereby acknowledged.

# **Overview**

#### **Chapter Objectives**

This chapter gives an overview of the VersaView CE 700H, 1000H, 1250H, and 1500H devices including:

- Hardware features
- Software support
- Modular components
- Base configured unit
- Communication modules
- Remote AC power supply
- Display modules
- Catalog number configuration and product components

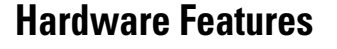

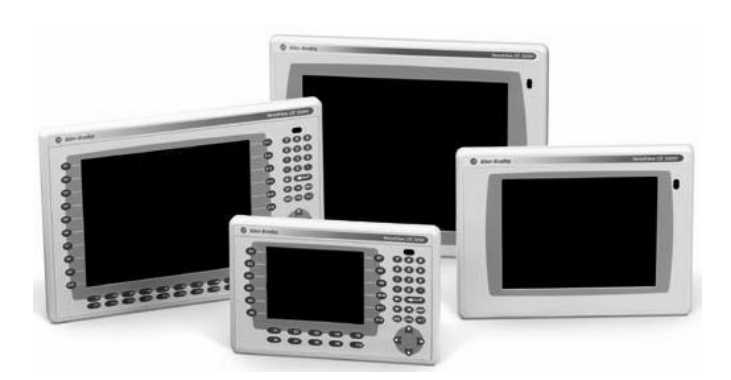

The VersaView CE terminals are operating and display devices that run RSView Machine Edition in an open Windows CE.NET environment. Features include:

- Graphic color display modules with keypad, touch screen, or keypad & touch screen support
- 650 MHz Celeron processor
- Analog resistive touch screen
- Field replaceable bezels
- Modular communications for easy add-on capability
- Memory expansion modules for field upgrades to 256 MB RAM and 512 MB compact flash.
- Compact flash card slot supports Type I compact flash cards
- USB ports provides connections for keyboard/mouse/printer
- Ethernet and serial communications
- Same panel cutouts as the PanelView Standard and PanelView Enhanced terminals

#### 

- Support for the .NET Compact Framework

Some of the above software applications are included on the VersaView CE Accessory CD.

RSView Machine Edition software is included with the VersaView CE terminal and does not require activation.

#### **Modular Components**

The terminals use modular components allowing for flexible configuration, installation, and upgrades. Items can be ordered as separate components or factory assembled per your configuration.

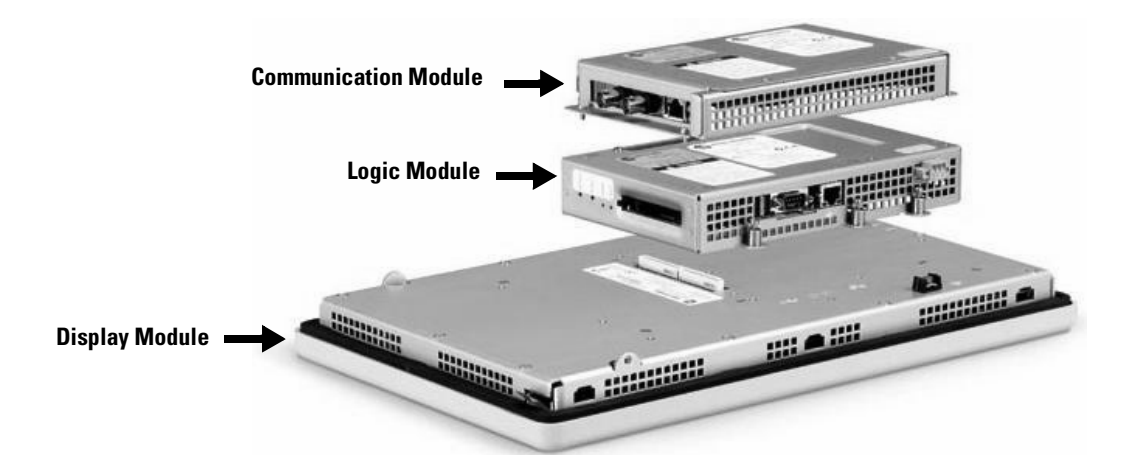

#### **Base Configured Unit**

The base configured unit of the terminal consists of:

- Display module (700H, 1000H, 1250H, 1500H) with keypad, touch or keypad & touch input
- Logic module

The logic module contains:

- 24V dc input (18 to 32V dc)
- SDRAM and flash memory (various sizes)
- Celeron 650 MHz processor
- 10/100BaseT Ethernet port
- Serial RS-232 port for file transfers, printing and logic controller communications
- Two USB ports for attaching mouse, keyboard or printer
- Compact flash card slot for Type I compact flash cards
- Battery-backed real-time clock

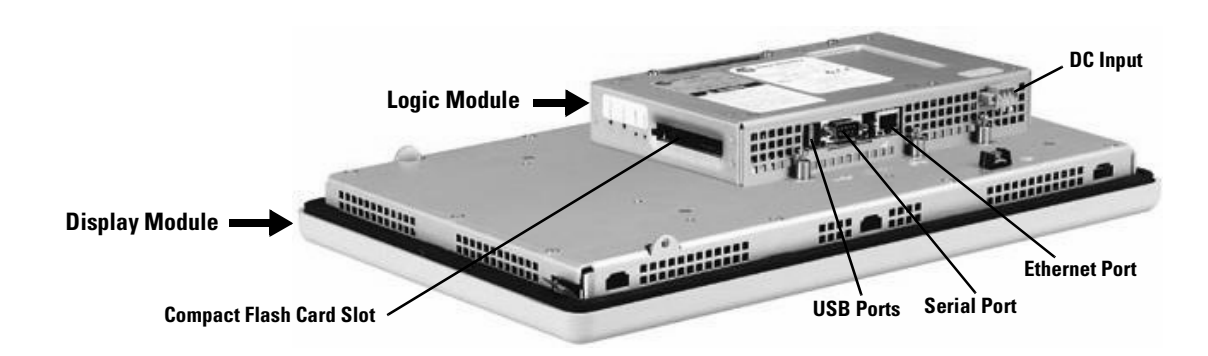

#### **Communication Modules**

You can attach a communication module with a network interface to the base configured unit of the terminal to increase your communications capability.

- DH+/DH485/Remote I/O
- DeviceNet
- ControlNet

The communication module installs easily on top of the logic module on the back of the unit.

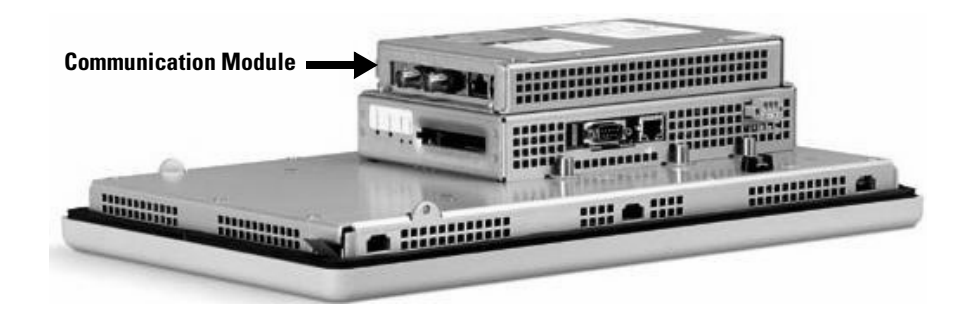

# **Remote AC Power Supply**

The logic module provides DC power input. For applications using AC power, a remote AC to DC power supply is available for DIN Rail mounting.

#### **Display Modules**

The terminals offer a range of TFT color graphic displays with either keypad, touch screen, or keypad & touch support.

- 700H (6.5 inch)
- 1000H (10.4 inch)
- 1250H (12.1 inch)
- 1250H High-Bright Touch (12.1 inch)
- 1500H (15 inch)

All displays have common features and firmware providing for easy migration to a larger display. Field replaceable bezels are also available.

#### **Touch Screen**

The illustration shows a 1000H touch screen display. All touch screen displays are analog resistive and similar except for size.

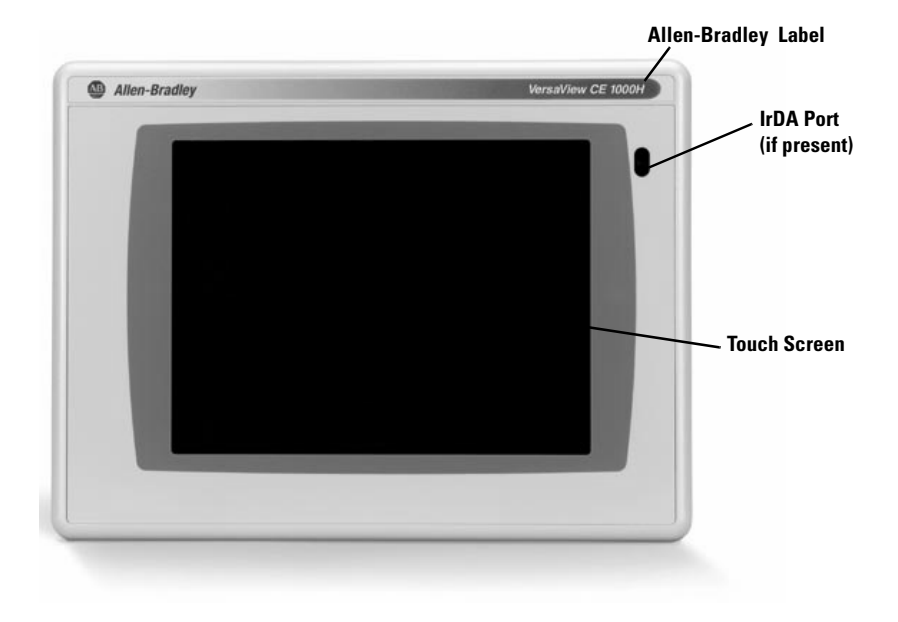

IMPORTANT

Use a plastic stylus device with a minimum tip radius of 1 mm (0.040 in) to prevent damage to the touch screen.

#### **Keypad or Keypad & Touch Screen**

The illustration shows the features of the 1000H keypad or keypad & touch display. All displays are similar except for size and the number of function keys available.

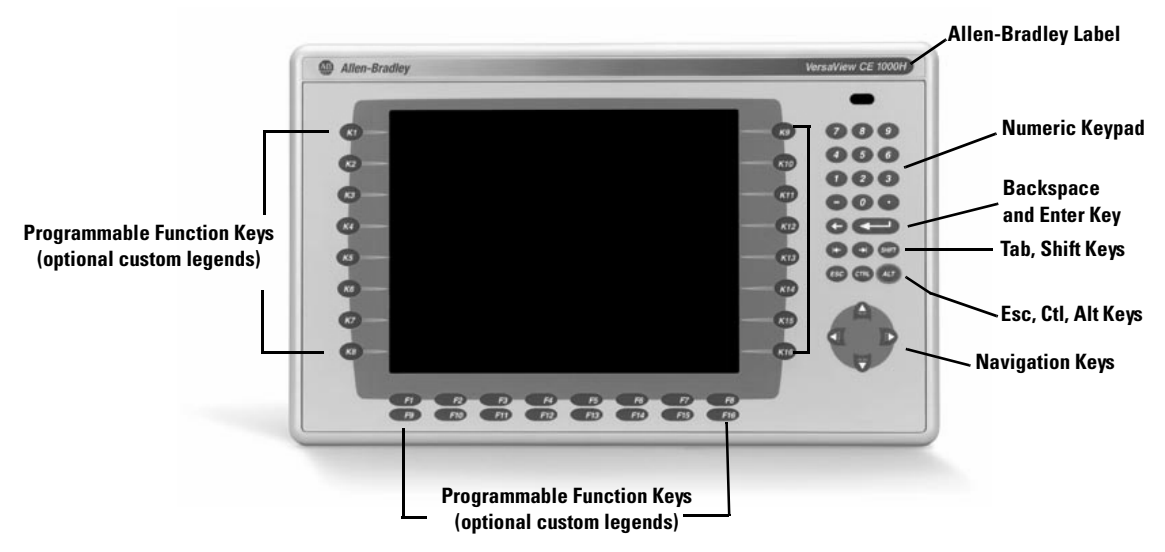

The Kxx and Fxx function keys on the keypad terminals are programmable. Appendix B provides a list of the Windows virtual key codes for each key.

| Feature                                                                                                    | Description                                                                                                    |  |
|----------------------------------------------------------------------------------------------------|----------------------------------------------------------------------------------------------------|--|
| Function Keys<br>700H (F1-F10, K1-K12)<br>1000H (F1-F16, K1-K16)<br>1250H (F1-F20, K1-K20)<br>1500H (F1-F20, K1-K20) | Programmable keys that initiate functions<br>on terminal display. Replaceable legends<br>are available for the terminals allowing for<br>custom function key labels. |  |
| Label                                                                                                    | Allen-Bradley or customer applied label.                                                                                                    |  |
| Numeric Keypad                                                                                                    | 0-9, ., -, Backspace, Enter, Tab, Shift, Esc,<br>Ctrl, Alt keys                                                                                                    |  |
| Navigation Keys                                                                                                    | Use the arrow keys to move cursor in lists,<br>select objects,<br>Alt+arrow key activates home, end, page<br>up, page down functions.                                |  |

## Catalog Number Configuration

The table lists the catalog number configuration for the terminals.

|        | Size                  | Input               | Flash/                    | Comms                                                 | Power                 |
|--------|-----------------------|---------------------|---------------------------|-------------------------------------------------------|-----------------------|
|        |                       |                     | RAM                       |                                                       |                       |
|        |                       |                     |                           |                                                       |                       |
| 6182H- | <b>7</b> = 6.5 inch   | <b>K</b> = Keypad   | <b>RH</b> = 128 MB/128 MB | <b>4</b> = Standard Communication (Ethernet & RS-232) | $\mathbf{B} = AC DIN$ |
|        | <b>10</b> = 10.4 inch | <b>T</b> = Touch    | <b>EH</b> = 256 MB/256 MB | 6 = DH+, DH-485, RIO & Standard Communication         | $\mathbf{D} = DC$     |
|        | <b>12</b> = 12.1 inch | $\mathbf{B} = Both$ |                           | <b>10</b> = DeviceNet & Standard Communication        |                       |
|        | <b>15</b> = 15 inch   |                     |                           | <b>15</b> = ControlNet & Standard Communication       |                       |

# **Product Components**

Components are available as separate catalog numbers for field installation and replacement.

#### **Display Modules**

| Cat. No.    | VersaView CE Display Type                       |
|-------------|-------------------------------------------------|
| 6189-RDK7C  | 700H Keypad Color Display                       |
| 6189-RDT7C  | 700H Touch Color Display                        |
| 6189-RDB7C  | 700H Keypad and Touch Color Display             |
| 6189-RDK10C | 1000H Keypad Color Display                      |
| 6189-RDT10C | 1000H Touch Color Display                       |
| 6189-RDB10C | 1000H Keypad and Touch Color Display            |
| 6189-RDK12C | 1250H Keypad Color Display                      |
| 6189-RDT12C | 1250H Touch Color Display                       |
| 6189-RDT12H | 1250H Touch and High-Bright Touch Color Display |
| 6189-RDB12C | 1250H Keypad and Touch Color Display            |
| 6189-RDK15C | 1500H Keypad Color Display                      |
| 6189-RDT15C | 1500H Touch Color Display                       |
| 6189-RDB15C | 1500H Keypad and Touch Color Display            |

#### **Communication Modules**

| Cat. No.    | Description                                |
|-------------|--------------------------------------------|
| 2711P-RN6   | DH+/DH-485/Remote I/O Communication Module |
| 2711P-RN10H | DeviceNet Communication Module             |
| 2711P-RN15S | ControlNet Communication Module            |

# Remote AC Power Supply

| Cat. No.      | Description                                        |
|---------------|----------------------------------------------------|
| 2711P-RSACDIN | AC to DC DIN Rail Power Supply, 85265V ac, 4763 Hz |

## Logic Module

| Cat. No.  | Description                               |
|-----------|-------------------------------------------|
| 6189-RP   | Logic Module without Flash/RAM Memory     |
| 6189-RPRH | Logic Module with 128 MB Flash/128 MB RAM |
| 6189-RPEH | Logic Module with 256 MB Flash/256 MB RAM |

# **Internal Compact Flash Cards**

| Cat. No. | Description                                      |
|----------|--------------------------------------------------|
| 6189-RW2 | 128 MB Compact Flash with RSView Machine Edition |
| 6189-RW3 | 256 MB Compact Flash with RSView Machine Edition |
| 6189-RW4 | 512 MB Compact Flash with RSView Machine Edition |

# **RAM Memory**

| Cat. No.    | Description          |
|-------------|----------------------|
| 2711P-RR64  | 64 MB SODIMM Memory  |
| 2711P-RR128 | 128 MB SODIMM Memory |
| 2711P-RR256 | 256 MB SODIMM Memory |

# **Compact Flash Cards (Blank)**

| Cat. No.  | Description                     |
|-----------|---------------------------------|
| 2711P-RC2 | 128 MB Blank Compact Flash Card |
| 2711P-RC3 | 256 MB Blank Compact Flash Card |
| 2711P-RC4 | 512 MB Blank Compact Flash Card |
| 2711P-RCH | Compact Flash to PCMCIA Adapter |

# Legend Kits

| Cat. No.    | Description                                         |
|-------------|-----------------------------------------------------|
| 2711P-RFK7  | Replacement Legend Strips for 700H Keypad Terminal  |
| 2711P-RFK10 | Replacement Legend Strips for 1000H Keypad Terminal |
| 2711P-RFK12 | Replacement Legend Strips for 1250H Keypad Terminal |
| 2711P-RFK15 | Replacement Legend Strips for 1500H Keypad Terminal |

# **Protective Antiglare Overlays**

| Cat. No. <sup>(1)</sup> | Description                                                            |
|-------------------------|------------------------------------------------------------------------|
| 2711P-RGK7              | Antiglare Overlay for 700H Keypad or Keypad/Touch Terminal             |
| 2711P-RGT7              | Antiglare Overlay for 700H Touch Terminal                              |
| 2711P-RGK10             | Antiglare Overlay for 1000H Keypad or Keypad/Touch Terminal            |
| 2711P-RGT10             | Antiglare Overlay for 1000H Touch Terminal                             |
| 2711P-RGK12             | Antiglare Overlay for 1250H Keypad or Keypad/Touch Terminal            |
| 2711P-RGT12             | Antiglare Overlay for 1250H Touch and 1250H High-Bright Touch Terminal |
| 2711P-RGK15             | Antiglare Overlay for 1500H Keypad or Keypad/Touch Terminal            |
| 2711P-RGT15             | Antiglare Overlay for 1500H Touch Terminal                             |

 $^{(1)}$   $\,$  All catalog numbers ship with a quantity of three overlays.

## **Replacement Bezels**

| Cat. No.    | Description                                                 |
|-------------|-------------------------------------------------------------|
| 2711P-RBK7  | Replacement Bezel for 700H Keypad Terminal                  |
| 2711P-RTK7  | Replacement Bezel for 700H Touch Terminal                   |
| 2711P-RBB7  | Replacement Bezel for 700H Keypad or Keypad/Touch Terminal  |
| 2711P-RBK10 | Replacement Bezel for 1000H Keypad Terminal                 |
| 2711P-RTK10 | Replacement Bezel for 1000H Touch Terminal                  |
| 2711P-RBB10 | Replacement Bezel for 1000H Keypad or Keypad/Touch Terminal |
| 2711P-RBK12 | Replacement Bezel for 1250H Keypad Terminal                 |
| 2711P-RTK12 | Replacement Bezel for 1250H Touch Terminal                  |
| 2711P-RBB12 | Replacement Bezel for 1250H Keypad or Keypad/Touch Terminal |
| 2711P-RBK15 | Replacement Bezel for 1500H Keypad Terminal                 |
| 2711P-RTK15 | Replacement Bezel for 1500H Touch Terminal                  |
| 2711P-RBB15 | Replacement Bezel for 1500H Keypad or Keypad/Touch Terminal |

# Backlights

| Cat. No.     | Description                                                   |
|--------------|---------------------------------------------------------------|
| 2711P-RL7C   | Replacement Color Backlight for 700H Displays                 |
| 2711P-RL10C  | Replacement Color Backlight for 1000H Displays                |
| 2711P-RL12C  | Replacement Color Backlight for 1250H Series A and B Displays |
| 2711P-RL12C2 | Replacement Color Backlight for 1250H Series C Displays       |
| 2711P-RL15C  | Replacement Color Backlight for 1500H Series B Displays       |

#### Miscellaneous

| Cat. No.     | Description                                                            |
|--------------|------------------------------------------------------------------------|
| 2711P-RVT12  | Solar Visor for Outdoor High-Bright 1250H Touch Screen Display Modules |
| 2711P-RY2032 | Replacement Battery                                                    |
| 2711P-RTMC   | Mounting Clips                                                         |
| 6189-2CONN   | DC, AC and 6182 Relay Connectors                                       |

# **Adapter Plates**

| Cat. No.      | Description                                                                                                 |
|---------------|----------------------------------------------------------------------------------------------------|
| 2711P-RAK7    | Adapts a VersaView CE 700H Keypad Terminal to a PanelView Standard 900 Keypad Cutout                        |
| 2711P-RAT7    | Adapts a VersaView CE 700H Touch Terminal to a PanelView Standard 900 Touch Cutout                          |
| 2711P-RAK10   | Adapts a VersaView CE 1000H Keypad Terminal to a PanelView 1000/1000E Keypad Cutout                         |
| 2711P-RAT10   | Adapts a VersaView CE 1000H Touch Terminal to a PanelView 1000/1000E Touch Cutout                           |
| 2711P-RAK12E  | Adapts a VersaView CE 1250H (or PV1000/1000E) Keypad<br>Terminal to a PanelView 1200/1400E Keypad Cutout    |
| 2711P-RAT12E2 | Adapts a VersaView CE 1250H (or PV1000/1000E) Touch<br>Terminal to a PanelView 1200E Touch Cutout           |
| 2711P-RAT12E  | Adapts a VersaView CE 1250H (or PV1000/1000E) Touch<br>Terminal to a PanelView 1400E Touch Cutout           |
| 2711P-RAK12S  | Adapts a VersaView CE 1250H (or PV1000/1000E) Keypad<br>Terminal to a PanelView Standard 1400 Keypad Cutout |
| 2711P-RAT12S  | Adapts a VersaView CE 1250H (or PV1000/1000E) Touch<br>Terminal to a PanelView Standard 1400 Touch Cutout   |
| 2711P-RAK15   | Adapts VersaView CE 1500H Keypad or Keypad & Touch<br>Terminal to a PanelView 1200E/1400E Keypad Terminal   |
| 2711P-RAT15   | Adapts a VersaView CE 1500H Touch Terminal to a PanelView 1400E Touch Cutout                                |

#### Cables

| Cat. No.       | Description                                                                         |
|----------------|-------------------------------------------------------------------------------------|
| 2711P-CBL-EX04 | Ethernet CAT5 Crossover Cable, Industrial Grade, 4.3 m (14 ft)                      |
| 2711-NC13      | RS-232 Operating Cable (9-pin D-Shell to 9-pin D-Shell), 5 m (16.4 ft)              |
| 2711-NC14      | RS-232 Operating/Programming Cable (9-pin D-Shell to 9-pin D-Shell), 10 m (32.7 ft) |
| 2711-NC21      | RS-232 Operating Cable (9-pin D-Shell to 8-pin Mini DIN), 5 m (16.4 ft)             |
| 2711-NC22      | RS-232 Operating Cable (9-pin D-Shell to 8-pin Mini DIN), 10 m (32.7 ft)            |
| 1761-CBL-AS03  | DH-485 Operating Cable, 3 m (10 ft)                                                 |
| 1761-CBL-AS09  | DH-485 Operating Cable, 9 m (30 ft)                                                 |

# **Communication Adapters**

| Cat. No.       | Description                                                        |
|----------------|--------------------------------------------------------------------|
| 2711P-CBL-UP02 | USB to PS/2 Adapter                                                |
| 1761-NET-AIC   | AIC+ Advanced Interface Converter                                  |
| 1747-AIC       | Isolated Link Coupler with DH-485 Communication Module (2711P-RN6) |

# Firmware Upgrade Kits

| Cat. No.    | Description                                                                                                    |
|-------------|----------------------------------------------------------------------------------------------------|
| 6189-RU310  | VersaView CE Media Kit includes Firmware Upgrade Wizard, 1 Firmware License,<br>Certificate of Authenticity, End User License Agreement. |
| 6189-RUA310 | VersaView CE Advanced Media Kit includes the 6189-RU310 Media Kit, PCMCIA to Compact Flash Adapter, and 32 MB Compact Flash Card.        |
| 6189-RUL01  | Firmware Upgrade License Kit with (1) VersaView CE Firmware License. $^{(1)}$                                                            |
| 6189-RUL05  | Firmware Upgrade License Kit with (5) VersaView CE $$ Firmware Licenses. $^{(1)}$                                                        |
| 6189-RUL10  | Firmware Upgrade License Kit with (10) VersaView CE Firmware Licenses. <sup>(1)</sup>                                                    |
| 6189-RUL25  | Firmware Upgrade License Kit with (25) VersaView CE $$ Firmware Licenses. $^{(1)}$                                                       |
| 6189-RUL50  | Firmware Upgrade License Kit with (50) VersaView CE Firmware Licenses. $^{(1)}$                                                          |

(1) Also includes Certificate of Authenticity, End User License Agreement, Installation Instructions.

# Installation

#### **Chapter Objectives**

This chapter provides instructions on how to install the terminals. It provides information on:

- Hazardous locations
- Environment
- Enclosures
- Outdoor installation (1250H High-Bright Display only, cat. no. 6189-RDT12H)
- Required tools
- Clearances
- Panel cutout dimensions
- Panel installation
- Product dimensions

#### **Hazardous Locations**

This equipment is suitable for:

- Class I, Division 2, Groups A, B, C, D
- Class I, Zone 2, Group IIC
- Class II, Division 2, Groups F, G
- Class III
- or ordinary (non-hazardous) locations

The following statement applies to use in hazardous locations.

| WARNING | Explosion Hazard                                                                                                    |
|---------|----------------------------------------------------------------------------------------------------|
|         | <ul> <li>Substitution of components may impair suitability<br/>for hazardous locations.</li> <li>Do not disconnect equipment unless power has<br/>been switched off and area is known to be<br/>non-hazardous.</li> <li>Do not connect or disconnect components unless<br/>power has been switched off.</li> <li>All wiring must comply with N.E.C. articles 501,<br/>502, 503, and/or C.E.C. section 18-1J2 as<br/>appropriate.</li> <li>Peripheral equipment must be suitable for the<br/>location it is used in.</li> </ul> |

The terminals have a temperature code of T4 when operating in a 55 °C (131 °F) maximum ambient temperature. Do not install the terminals in environments where atmospheric gases have ignition temperatures **less** than 135 °C (275 °F).

#### **USB** Ports

The terminals contain two Universal Serial Bus (USB) ports which comply with hazardous location environments. This section details the field wiring compliance requirements and is provided in accordance with the National Electrical Code, article 500.

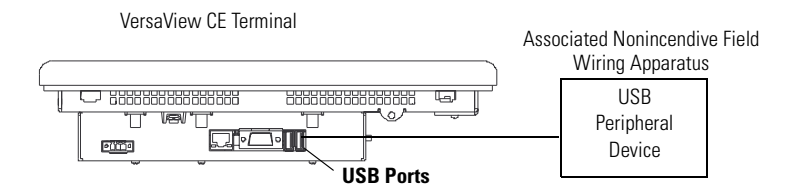

The USB peripheral device must be rated for use in the hazardous location environment in which it is used and also comply with the circuit parameters in Table 2.2.

The circuit parameters in Table 2.1 define the maximum voltage and current of the USB ports on the terminal.

Table 2.1 VersaView CE USB Port Circuit Parameters

| Parameter       | Value    | Parameter Definition                         |
|-----------------|----------|----------------------------------------------|
| V <sub>oc</sub> | 5.25V dc | Open circuit voltage of the host USB port.   |
| Isc             | 1.68 A   | Maximum output current of the host USB port. |

The circuit parameters in Table 2.2 define the maximum voltage, current, capacitance, and inductance values for any peripheral device connected to a VersaView CE USB port in a hazardous location environment.

| Table 2.2 Required Circuit Parameters fo | or the USB Peripheral Device |
|------------------------------------------|------------------------------|
|------------------------------------------|------------------------------|

| Parameter        | Value    | Parameter Definition and Application Requirement                                                                                                    |
|------------------|----------|----------------------------------------------------------------------------------------------------|
| V <sub>max</sub> | 5.25V dc | Maximum applied voltage rating of the USB peripheral device. $V_{max}$ shall be greater than or equal to $V_{oc}$ in Table 2.1 ( $V_{max} \ge V_{oc}$ ).                                                                                                |
| I <sub>max</sub> | 1.68 A   | Maximum current to which the USB peripheral device can be subjected. I $_{max}$ shall be greater than or equal to $I_{sc}$ in Table 2.1 $(I_{max} \ge I_{sc})$ .                                                                                        |
| C <sub>a</sub>   | 10 µF    | Maximum allowed capacitance of the USB peripheral device and its associated cable. The sum of $C_{int}$ of the USB peripheral device and $C_{cable}$ of the associated cable shall be less than or equal to $C_a$ ( $C_{int}$ + $C_{cable} \leq C_a$ ). |
| La               | 15 µH    | Maximum allowed inductance of the USB peripheral device and its associated cable. The sum of $L_{int}$ of the USB peripheral device and $L_{cable}$ of the associated cable shall be less than or equal to $L_{a}$ ( $L_{int} + L_{cable} \le L_{a}$ ). |

#### Application Information

Per the National Electrical Code, the circuit parameters of associated field wired apparatus for use in hazardous locations shall be coordinated with the host product such that their combination remains nonincendive. The VersaView CE device and the USB peripheral device shall be treated in this manner.

The circuit parameters of the VersaView CE USB ports are given in Table 2.1. The USB peripheral device and its associated cabling shall have circuit parameters with the limits given in Table 2.2 for them to remain nonincendive when used with the VersaView CE USB ports. If cable compliance and inductance are not known, use the following values from UL 913:

 $C_{cable} = 60 \text{ pF/ft}$  $L_{cable} = 0.20 \text{ }\mu\text{H/ft}$ 

# The terminals are suitable for use in an industrial environment when installed in accordance with these instructions. Specifically, this equipment is intended for use in clean, dry environments (Pollution Degree 2)<sup>(1)</sup> and with circuits not exceeding Over Voltage Category

II<sup>(2)</sup> (IEC 60664-1).<sup>(3)</sup>

- (1) Pollution Degree 2 is an environment where, normally only non-conductive pollution occurs except that occasionally a temporary conductivity caused by condensation shall be expected.
- (2) Over Voltage Category II is the load level section of the electrical distribution system. At this level transient voltages are controlled and do not exceed the impulse voltage capability of the product's insulation.
- (3) Pollution Degree 2 and Over Voltage Category II are International Electrotechnical Commissions (IEC) designations.

The terminals must be mounted in a panel or enclosure to protect the internal circuitry. The terminals meet IP54, IP65 and NEMA Type 12/13 and 4X (indoor) ratings only when mounted in a panel or enclosure with the equivalent rating. When the terminal is not mounted in a panel, it is not secure or safe for operation. You must comply with NEMA Type 4X (indoor) requirements for environmental specifications.

For more enclosure and certification information on the Outdoor High-Bright display module, refer to publication 2711P-IN026.

#### Environmental Considerations

**Enclosures** 

#### Outdoor Installation (cat. no. 6189-RDT12H only)

When using the High-Bright display module outdoors, important considerations in maximizing the field life of the front bezel and display are:

- Selecting proper enclosure
- Orientation of the terminal

Both ultraviolet and infrared radiation can reduce the field life of any electronic device. While the materials used in the terminal bezels provide long field life, that life can be improved by proper installation.

Ultraviolet radiation from the sun causes all plastics to fade or yellow and become brittle over time. Using an antiglare overlay, cat. no. 2711P-RGT12, will protect the front of the terminal from direct exposure to UV radiation and greatly increase its field life.

When installing the High-Bright display module in an environment where the front of the terminal will be in direct sunlight during the hottest part of the day and the external ambient temperature can exceed 40  $\degree$ C (104  $\degree$ F), use the visor kit, cat. no. 2711P-RVT12. The visor reduces the solar load on the front of the display and helps to maintain internal temperatures within specification.

The High-Bright display module has a built in temperature sensor that automatically reduces the backlight intensity if the temperature inside the cabinet exceeds 55  $^{\circ}$ C. This reduces the risk of damage to the display.

The paint color, size, and power dissipated by the internal components of an enclosure affect the temperature rise inside the cabinet. Hoffman, a Rockwell Automation Encompass Partner, has information to assist you with enclosure selection and heating/cooling accessories to meet the temperature requirements of the installed equipment. See website http://www.hoffmanonline.com.

Stirring fans or active cooling may be required in high altitude and high ambient temperature locations to keep the internal enclosure temperature below 55  $^{o}$ C (131  $^{o}$ F). Use a heater in installations where the ambient temperature is below 0  $^{o}$ C (32  $^{o}$ F).

The backlight of the high-bright display generates a significant amount of heat when set to full intensity. To minimize the amount of heat generated and extend the life of the backlight, decrease the display intensity by using the screen saver with a 5 to 10 minute delay.

Avoid placing the terminal on the south (north in the southern hemisphere) or west side of the cabinet, if possible. This will reduce the heat rise due to solar loading during the hottest part of the day. Mount the terminal vertically to minimize solar loading on the display. Do not mount the terminal in a sloped enclosure if it will be exposed to direct sunlight.

#### **Required Tools**

- Panel cutout tools
- Small, slotted screw driver
- Torque wrench (in-lb)

#### Clearances

Allow adequate clearance around the terminal, inside the enclosure, for adequate ventilation. Consider heat produced by other devices in the enclosure. The ambient temperature around the terminals must be between 0 to 55 °C (32 to 131 °F).

Minimum clearances for ventilation are:

- Top clearance: 51 mm (2 in)
- Bottom clearance: 102 mm (4 in)
- Side clearances: 25 mm (1 in)
- Back clearance: 25 mm (1 in)

Minimum side clearance for insertion of memory card is 102 mm (4 in).

#### **Cutout Dimensions**

The table lists the panel cutout dimensions for each terminal. Use the full size template shipped with your terminal to mark the cutout dimensions.

| VersaView CE Terminals                         | Height mm (in) | Width mm (in) |
|------------------------------------------------|----------------|---------------|
| VersaView CE 700H Keypad or Keypad & Touch     | 167 (6.57)     | 264 (10.39)   |
| VersaView CE 700H Touch                        | 154 (6.08)     | 220 (8.67)    |
| VersaView CE 1000H Keypad or Keypad & Touch    | 224 (8.8)      | 375 (14.75)   |
| VersaView CE 1000H Touch                       | 224 (8.8)      | 305 (12.00)   |
| VersaView CE 1250H Keypad or Keypad & Touch    | 257 (10.11)    | 390 (15.35)   |
| VersaView CE 1250H and 1250H High-Bright Touch | 257 (10.11)    | 338 (13.29)   |
| VersaView CE 1500H Keypad or Keypad & Touch    | 305 (12.00)    | 419 (16.50)   |
| VersaView CE 1500H Touch                       | 305 (12.00)    | 391 (15.40)   |

# Mount the Terminal in a Panel

Mounting clips secure the terminal to the panel. The number of clips you use (4, 6 or 8) varies by terminal type.

ATTENTION
Disconnect all electrical power from the panel before making the panel cutout.
Make sure the area around the panel cutout is clear.

• Take precautions so metal cuttings do not enter any components already installed in the panel.

- Failure to follow these warnings may result in personal injury or damage to panel components.
- **1.** Cut an opening in the panel using the panel cutout shipped with the terminal.
- **2.** Make sure the terminal sealing gasket is properly positioned on the terminal.

This gasket forms a compression type seal. Do not use sealing compounds.

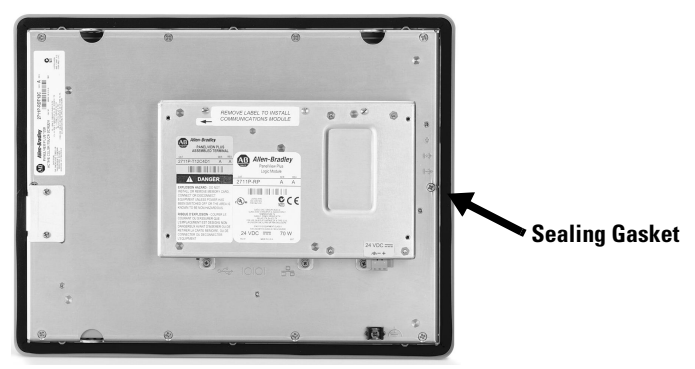

**3.** If using keypad legend strips on keypad terminals, we recommend that you install the strips before installing the terminal.

Be careful not to pinch the legend strip during installation.

**4.** Place the terminal in the panel cutout.

**5.** Slide the ends of the mounting clips into the slots on the terminal.

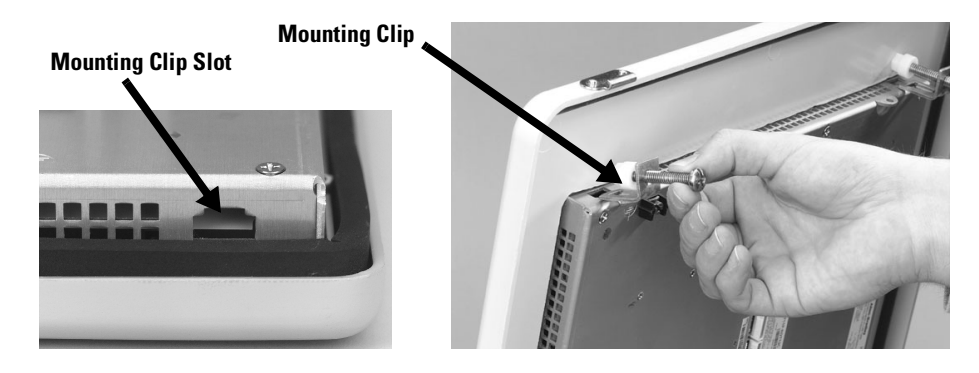

**6.** Tighten the mounting clip screws by hand until the gasket seal contacts the mounting surface uniformly.

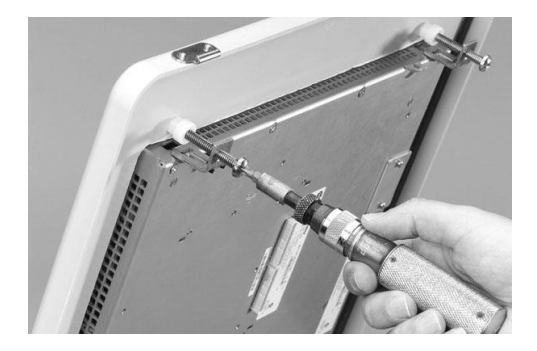

7. Tighten the mounting clips screws to a torque of 0.90 to 1.1 Nm (8 to 10 in-lb) using the specified sequence. Do not over-tighten.

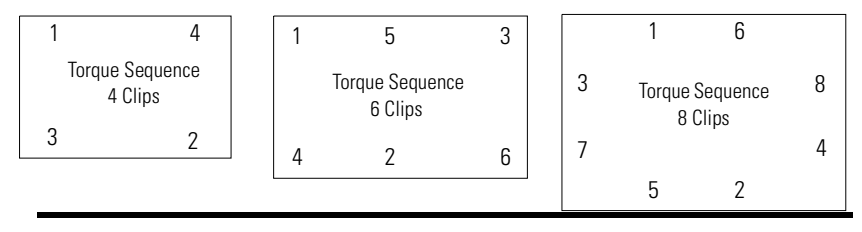

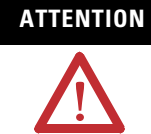

Tighten the mounting clips to the specified torque to provide a proper seal and to prevent damage to the product. Allen-Bradley assumes no responsibility for water or chemical damage to the product or other equipment within the enclosure because of improper installation.

#### **Product Dimensions**

Product dimensions for each terminal are in mm (in).

Depth dimensions are shown for:

- Base configured unit (display module and logic module)
- Base configured unit with communication module

#### VersaView CE 700H

#### 700H Keypad or Keypad & Terminal

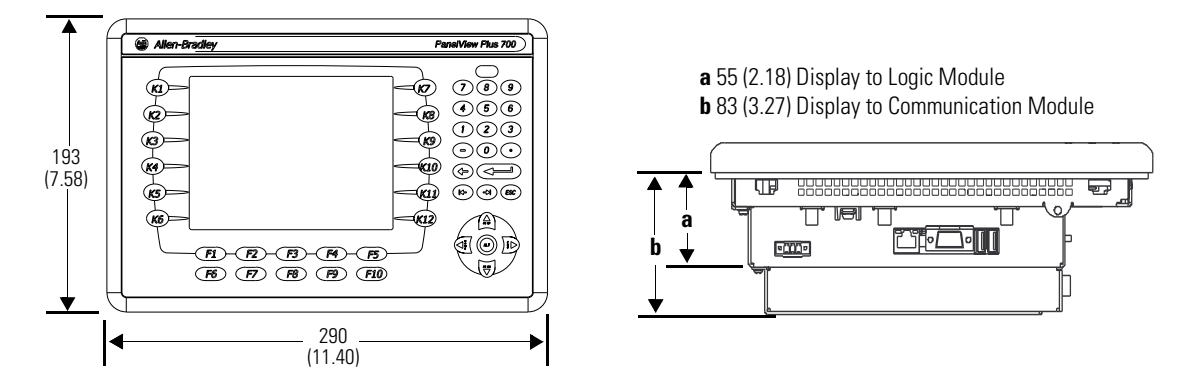

#### **700H Touch Screen Terminal**

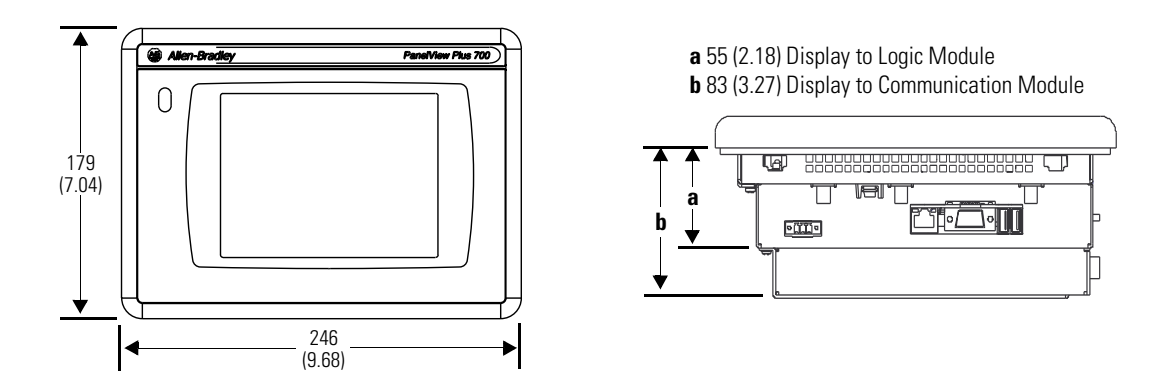

\*\*\*\*\*\*\*\*\*\* 🖻 👖

#### VersaView CE 1000H

Depth dimensions are shown for:

- Base configured unit (display module and logic module)
- Base configured unit with communication module

#### 1000H Keypad or Keypad & Touch Terminal

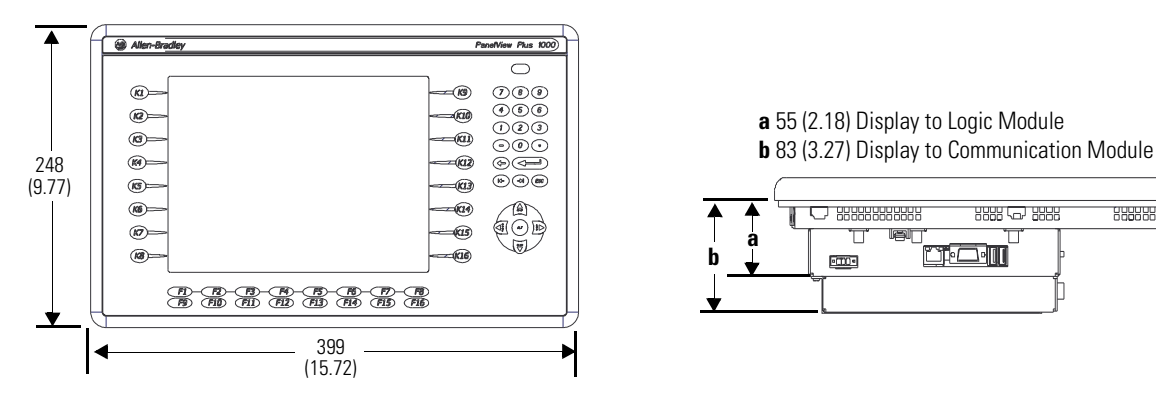

#### **1000H Touch Screen Terminal**

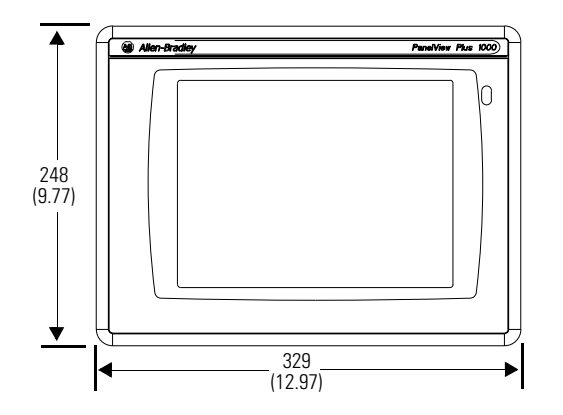

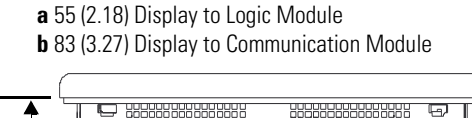

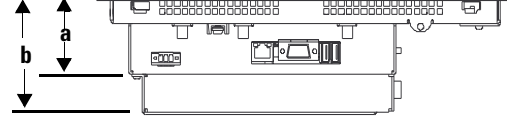

#### VersaView CE 1250H

Depth dimensions are shown for:

- Base configured unit (display module and logic module)
- Base configured unit with communication module

#### 1250H Keypad or Keypad & Touch Terminal

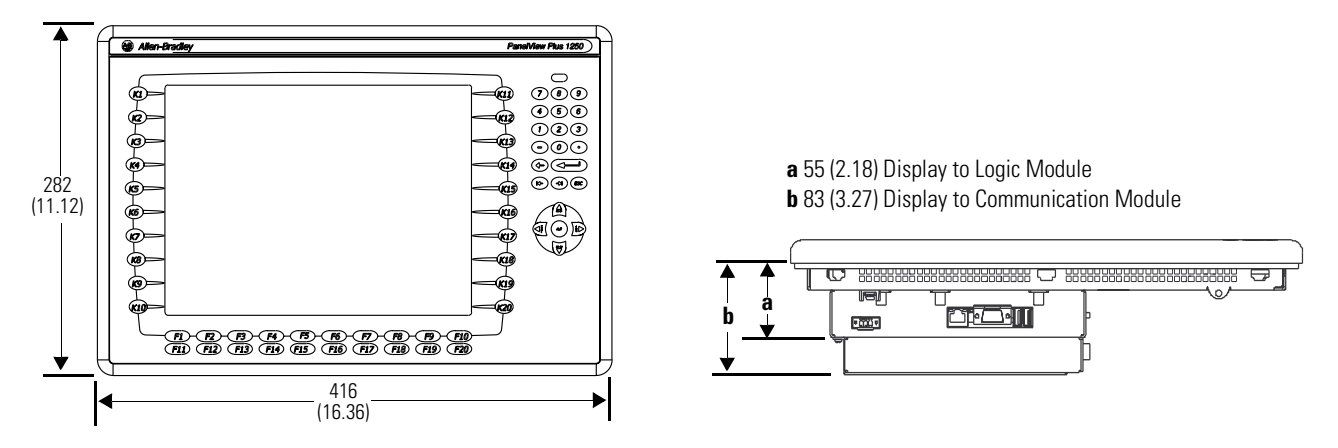

#### **1250H Touch Screen Terminal**

a

Ð

18ľ

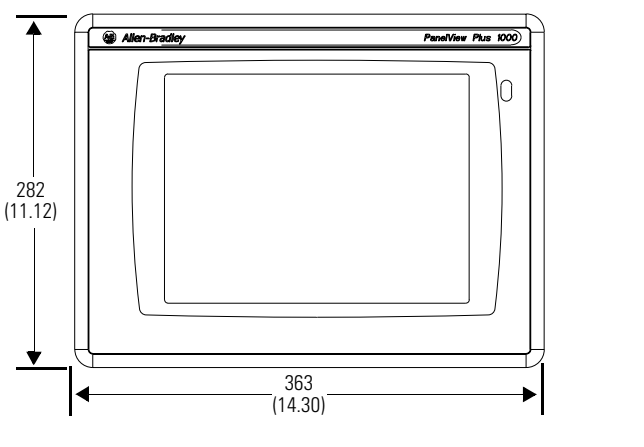

**a** 55 (2.18) Display to Logic Module **b** 83 (3.27) Display to Communication Module

θ.,

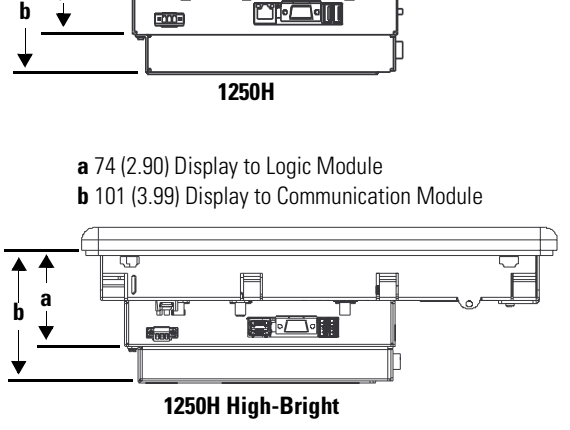

#### VersaView CE 1500H

Depth dimensions are shown for:

- Base configured unit (display module and logic module)
- Base configured unit with communication module

#### 1500H Keypad or Keypad & Touch Terminal

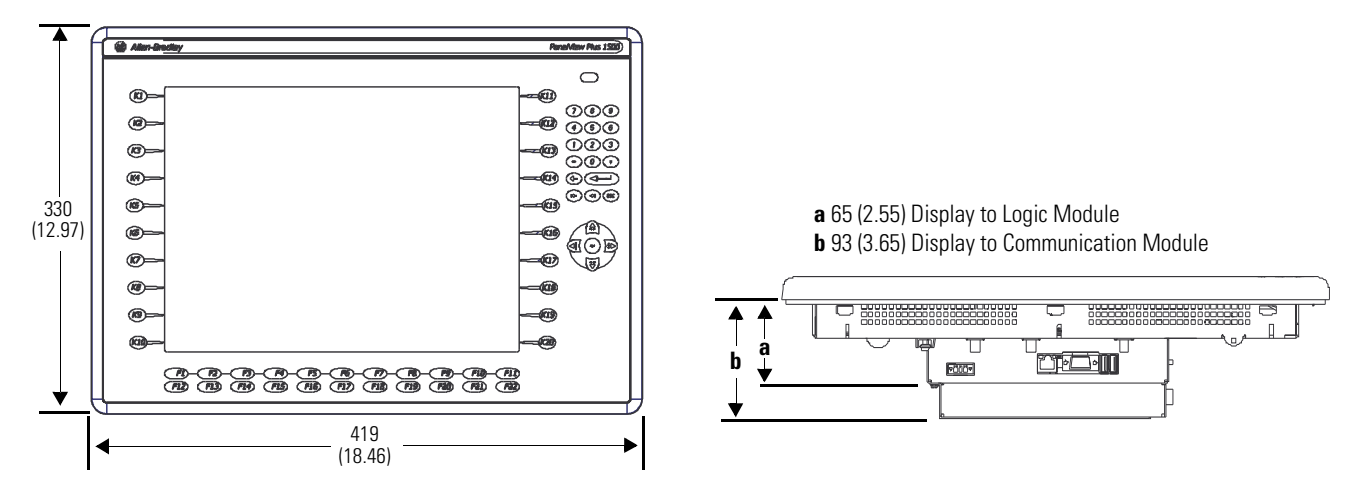

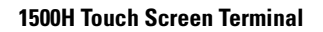

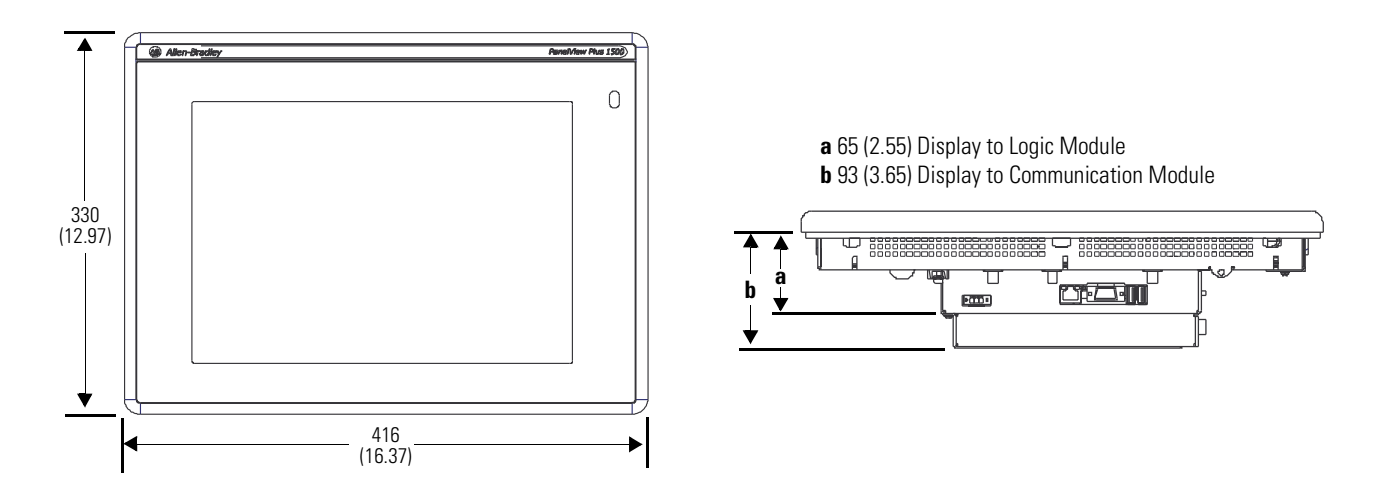

# **Connect Power**

#### **Chapter Objectives**

This chapter covers wiring and safety guidelines, and provides information on how to:

- Remove and install the terminal block
- Connect DC power
- Connect AC power
- Reset the terminal

Use publication NFPA 70E, 'Electrical Safety Requirements for Employee Workplaces', IEC 60364 'Electrical Installations in Buildings' or other applicable wiring safety requirements for the country of installation when wiring the devices. In addition to the NFPA guidelines:

- Connect the device and other similar electronic equipment to its own branch circuit.
- Protect the input power by a fuse or circuit breaker rated at no more than 15 A.
- Route incoming power to the device by a separate path from the communication lines.
- Cross power and communication lines at right angles if they must cross.

Communication lines can be installed in the same conduit as low level DC I/O lines (less than 10V).

• Shield and ground cables appropriately to avoid Electromagnetic Interference (EMI).

Grounding minimizes noise from EMI and is a safety measure in electrical installations.

For more information on grounding recommendations, refer to the National Electrical Code published by the National Fire Protection Association of Boston.

For additional information on terminal wiring and grounding applications, refer to publication 2711P-TD001. You can locate this publication in the literature library at:

www.rockwellautomation.com/literature

#### Wiring and Safety Guidelines

#### Remove and Install the Power Terminal Block

You can remove and reinstall the power terminal block for ease of installation, wiring, and maintenance. The terminals ship with the power block installed.

| WARNING   | <ul> <li>Explosion Hazard</li> <li>Substitution of components may impair suitability<br/>for hazardous locations.</li> <li>Do not disconnect equipment unless power has<br/>been switched off and area is known to be<br/>non-hazardous.</li> <li>Do not connect or disconnect components unless<br/>power has been switched off.</li> <li>All wiring must comply with N.E.C. articles 501,<br/>502, 503, and/or C.E.C. section 18-1J2 as<br/>appropriate.</li> <li>Peripheral equipment must be suitable for the<br/>location it is used in.</li> </ul> |
|-----------|----------------------------------------------------------------------------------------------------|
| ATTENTION | Disconnect all power before installing or replacing<br>components. Failure to disconnect power may result<br>in electrical shock and/or damage to the terminal.                                                                                                    |

The terminals operate only on DC power.

- Series A-D logic modules use a 3-position terminal block.
- Series E or later logic modules use a 2-position terminal block.

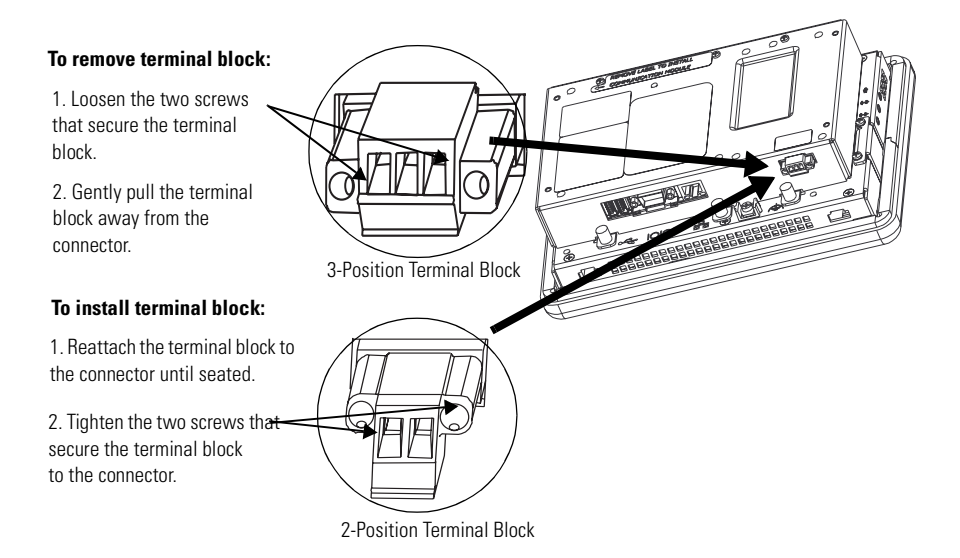
# **DC Power Connections**

Terminals that operate on 24V dc power are EN 61131-2 Equipment Class II devices. These terminals have an integrated, non-isolated, 24V dc power supply. The electrical input ratings are:

- 24V dc nominal (18 to 32V dc)
- 70 W maximum (2.9A @ 24V dc)

The power supply is internally protected against reverse polarity of the + and - connections. Connecting the DC positive (+) or DC negative (-) source to the Functional Earth (FE) may damage the terminal.

The input power terminal block on the integrated power supply is removable and supports these wire sizes.

| Terminal                         | Wire Type         | Dual Wire Gauge <sup>(1)</sup> | Single Wire Gauge | Terminal Screw Torque        |
|----------------------------------|-------------------|--------------------------------|-------------------|------------------------------|
| Logic module, Series A-D         | Stranded or solid | #22#16AWG                      | #22#14 AWG        | 0.230.34 Nm<br>(23 in-lbs)   |
| Logic module, Series E and later | Stranded or solid | #22#16AWG                      | #22#14 AWG        | 0.45…0.56 Nm<br>(4…5 in-lbs) |

ATTENTION

<sup>(1)</sup> Two-wire maximum per terminal

The non-isolated power supply does not provide galvanic isolation. A Class 2 Safety Extra-Low Voltage (SELV) isolated power supply with a 24V dc nominal output voltage is required to power the terminal.

Use a Class 2 SELV isolated and ungrounded power supply as input power to the terminal. This power source provides protection so that under nominal and single fault conditions, the voltage between conductors and between conductors and Functional Earth or Protective Earth does not exceed a safe value.

## **Functional Earth Connection**

DC powered terminals have a Functional Earth (FE) terminal which you must connect to a low impedance earth ground. This connection is required for Electromagnetic Compliance (EMC) with the European Union (EU) EMC directive for CE-mark conformance.

The Functional Earth ground connection is on the back of the display module near the bottom.

The Functional Earth terminal wiring requires a minimum wire gauge.

| Terminal | Wire Type         | Wire Gauge | Terminal Screw Torque     |
|----------|-------------------|------------|---------------------------|
| 700-1500 | Stranded or solid | #14#10 AWG | 1.131.36 Nm (1012 in-lbs) |

The Functional Earth terminal may be internally connected to the DC negative (- DC) terminal within the VersaView CE terminal.

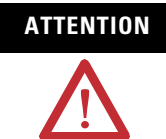

A ground loop can occur when a voltage potential exists between two separate ground points. Make sure that the terminal does not serve as a conductive path between ground points at different potentials.

Use a single dedicated 24V dc source (power supply) to power each terminal, such as cat. no. 2711P-RSACDIN. Using a separate, isolated and ungrounded SELV source to power each terminal, prevents ground loop currents from damaging the terminals.

The terminals contain isolated and non-isolated communication ports. Refer to Chapter 7 for information on Communication Port Isolation.

**IMPORTANT** For more information on wiring and grounding the terminals, refer to publication 2711P-TD001.

# **Connect DC Power**

WARNINGExplosion Hazard - Do not connect or disconnect<br/>equipment while circuit is live unless area is known<br/>to be non-hazardous.Disconnect all power before installing or replacing<br/>components. Failure to disconnect power may result<br/>in electrical shock and/or damage to the terminal.

- **1.** Disconnect power to the terminal.
- **2.** Secure the DC power wires to the terminal block screws. Follow the markings on terminal blocks and terminal for proper connections.
- **3.** Secure the Functional Earth ground wire to the Functional Earth ground terminal screw at the bottom of the display.

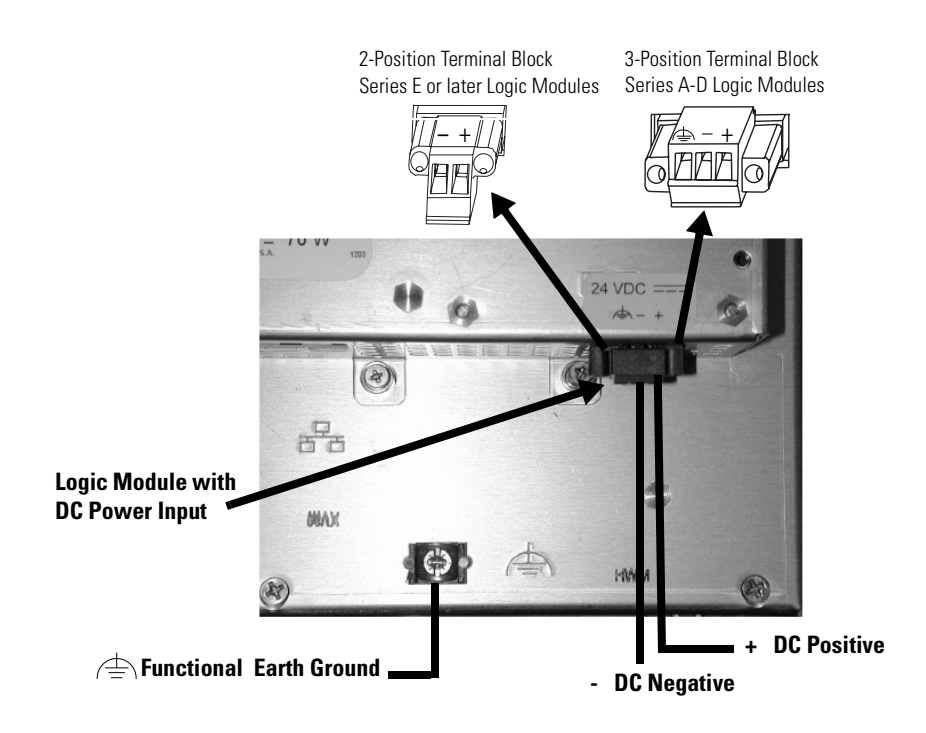

**4.** Apply 24V dc to the terminal.

# **AC Power Connections**

Terminals that operate on AC power are EN 61131-2 Equipment Class I devices. Connecting a 700-1500 terminal to AC power requires a separate power supply, cat. no. 2711-RSACDIN, which mounts to a DIN Rail. This power supply converts AC power to DC power and has these electrical input ratings:

- 85 to 264 V ac (47 to 63 Hz)
- 120 VA maximum

For more information, refer to the installation instructions shipped with the power supply.

# **Reset the Terminal**

All terminals have a Reset switch and a Default switch on the side of the logic module. They are used to restart the terminal.

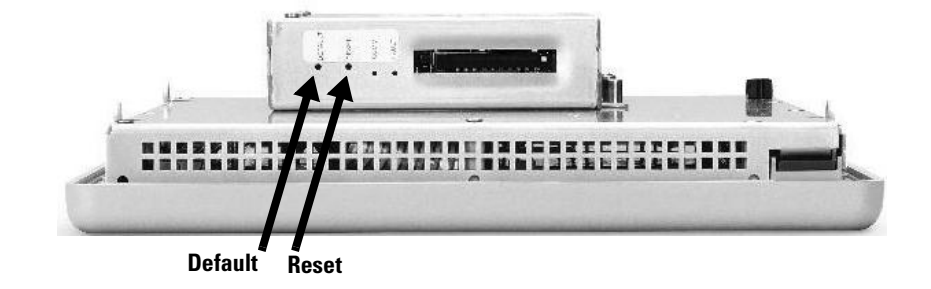

#### Reset

Use the Reset switch to restart the terminal without having to disconnect and reapply power.Insert a thin, nonconductive probe into the hole marked Reset and press the switch. The terminal performs a series of startup tests and opens the CE desktop or RSView ME depending on how the terminal is used and configured.

# Default

Use the Default switch with the Reset switch to start the terminal in Safe Mode. This is a diagnostics mode where the system is reduced to a known state that allows recovery from a software problem. Safe Mode ignores all user changes to the system and avoids any problem that is due to interactions with end-user software or changes.

For more details on Safe Mode, refer to Chapter 9 on Troubleshooting.

- **1.** Insert a thin, nonconductive probe into the hole marked Default and press the switch.
- **2.** Insert the probe into the hole marked Reset and press the switch. The system will restart immediately into the Safe Mode.

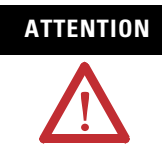

Use a nonconductive thin probe to press the Reset and Default switch. **Do not** use a conducting object such as a paper clip or you may damage the terminal. **Do not** use the tip of a pencil; graphite may damage the terminal.

# **Use RSView ME Station**

# **Chapter Objectives**

This chapter shows how to use RSView ME Station on your terminal. It includes topics on how to:

- Configure startup options
- Start RSView ME Station
- Load an ME application
- Run an ME application
- View application settings
- Modify terminal settings

# Startup Options for RSView ME Station

RSView ME Station can start:

- without loading or running an .MER application.
- automatically loading an .MER application.
- automatically loading and running an .MER application.

# Start RSView without Loading or Running .MER Application

To start RSView ME Runtime without loading or running an .MER application, do one of the following:

- Open the RSView ME Station icon from the desktop
- Select RSView ME Station from the Start menu

#### Programs>Rockwell Software>RSView ME Station

• Type MERuntime.exe and its path in the Run dialog of the Windows Start menu.

#### Path to MERuntime.exe

If the path to RSView ME contains spaces, you must enclose the path in double quotes.

#### Example:

"Storage Card\Rockwell\Software\RSViewME\MERuntime.exe"

If you copy the RSView ME Station shortcut from the desktop to the Windows Startup folder (\Storage Card\Windows\Startup), RSView ME station will automatically run on startup.

## **Start RSView and Load .MER Application**

To start RSView ME Station and automatically load an .MER application, type the appropriate shortcut path in the Run dialog on the Windows Start menu.

Path to MERuntime.exe, followed by a space, followed by the path to the .MER

If the path to RSView ME or the path to the application contains spaces, you must enclose the path in double quotes.

#### Example:

"Storage Card\Rockwell\Software\RSViewME\MERuntime.exe" "Storage Card\Rockwell\Software\RSViewME\Runtime\MYAPP.MER"

If you place a shortcut to the .MER application into the Windows Startup (\Storage Card\Windows\Startup) folder, the ME Runtime will automatically start and load the .MER application on terminal startup.

If the application specified in the Run dialog or the Startup folder does not exist or is corrupted, the main RSView ME Configuration Mode screen will open.

#### Start RSView and Run .MER Application

To start RSView ME Station and automatically run an .MER application:

- In RSView Studio, select Tools>Transfer Utility and select Run application when download completes on the Download tab.
- type the appropriate shortcut path in the Run dialog on the Windows Start menu.

Path to MERuntime.exe, followed by a space, followed by the path to the .MER, followed by /r

If the path to RSView ME or the path to the application contains spaces, you must enclose the path in double quotes.

#### Example:

"Storage Card\Rockwell\Software\RSViewME\MERuntime.exe" "Storage Card\Rockwell\Software\RSViewME\Runtime\MYAPP.MER" /r

If you place a shortcut with the above command line in the Windows Startup folder (\Storage Card\Windows\Startup), the ME Runtime will start and automatically run the .MER application.

If the application specified in the Run dialog or the Startup folder does not exist or is corrupted, the main RSView ME Configuration Mode screen will open and display the following message: *Unable to load application* 

## **Other Shortcut Paths for RSView ME Station**

| IMPORTANT | If the path to RSView ME or the path to the       |
|-----------|---------------------------------------------------|
|           | application contains spaces, you must enclose the |
|           | path in double quotes.                            |

• To run the .MER application and delete its log files without replacing the terminal's communication configuration with that of the applications, use the following path:

Path to MERuntime.exe, followed by a space, followed by the path to the .MER, followed by /r/d

#### Example:

"Storage Card\Rockwell\Software\RSViewME\MERuntime.exe" "Storage Card\Rockwell\Software\RSViewME\Runtime\MYAPP.MER" /r/d

• To run the .MER application and replace the terminal's communication configuration with that of the applications without deleting its log files, use the following path:

Path to MERuntime.exe, followed by a space, followed by the path to the .MER, followed by /r/o

#### **Example:**

"Storage Card\Rockwell\Software\RSViewME\MERuntime.exe" "Storage Card\Rockwell\Software\RSViewME\Runtime\MYAPP.MER" /r/o

• To run the .MER application, delete its log files, and replace the terminal's communication configuration with that of the applications, use the following path:

*Path to MERuntime.exe, followed by a space, followed by the path to the .MER, followed by /r/d/o* 

#### Example:

"Storage Card\Rockwell\Software\RSViewMEMERuntime.exe" "Storage Card\Rockwell\Software\RSViewME\Runtime\MYAPP.MER" /r/d/o

# Start RSView ME from the desktop

If RSView ME Station does not automatically run on startup, you can access it from the Windows Start menu or the desktop icon.

#### To start RSView ME Station:

- Select RSView ME Station from the Windows Start menu. Start>Programs>Rockwell Software>RSView ME Station
- Select the RSView ME Station icon on the desktop.

#### To access RSView ME Station from a running application:

• Press the Goto Configuration Mode button.

This button is added to application screen in RSView Studio. The application stops running but is still loaded.

Current application: Name of application that is currently loaded. . Objects Demo4.mer Only appears if application is loaded. To activate buttons: Load Application [F1] Run Application [F2] Application Settings [F3] • on keypad terminals, select the corresponding function key [Fx] • on touch screen terminals, tap the button with your finger or stylus. O Yes **Delete Log Files** • if a mouse is attached, make **Terminal Settings** Before Running [F5] [F4] selections with the mouse. No Exit [F8] Reset [F7]

| Main Screen Button                      | Description                                                                                                    |
|-----------------------------------------|----------------------------------------------------------------------------------------------------|
| Load Application (F1)                   | Opens another screen where you select an application to load.<br>Once loaded, the application name will appear under Current<br>Application.                                                      |
| Run Application (F2)                    | Runs the .MER application displayed under Current Application.<br>An application must be loaded before you can run it.                                                                            |
| Application Settings (F3)               | Opens a menu of application-specific configuration settings.                                                                                                    |
| Terminal Settings (F4)                  | Opens a menu of options to configure non-application, specific terminal settings for the VersaView CE terminal.                                                                                   |
| Delete Log Files Before<br>Running (F5) | Toggles between Yes and No. If you select Yes, all data log files, alarm history and alarm status files will be deleted before the application runs. If you select No, log files are not deleted. |
| Reset (F7)                              | Resets the terminal. The action that occurs on startup depends<br>on whether shortcut paths are defined in the Windows Startup<br>folder.                                                         |
| Exit (F8)                               | Exits RSView ME Station.                                                                                                    |

# **Screen Buttons**

RSView ME Station uses screen buttons for data entry and navigation.

- On terminals with a touch screen, tap the button with your finger or stylus.
- On terminals with a keypad, select the function key listed on the button, or in some cases, the corresponding key on the keypad.

Besides operation specific buttons which are used to modify configuration data, most screens have a combination of these buttons.

| Screen Buttons | Description                                               |
|----------------|-----------------------------------------------------------|
| Close<br>[F8]  | Returns to the previous screen.                           |
| 0K<br>[F7]     | Accepts modified values and returns to previous screen.   |
| Cancel<br>[F8] | Cancels the current operation without saving any changes. |
|                | Moves highlight up or down a list.                        |
| <b>+</b>       | Selects a highlighted screen or item from a list.         |

## **Input Panel**

Many screens have buttons that access fields where you must enter/edit data. When you press the button or function key, the Input Panel opens ready for you to input data.

If the field is restricted to a numeric value, only the 0-9 keys will be enabled. If the value is an IP address, the 0-9 and decimal point keys will be enabled. All other keys will be disabled.

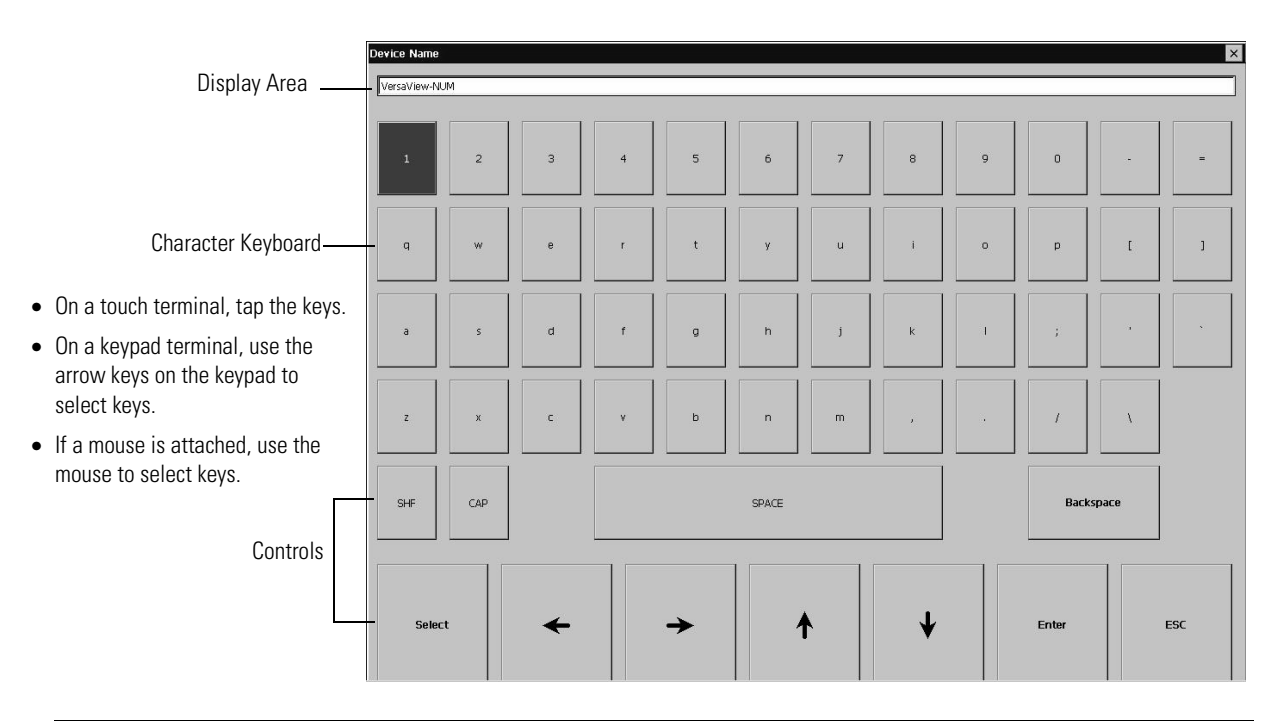

| Controls  | Function                                                                                    |
|-----------|---------------------------------------------------------------------------------------------|
| SHF       | Switches keys between their shifted and unshifted state. The initial default is shifted.    |
| CAPS      | Switches keys between lowercase and uppercase characters. The initial default is lowercase. |
| SPACE     | Enters a space between characters in the Display Area.                                      |
| Backspace | Deletes the previous character (to the left of the cursor) in the Display Area.             |
| Select    | Selects a character and enters it in the Display Area.                                      |
| Arrows    | Selects the character to the left, right, above or below the currently selected character.  |
| Enter     | Accepts the entered characters and returns to the previous screen                           |
| ESC       | Cancels the current operation and returns to the previous screen.                           |

#### To enter characters in the Display Area:

- 1. Select a character on the Character Keyboard.
- **2.** Press the **Select** button to copy the character to the Display Area.
- **3.** When done entering all characters, press **Enter**. You will return to the previous screen.

You will return to the previous screen with the newly entered data.

# Load an ME Application

To load an RSView ME .MER application, select the Load Application button on the main screen.

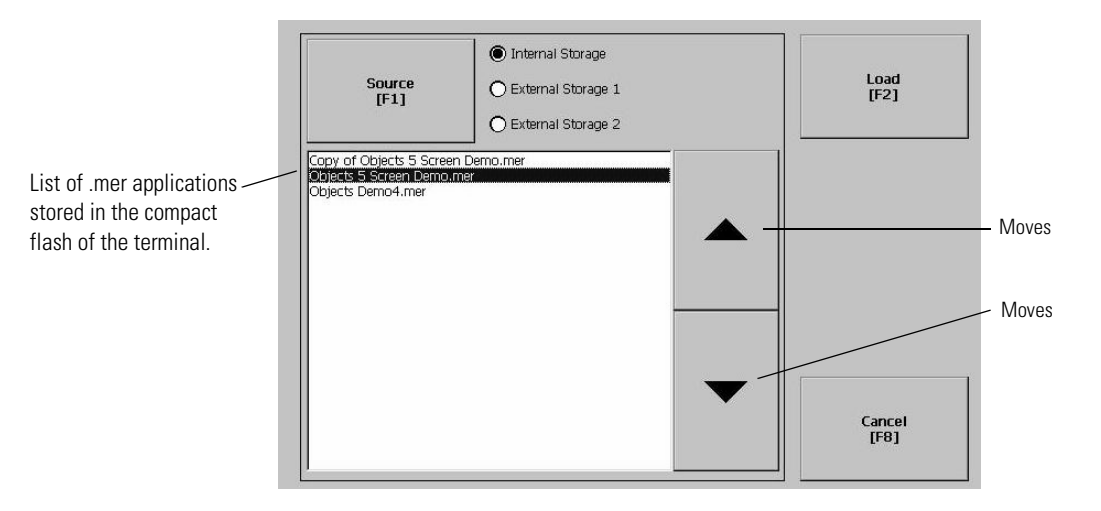

- **1.** Select the Source button to select the storage location of the application file you want to load. The options are:
- Internal Storage the Internal Compact Flash in the terminal
- External Storage 1 the External Compact Flash card loaded in the card slot of the terminal
- External Storage 2 for future use

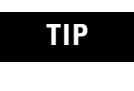

RSView ME only recognizes files located in the  $\RSViewME\RSViewME\Runtime\files$  folder.

- **2.** Select an .MER file from the list. Use the up and down cursor keys to select a file.
- **3.** Select the Load button to load the application.

You will be asked if you want to replace the terminals' current communication configuration with the application's communication configuration.

**4.** Select Yes or No. If you select Yes, any changes made to the device addresses or driver properties in the RSLinx Communications screen will be lost.

The name of the currently loaded application will appear at the top of the main RSView ME Station screen.

# **Run an Application**

To run a loaded application, select the Run Application button on the main RSView ME Station screen. An application must be loaded, before you can run it. Log files generated by the application may be deleted if this option was selected on the main screen or enabled as a Startup Option under Terminal Settings.

# **Application Settings**

From the Application Settings screen, you can show device shortcuts defined for the loaded .MER application. For example, your .MER application might have SLC defined as a device shortcut name for the SLC 5/05. Device shortcuts are read-only and cannot be edited.

# Terminal Settings

From Terminal Settings, you can open screens to configure and modify non-application settings for the terminal.

- On a touch terminal, tap the button.
- On a keypad terminal, press the corresponding key on the keypad

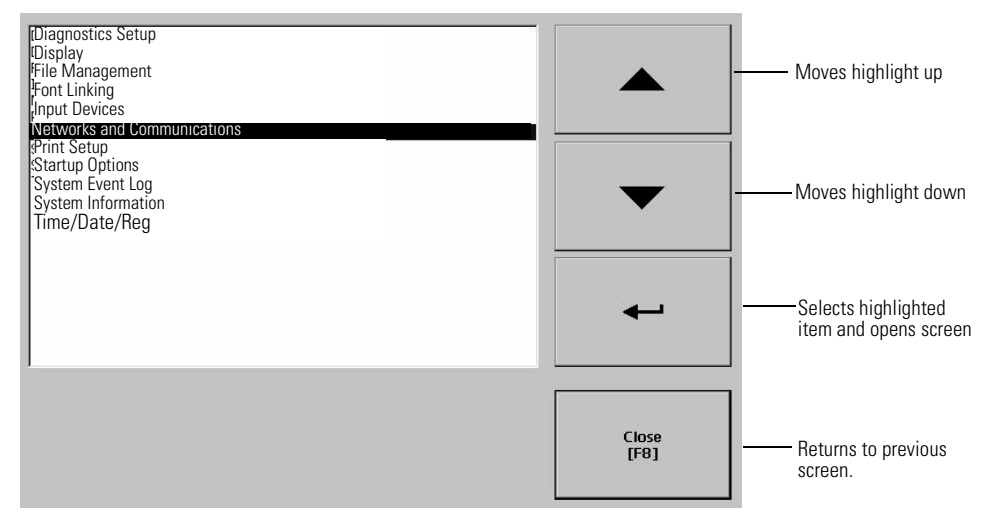

| Terminal Setting            | Description                                                                                                    |
|-----------------------------|----------------------------------------------------------------------------------------------------|
| Diagnostic                  | Forwards diagnostic messages form a remote log destination to a computer running diagnostics.                                                           |
| Display                     | Shows the temperature of the display, sets the intensity of the backlight, and enables/disables the screen saver.                                       |
| File Management             | Copies or deletes application files or font files from a storage location.                                                                              |
| Font Linking                | Links a font file to a base font loaded on the terminal.                                                                                                |
| Input Devices               | Configures settings for the keypad, touch screen, or attached keyboard and mouse.                                                                       |
| Networks and Communications | Configures network connections and communication<br>settings specific to the application (DHPlus, DH485,<br>Remote I/O, ControlNet, DeviceNet, Serial). |
| Print Setup                 | Configures settings for printing displays, alarm messages, and diagnostics messages generated by the application.                                       |

| Terminal Setting            | Description                                                                                                    |
|-----------------------------|----------------------------------------------------------------------------------------------------|
| Terminal Setting            | Description                                                                                                    |
| Startup Options             | Specifies whether the terminal starts up in configure or<br>run mode. Also lets you enable/disable tests to run on the<br>terminal at startup.                  |
| System Event Log            | Displays a list of system events currently logged by the terminal.                                                                                              |
| System Information          | Displays power, temperature, battery and memory details<br>for the terminal. Also shows the firmware number for<br>RSView ME and technical support information. |
| Time/Date/Regional Settings | Sets the date, time, language and numeric format used by the terminal and applications.                                                                         |

# Networks and Communications

From the Networks and Communications screen, you can access settings for:

- KEPServer Serial Port ID's
- Network Connections
- RSLinx Enterprise Communications

Terminal Settings Networks and Communications KEPServer Serial Port ID's

## **KEPServer Serial Port ID's**

To access the KEPServer Serial Port ID's screen, you must have KEPServer Enterprise installed on your terminal. Otherwise, you will get an error message when accessing this screen. If you plan on using KEPServer Enterprise and serial communications, you must specify which COM port to use.

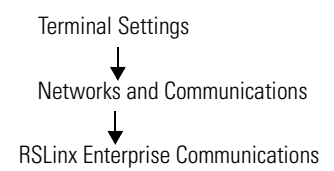

## **RSLinx Enterprise Communications**

The RSLinx Enterprise Communications screen shows a treeview of installed communication cards and network configurations. You can:

- edit or view the driver settings for the communication protocol used by your .MER application.
- edit the device address of the controller on the network.

The procedure for editing these settings is the same regardless of the communication protocol. The only differences are the properties for each communication protocol and the device address of the logic controller. The properties for each communication protocol are defined immediately after this section.

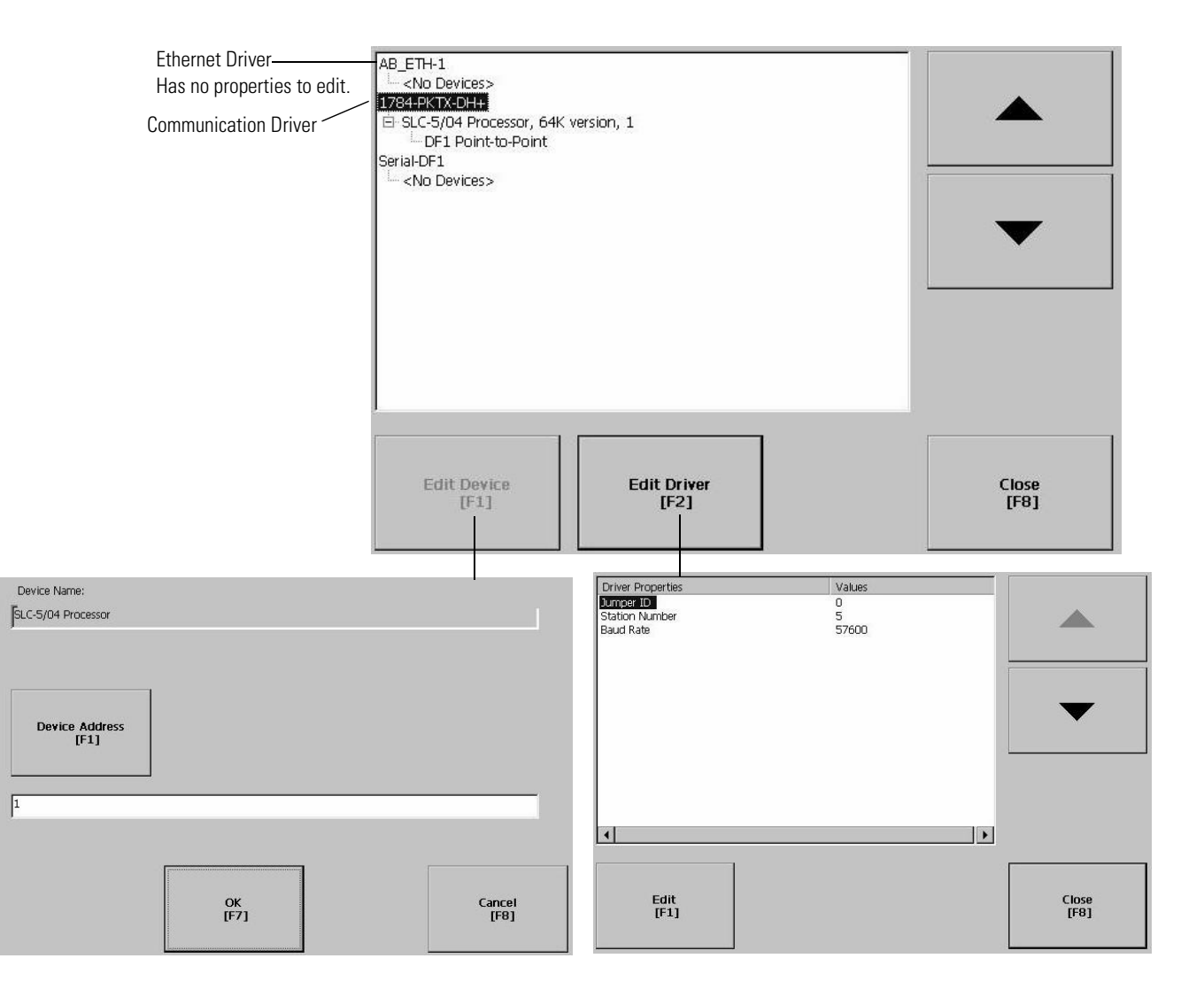

#### To edit communication settings:

- **1.** From the RSLinx Configuration Screen, select the communication card installed on your terminal.
- 2. Select the Driver Settings button.

A properties screen opens showing the current communication settings for the driver.

- **3.** To modify a setting, select the setting and then the Edit button. The Input Panel opens showing the current setting.
- **4.** Using the Input Panel, modify the setting and then select the Enter button.

You return to the previous screen with the newly entered data.

#### To edit the device address of the logic controller:

- **1.** From the RSLinx Configuration screen, select a device node.
- **2.** Select the Edit Device button.

A screen opens showing the name of the device and its current node address.

- **3.** To modify the device address, press the Device Address button. The Input Panel opens showing the current address.
- **4.** Using the Input Panel, modify the address and then select the Enter button.

You return to the previous screen with the new address.

**IMPORTANT** Modified settings do take effect until the terminal is rebooted.

## **DHPlus Properties**

The DHPlus Properties screen lets you view or modify settings for a terminal connected to a DHPlus network.

| Field          | Description                                                                    | Valid Values                        |
|----------------|--------------------------------------------------------------------------------|-------------------------------------|
| Jumper ID      | Identifies the communication card if multiple cards are installed on terminal. | 0 - 3                               |
| Station Number | The unique address of the terminal on the DHPlus network.                      | 0 - 77 (octal)                      |
| Baud Rate      | The baud rate of the DHPlus network.                                           | 57600 (default)<br>115200<br>230400 |

# **DH485** Properties

The DH485 Properties screen lets you view or modify settings for a terminal connected to a DH-485 network.

| Field            | Description                                                                                                    | Valid Values     |
|------------------|----------------------------------------------------------------------------------------------------|------------------|
| Jumper ID        | Identifies the communication card if multiple cards are installed on terminal.                                   | 0 - 3            |
| Station Number   | The unique station number of the terminal on the DH-485 network.                                                 | 0 - 31 (decimal) |
| Baud Rate        | The baud rate of the DH-485 network.                                                                             | 9600<br>19200    |
| MaxStationNumber | The maximum station number on the DH-485 network. The value must be greater than or equal to the Station Number. | 0-31 (decimal)   |

# **Remote I/O Properties**

The RIO Properties screen configures communication settings for a terminal on a Remote I/O link.

| Field     | Description                                                                    | Valid Values                        |
|-----------|--------------------------------------------------------------------------------|-------------------------------------|
| Jumper ID | Identifies the communication card if multiple cards are installed on terminal. | 0 - 3                               |
| Baud Rate | The baud rate of the Remote I/O network.                                       | 57600 (default)<br>115200<br>230400 |

## **ControlNet Properties**

The ControlNet Properties screen configures communication settings for the terminal on a ControlNet network.

| Field     | Description                                                              | Valid Values |
|-----------|--------------------------------------------------------------------------|--------------|
| Device ID | Unique address of the PanelView Plus terminal on the ControlNet network. | 1 - 99       |

## **DeviceNet Properties**

The DeviceNet Properties screen configures communication settings for the terminal on a ControlNet network.

| Field     | Description                                               | Valid Values                   |
|-----------|-----------------------------------------------------------|--------------------------------|
| MacID     | Unique address of the terminal on the DeviceNet network.  | 0 - 63                         |
| Baud Rate | The baud rate at which the DeviceNet driver communicates. | 125K (default)<br>250K<br>500K |

# **Serial Properties**

The Serial Properties screen configures settings for serial communications (using the RS-232 serial port) on the terminal.

| Field       | Description                                                                                               | Valid Values                                               |  |
|-------------|----------------------------------------------------------------------------------------------------|------------------------------------------------------------|--|
| Device      | The serial device your terminal is connected to.                                                          | PLC_CH0<br>KF2<br>SLC_CH0<br>KF3<br>KFC<br>KFC15<br>AC_CH0 |  |
| Error Check | Type of error checking used. Error checking is automatically configured if Use Auto Config is set to Yes. | BCC, CRC                                                   |  |
| Parity      | Type of parity used. The parity is automatically configured if Use Auto Config is set to Yes.             | None, Odd, Even                                            |  |
| Stop Bits   | Number of stop bits used.                                                                                 | 1 or 2                                                     |  |
| Ack Timeout | Ack/Poll timeout value in milliseconds.                                                                   | 20 - 60,000 ms                                             |  |
| Max Retries | Maximum number of retries before the serial driver fails.                                                 | 0 - 255                                                    |  |

| Field           | Description                                                                                                    | Valid Values                                                                                                   |
|-----------------|----------------------------------------------------------------------------------------------------|----------------------------------------------------------------------------------------------------|
| Station         | Station number based on a specific device.                                                                                          | PLC_CH0 0-77 (octal)<br>KF2 0-77 (octal)<br>SLC_CH0 0-31<br>KF3 0-31<br>KFC 1-99<br>KFC15 1-99<br>AC_CH0 0-255 |
| Baud Rate       | Data rate at which serial driver<br>communicates. The baud rate is<br>automatically configured if Use Auto Config<br>is set to Yes. | 110, 300, 600, 1200, 4800<br>9600, 19200, 38400, 115200                                                        |
| Use Auto Config | Automatically or manually configures the baud rate, parity and error checking parameters.                                           | Yes (auto configure)<br>No (manual configure)                                                                  |
| Com Port        | Communication port used on the terminal.                                                                                            | 1 (COM1)<br>2 (COM2)                                                                                           |

| Terminal Settings                                  | Network Connections                                                             |
|----------------------------------------------------|---------------------------------------------------------------------------------|
| Networks and Communications<br>Network Connections | The Network Connections screen lets you configure these items for the terminal: |
|                                                    | • Device Name                                                                   |
|                                                    | • Network Adapters                                                              |
|                                                    | Network Identification                                                          |
| Terminal Settings                                  | Device Name                                                                     |
| Networks and Communications                        | The Device Name screen identifies the terminal to other computers on            |
| Network Connections                                | the network.                                                                    |
| Device Name                                        | Device Name<br>[F1] VersaView-NUM                                               |

6182H-VVCE

Device Description [F2]

|                            | OK Canc<br>[F7] [F8                                                  | ei<br>]                                                                                                    |  |
|----------------------------|----------------------------------------------------------------------|----------------------------------------------------------------------------------------------------|--|
| Field                      | Description                                                          | Valid Values                                                                                                    |  |
| Device Name <sup>(1)</sup> | Name that identifies the terminal to other computers on the network. | 1 to 15 characters<br>A leading character in the<br>range 'a - z' or 'A - Z'<br>Remaining characters in the<br>range 'a - z', 'A - Z', '0 - 9', or<br>'- ' (hyphen) |  |
| Device Description         | Provides a description of the terminal.                              | 50 characters maximum                                                                                                    |  |

(1) Check with your network administrator to determine a valid device name.

| Terminal Settings           | Network Adapters                                                                                                    |
|-----------------------------|----------------------------------------------------------------------------------------------------|
| Networks and Communications | The Network Adapters screen configures driver settings for all                                                               |
| Network Connections         | network adapters installed on the terminal. The only network adapter<br>on the terminal is the Built-in Ethernet Controller. |
| Network Adapters            | Press the Name Servers button and/or IP Address button to access                                                             |

Press the Name Servers button and/or IP Address button to access driver settings.

| E100CE1:Built-in Ether | net Controller     |               |
|------------------------|--------------------|---------------|
|                        |                    | -             |
|                        |                    |               |
| Name Servers<br>[F1]   | IP Address<br>[F2] | Close<br>[F8] |

#### Name Servers

Defines Name Server addresses for the Network Adapter. These addresses are automatically assigned if DHCP is enabled for the network adapter.

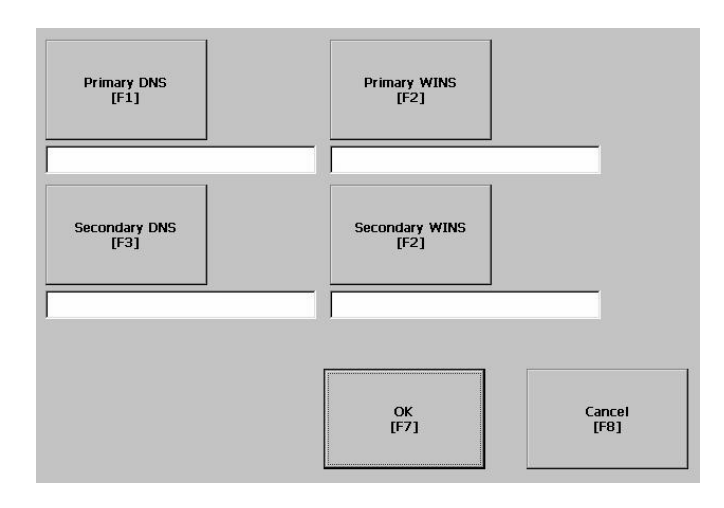

| Field          | Description                                 | Valid Values    |
|----------------|---------------------------------------------|-----------------|
| Primary DNS    | The address of the primary DNS resolver.    | XXX.XXX.XXX.XXX |
| Secondary DNS  | The address of the secondary DNS resolver.  | XXX.XXX.XXX.XXX |
| Primary WINS   | The address of the primary WINS resolver.   | XXX.XXX.XXX.XXX |
| Secondary WINS | The address of the secondary WINS resolver. | XXX.XXX.XXX.XXX |

#### **IP** Address

The IP Address screen identifies the IP address of the selected network adapter. If the network the terminal is connected to does not automatically assign an IP address, you can assign the address in this screen.

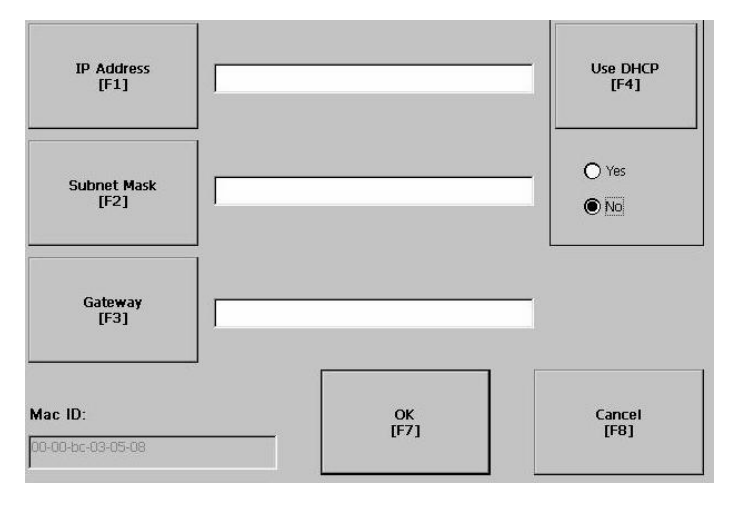

| Field       | Description                                                                                                    | Valid Values                                                                                                    |
|-------------|----------------------------------------------------------------------------------------------------|----------------------------------------------------------------------------------------------------|
| Use DHCP    | Enables or disables DHCP (Dynamic Host<br>Configuration Protocol) settings. DHCP<br>automatically allocates network devices and<br>configurations to newly attached devices on<br>the network.<br>If DHCP is set to Yes, the terminal is<br>automatically assigned an IP address, Subnet<br>Mask and Gateway. The fields are disabled.<br>If DHCP is set to No, you can enter the IP<br>address, Subnet Mask and Gateway address. | Yes (default)<br>No                                                                                                    |
| IP Address  | A unique address identifying the terminal on the Ethernet network.                                                                                                    | xxx.xxx.xxx<br>000.000.000.000 (default)<br>Range of values for the first<br>set of decimal numbers is<br>1-255 unless all fields are set<br>to 000. The range of values for<br>the last three sets of decimal<br>numbers is 0-255. |
| Subnet Mask | Address must be identical to the server subnet mask.                                                                                                    | XXX.XXX.XXX.XXX                                                                                                    |
| Gateway     | Optional Gateway address                                                                                                    | XXX.XXX.XXX.XXX                                                                                                    |
| Mac ID      | Read only field                                                                                                    |                                                                                                    |

| Terminal Settings           |
|-----------------------------|
| Networks and Communications |
| Network Connections         |
| Network Identification      |

#### Network Identification

The Network Identification screen configures settings that enable the terminal to gain access to network resources. You can enter a user name, password and domain (provided by your network administrator).

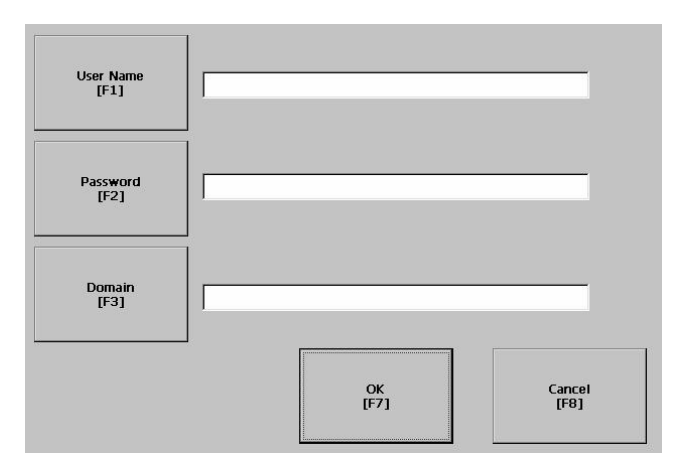

| Field       | Description                                                      | Valid Values            |
|-------------|------------------------------------------------------------------|-------------------------|
| User Name   | Identifies the user to the network.                              | 70 characters maximum   |
| Password    | Characters that gain access to network along with the user name. | No character limitation |
| Domain Name | Provided by network administrator.                               | 15 characters maximum   |

# **Diagnostic Setup**

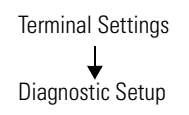

The Diagnostic Setup screen configures diagnostics for the current computer. The screen shows a treeview of possible diagnostic nodes. The Remote Log Destination forwards messages that it receives to a

| Diagnostics Setup<br>- Destination Setup<br>- Remote Log<br>- RSView Diagnostics List<br>- Message Routing |                 |             | To acc<br>Log Se<br>Routir<br>and th |
|----------------------------------------------------------------------------------------------------|-----------------|-------------|--------------------------------------|
|                                                                                                    | Address<br>[F1] | 255.255.255 |                                      |
| Edit<br>[F1]                                                                                               | Port<br>[F2]    | 4445        |                                      |

To access the Remote Log Setup or Message Routing, select the node and then the Edit button.

Windows 2000/XP computer running diagnostics. The location is determined by the IP address and port number.

| Field   | Description                                                            | Valid Values    |
|---------|------------------------------------------------------------------------|-----------------|
| Address | Address of the remote Windows 2000/XP computer.                        | XXX.XXX.XXX.XXX |
| Port    | The port used to communicate with the remote Windows 2000/XP computer. | 4445 (default)  |

# **Message Routing**

The Message Routing screen lets you access these screens:

- Remote Log
- RSView Diagnostics List

Each of the above screens shows a list of messages that can be sent to that destination. The list shows the On/Off status of each message type. Use the On/Off button to turn a message type on or off. A message type is enabled if it has a checked box.

| Operator Error Operator Warning Operator Info Operator Audit Engineer Error Engineer Warning    |    |        |
|-------------------------------------------------------------------------------------------------|----|--------|
| Congineer Info Congineer Audit Developer Error Developer Warning Developer Info Developer Audit |    |        |
| Secure Error<br>Secure Warning<br>Secure Info<br>Secure Audit                                   |    |        |
| On/Off<br>[F1]                                                                                  | ОК | Cancel |

# **File Management**

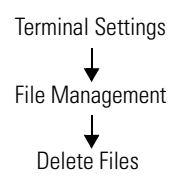

The File Management screen lets you access screens to:

- Delete Files
- Copy Files

# **Delete Files**

From the Delete Files screen you can select options to:

- Delete Applications deletes an .MER application file from a storage location.
- Delete Fonts deletes a font file from a storage location.
- Delete Log Files deletes any data log files, alarm history files and alarm status files in the System Default location on the terminal.

#### Delete Application or Font Files

The process for deleting an application file or a font file is the same.

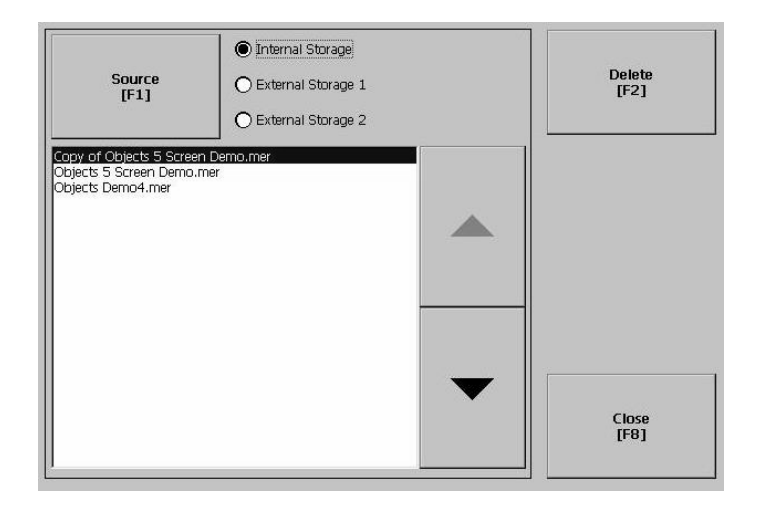

- **1.** Select the Source button to select the storage location of the application or font file you want to delete.
  - Internal Storage the Internal Compact Flash in the terminal
  - External Storage 1 the External Compact Flash card loaded in the card slot of the terminal
  - External Storage 2 for future use
- **2.** Select a file from the list.
- **3.** Select the Delete button.
- **4.** You will be asked if you want to delete the selected application or font file from the storage location. Select Yes or No.

#### Delete Log Files

Select this option to delete any data log files, alarm history files and alarm status files in the System Default location on the terminal. You will be asked to confirm the operation.

Do you want to delete all of the RSView ME Station Log Files?

Select Yes or No. Any log files not located in the System Default location will not be deleted.

# Terminal Settings File Management Copy Files

# **Copy Files**

From the Copy Files screen, you can select options to:

- *Copy Applications* copies an .MER application file from one storage location to another.
- *Copy Fonts* copies a font file from one storage location to another.

#### Copy Applications or Fonts

The process for copying an application file or a font file is the same.

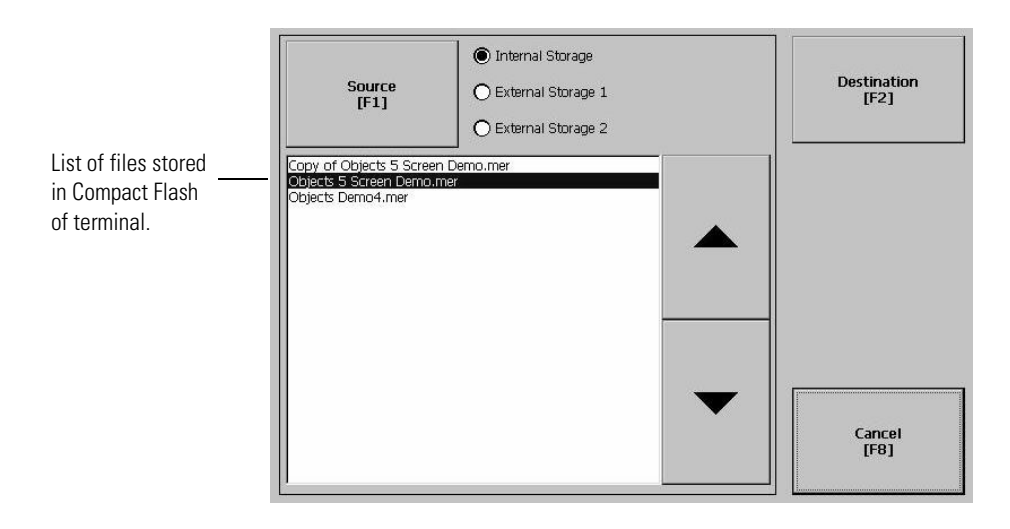

- **1.** Select the Source button to select the location of the application or font file you want to copy.
- Internal Storage the Internal Compact Flash in the terminal
- External Storage 1 the External Compact Flash card loaded in the card slot of the terminal
- External Storage 2 for future use

**2.** Select the Destination button on the same screen to open the following screen.

| Destination<br>[F1] | External Storage 1 External Storage 2 |
|---------------------|---------------------------------------|
|                     | Copy<br>[F2]                          |
|                     | Cance<br>[F8]                         |

- **3.** Select the Destination button to select the storage location where you want to copy the application or font file to. The destination cannot be the same as the source location.
- Internal Storage the Internal Compact Flash in the terminal
- External Storage 1 the External Compact Flash card loaded in the card slot of the terminal
- External Storage 2 for future use
- **4.** Select the Copy button to copy the selected application or font file to the selected destination.

If the file exists, you will receive a warning and will be asked if you want to overwrite the existing application.

5. Select Yes or No.

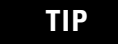

RSView looks for .MER files in the \RockwellSoftware\RSViewME\Runtime folder and font files in the \RockwellSoftware\RSViewME\Fonts\ folder.

# Display

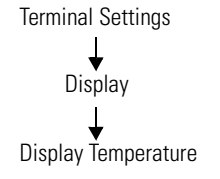

The Display screen allows you to open screens to access:

- Display Temperature
- Display Intensity
- Screen Saver
- Cursor

## **Display Temperature**

The Display Temperature screen shows the current temperature of the display.

| Display Temperatur | ·e |  |  |
|--------------------|----|--|--|
| 35.00 °C           |    |  |  |
|                    |    |  |  |
|                    |    |  |  |

The terminals have a CCFL (Cold-Cathode Fluorescent Lamp) backlight. This backlight requires temperature control when the internal temperature of the product is below 10 °C or above 60 °C. For proper backlight operation, the terminal monitors low and high temperature conditions.

- If the internal temperature of the product is below 10 °C, the backlight is set to overdrive or the full-rated current setting for at least five minutes.
- If the internal temperature is at or above 60 °C, the backlight is set to underdrive; 40% or less of full brightness. This reduces heat generation from the backlight.

Temperature monitoring begins when the terminal powers on, or when the backlight turns on, for example, exiting screen saver mode. The temperature control only affects display intensity; it does not restrict the use or operation of the terminal.

When a low or high temperature condition is detected, an error is sent to the system event log. If the temperature control is not functioning, a noncritical error is sent to the system event log but the terminal continues to operate normally.

TIP

The CCFL backlight temperature control takes precedence over the application Backlight Settings.

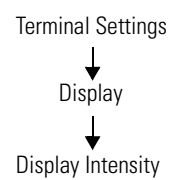

## **Display Intensity**

The Display Intensity screen lets you view or modify the current intensity of the backlight. The default intensity is 100%. When you change the intensity, the terminal temporarily changes to that intensity. The change is not permanent until you select OK.

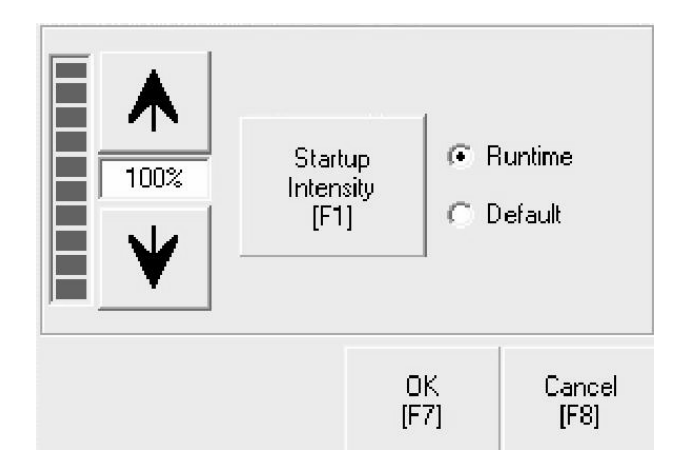

The Startup Intensity button toggles between Runtime and Default. If Runtime is selected, the terminal startup screens will use the runtime intensity setting selected on the above screen. If Default is selected, the terminal startup screens will use the terminal default setting, which is near 100%.

Terminal Settings

## **Screen Saver**

The Screen Saver screen lets you:

- disable the screen saver.
- enable the screen saver after the selected idle time.
- adjust the brightness of the screen saver.
- enable/disable the screen saver bitmap.

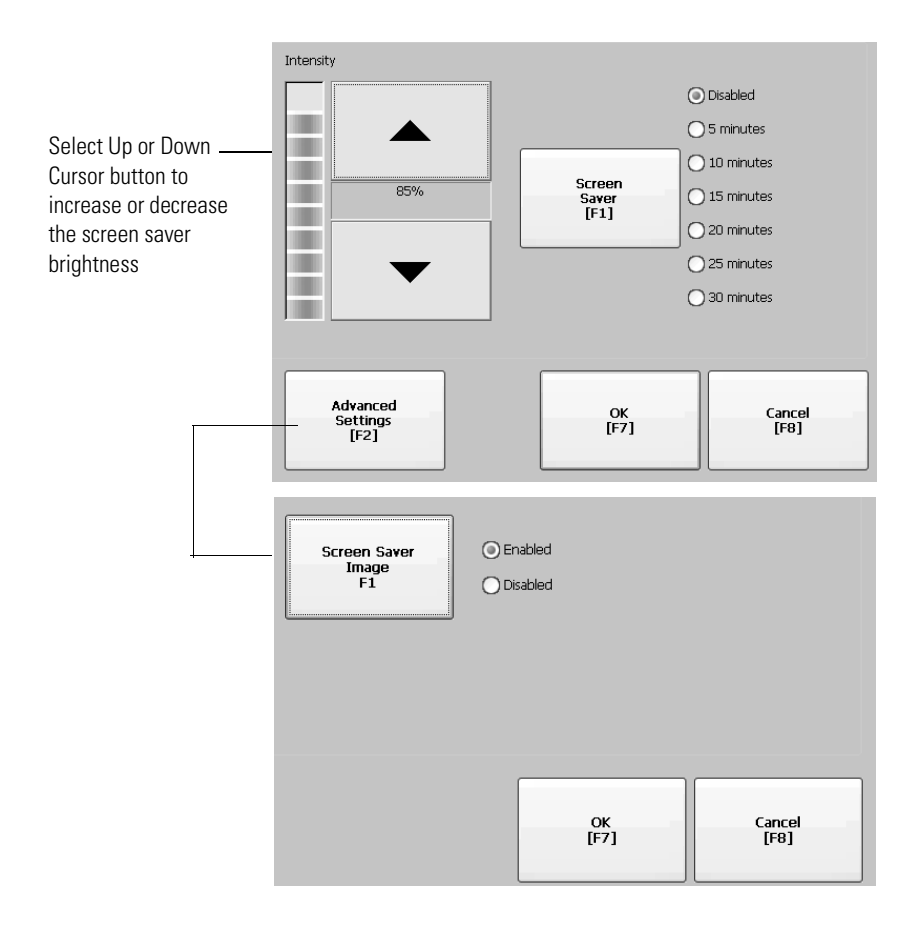

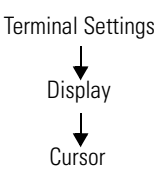

## Cursor

The Cursor screen enables/disables the on-screen cursor.

| Enable Cursor<br>[F1] |      |
|-----------------------|------|
|                       |      |
|                       |      |
|                       | <br> |

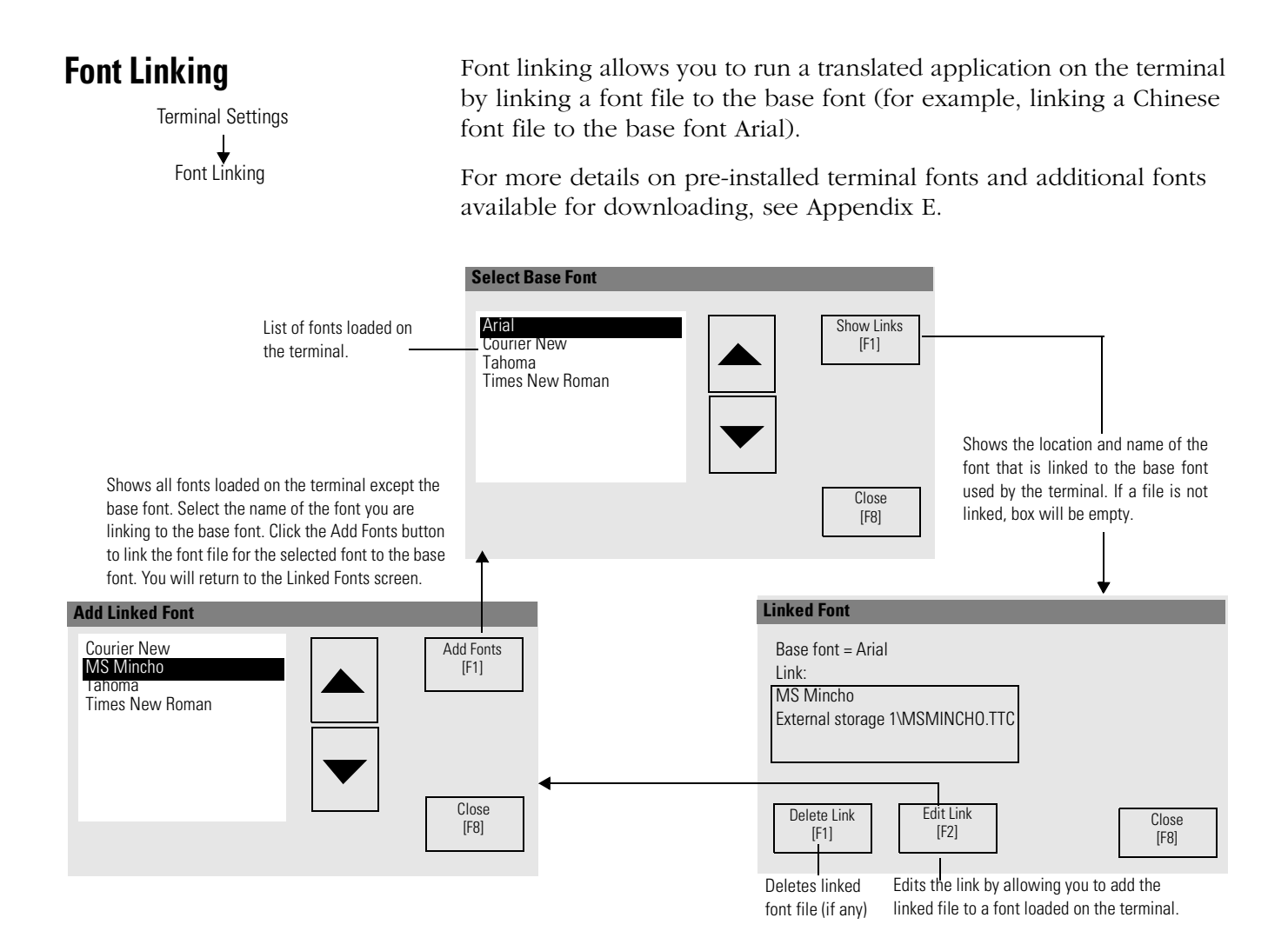

# **Input Devices**

The Input Devices screen lets you access screens to view and modify settings for the:

- Keyboard
- Keypad
- Mouse
- Touch Screen

# **Keyboard and Keypad Setup**

From the Keyboard and Keypad screen, you can open the following screens to set:

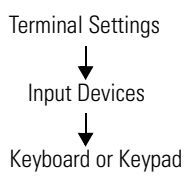

- Key Repeat Settings
- Keypad Settings

Key Repeat Settings for Attached Keyboard and VersaView CE Keypad

The Key Repeat Settings screen configures settings for keys on the VersaView CE terminal **or** keys an attached keyboard.

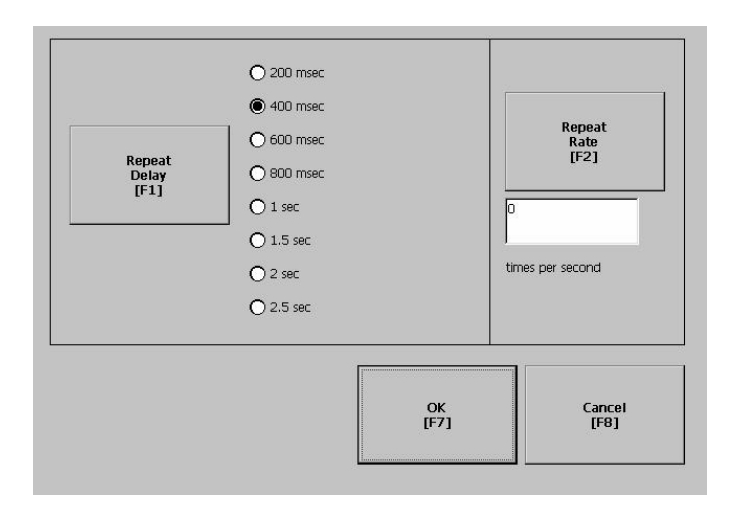

| Field        | Description                                                                | Valid Values                                                                  |
|--------------|----------------------------------------------------------------------------|-------------------------------------------------------------------------------|
| Repeat Rate  | The number of times a key is repeated per second when you hold a key down. | Keypad: 0, 2 - 30<br>Keyboard: Device dependent,<br>0, 2-30 is typical        |
| Repeat Delay | The amount time that elapses before a key is repeated.                     | 200 ms<br>400 ms<br>600 ms<br>1 sec<br>1.5 sec<br>2 sec<br>2.5 sec            |
|              |                                                                            | Values are device dependent.<br>An unsupported value is<br>disabled (grayed). |

## Key Settings for VersaView CE Keypad

The Keypad Settings screen enables/disables Single Key Mode option which is used to restrict multiple or simultaneous key presses.

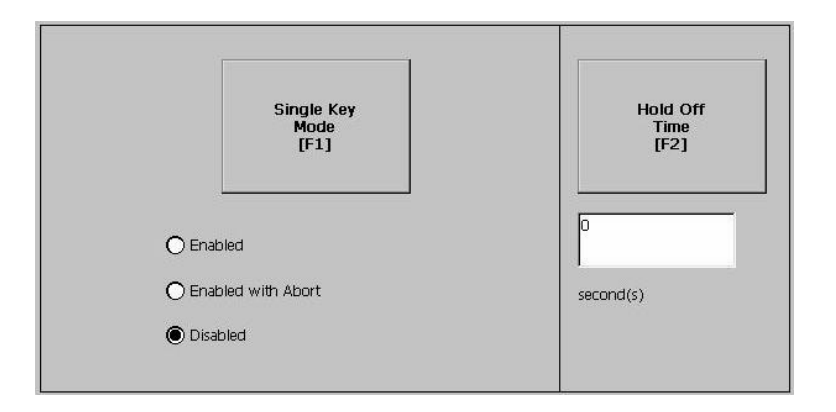

| Field           | Description                                                                                                    | Valid Values                                        |
|-----------------|----------------------------------------------------------------------------------------------------|-----------------------------------------------------|
| Single Key Mode | Enables or disables Single Key Mode.<br>If enabled, any programmable key that is<br>pressed inhibits all keys until the<br>programmable key is pressed again. This<br>includes the Alt, Ctrl, Shift keys.<br>If enabled with abort, any secondary key<br>press will terminate the initial key press<br>immediately.<br>If disabled, there are no restrictions on key | Enabled<br>Enabled with Abort<br>Disabled (default) |
|                 | presses.                                                                                                    |                                                     |
| Hold Off Time   | The length of time to ignore multiple presses of the same key.                                                                                                    | 400 ms                                              |

IMPORTANT

The keypad cannot produce Home, End, Page Up or Page Down when Single Key mode is enabled. Terminal Settings

## **Touch Screen**

The Touch Screen lets you access these screens:

- Calibration
- Cursor
- Double-Tap Sensitivity

Touch Screen Calibration

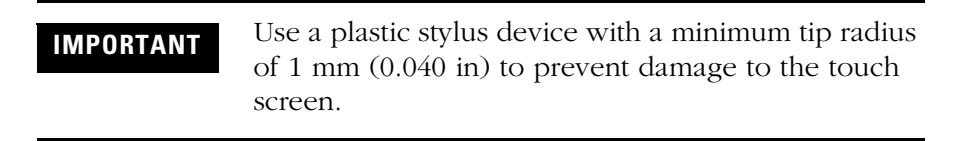

This screen calibrates the touch screen of the terminal. Touch the center of the target (+) each of the four times it appears. When the calibration is complete, you will see the message:

"Tap the screen to register saved data. Wait for 30 seconds to cancel saved data and keep the current settings."

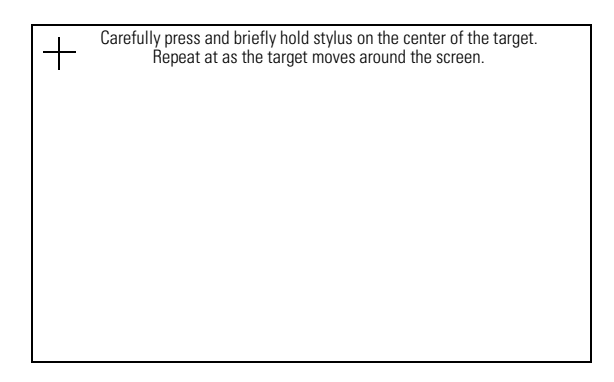

#### Cursor

This screen enables or disables the cursor on touch screen terminals. Disabling the touch screen cursor will not disable the mouse.

| Enable Cursor<br>[F1] | Yes O No |  |
|-----------------------|----------|--|
|                       |          |  |
|                       |          |  |
|                       |          |  |

#### Double-Tap Sensitivity

This screen lets you set and test the sensitivity for both speed and physical distance between touch screen presses.

|      | Double-tap the button to set sensitivity for both the speed and physica<br>distance between taps. |
|------|---------------------------------------------------------------------------------------------------|
| Set  |                                                                                                   |
|      | Double-tap this button to test the sensitivity.                                                   |
|      |                                                                                                   |
| Test |                                                                                                   |
| Test |                                                                                                   |

- The Set button sets the sensitivity of touch screen presses.
- The Test button tests the sensitivity of touch screen presses. If you double-tap the test button with the time set using the Set button, the Test button will reverse its foreground and background colors.

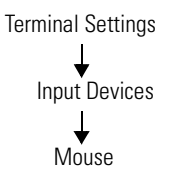

### Mouse

The Mouse screen sets and tests the sensitivity for both speed and physical distance between mouse clicks. This process is identical to that for setting Double-Tap sensitivity for the touch screen.
# **Print Setup**

Terminal Settings

Print Setup

Networks and Communications

The Print Setup screen lets you access screens to configure print options for:

- Displays
- Alarms
- Diagnostic messages

## **Display, Alarm, and Diagnostic Print Setup**

The setup for printing displays, alarm messages and diagnostics messages from an RSView .MER application is the same. The Advanced Settings for each function are different.

| PCL<br>Printer<br>[F1]       | ● Laser<br>○ Inkjet | Port<br>[F2] | O LPTI<br>Network<br>O USB |
|------------------------------|---------------------|--------------|----------------------------|
| Network<br>Path<br>[F3]      |                     |              |                            |
| Advanced<br>Settings<br>[F4] |                     | 0K<br>[F7]   | Cancel<br>[F8]             |

| Field             | Description                                                                 | Valid Values              |
|-------------------|-----------------------------------------------------------------------------|---------------------------|
| PCL Printer       | Type of printer to use.                                                     | Laser (default)<br>Inkjet |
| Port              | Port to use for printing displays, alarm messages, and diagnostic messages. | Network (default)<br>USB  |
| Network Path      | Network path of printer to use if the Port selection is Network.            | 519 characters maximum    |
| Advanced Settings | Press this button to open additional settings.                              |                           |

## Advanced Settings for Display Print Setup

Select the Advanced Settings button to:

- change the print orientation (portait or landscape).
- enable or disable draft mode.

Advanced Settings for Diagnostic Messages and Alarm Messages

The following screen configures when to print diagnostic or alarm messages that are sent to the Network or USB port.

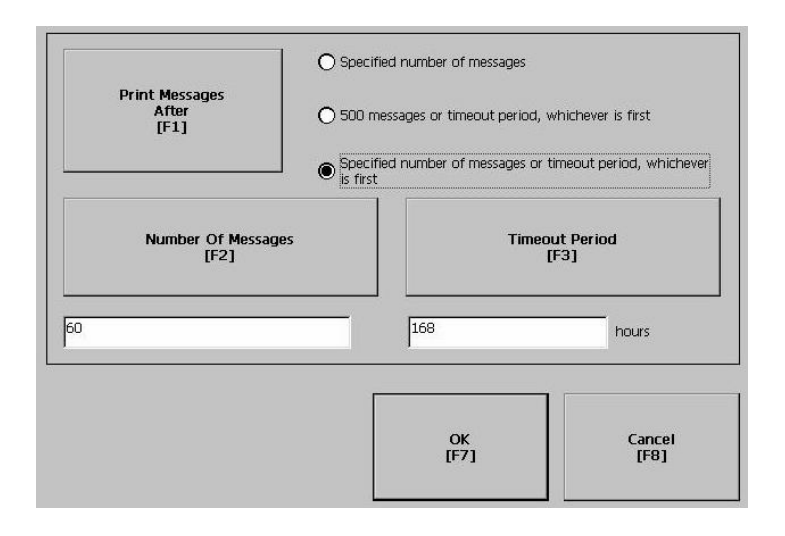

To configure how messages are queued for printing, select the Print Messages After button and set one of the following options.

#### Specified number of messages

Prints messages after 60 are queued or another specified value. The default is 60 (about one full page of messages.)

#### • 500 messages or timeout period, whichever is first

Prints after 500 messages are queued or a specific time period has elapsed, whichever comes first. The default time period is 168 hours (7 days). You can specify another value. For example, if 350 messages are in the queue and 7 days have elapsed, the 350 messages will print.

# • Specified number of messages or timeout period, whichever is first

Prints after a specified number of messages are queued or a specific time period has elapsed, whichever comes first.

The default number of messages to queue is 60. The default timeout period is 168 hours (7 days). You can change both values. For example, the number of messages is set to 75 and the timeout period is set to 48 hours (2 day). If the queue has 75 messages after only 24 hours, these messages will print. If there are only 15 messages in the queue at 48 hours, the 15 messages will not print until the time period has elapsed.

# **Startup Options**

The Startup Options screen accesses the following screens to modify:

- RSView ME Station Startup
- Startup Tests

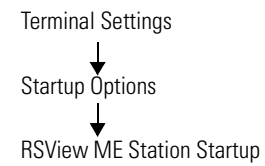

# **RSView ME Station Startup**

The RSView Machine Station Startup screen specifies what action the terminal takes on startup:

- Do not start RSView ME Station
- Go to Configure Mode of RSView ME
- Run the Current Application

This option is available only if an application is loaded.

| Run Current Application |                         | [F1] |
|-------------------------|-------------------------|------|
|                         | Run Current Application |      |
| Run Options<br>[F3]     | Run Options<br>[F3]     |      |

RSView ME Station will start up based on shortcuts in the Windows Startup folder and whether an application is loaded.

Select the On Startup button to switch between Do not start RSView ME, Go to Configure Mode, or Run the Current Application. Select the button under the last two options to configure specific settings for each mode.

### Configuration Mode

The Configuration Mode Options screen specifies whether the terminal will boot up in Configure Mode:

- with the current application loaded.
- with the communication configuration of the current application or the terminal's RSLinx communication configuration.

If you select Yes to replace the terminal's communication configuration with that of the application, any changes made to the device addresses or driver properties in the RSLinx Communications screen will be lost.

These options are available only if an application is loaded in the terminal. If an application is not loaded, both options are disabled and set to No.

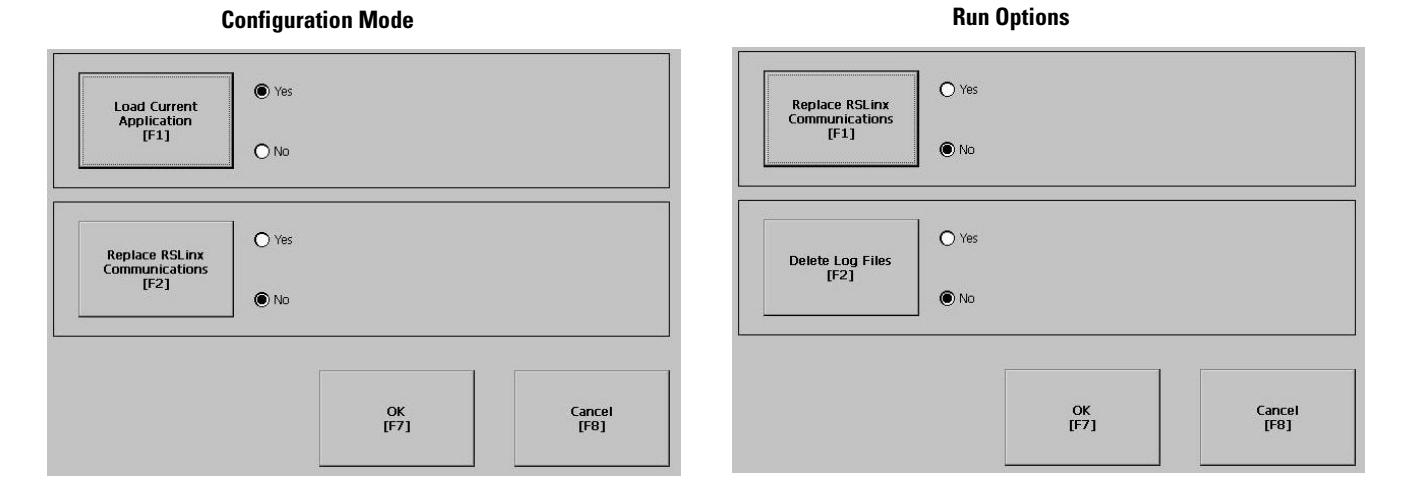

### Run Options

The Run Options screen specifies whether to:

• replace the terminal's communication (RSLinx) settings with application settings when the application is run.

If you select Yes, any changes to the device addresses or driver properties in the RSLinx Communications screen will be lost when the terminal boots up.

• delete the log files (data, alarm history, alarm status) generated by the terminal from the System Default location before running the application. Terminal Settings Startup Options Startup Tests

## **Startup Tests**

The terminal can run extended tests on startup. The Startup Tests screen provides access to these screens:

- Select Tests
- Startup Tests Settings

### Select Tests

The Select Tests screen shows a list of each test that can be performed on the terminal at startup and its current On/Off status. You can turn any test in the list on or off by selecting the On/Off button. The terminal will only run tests with a checked box.

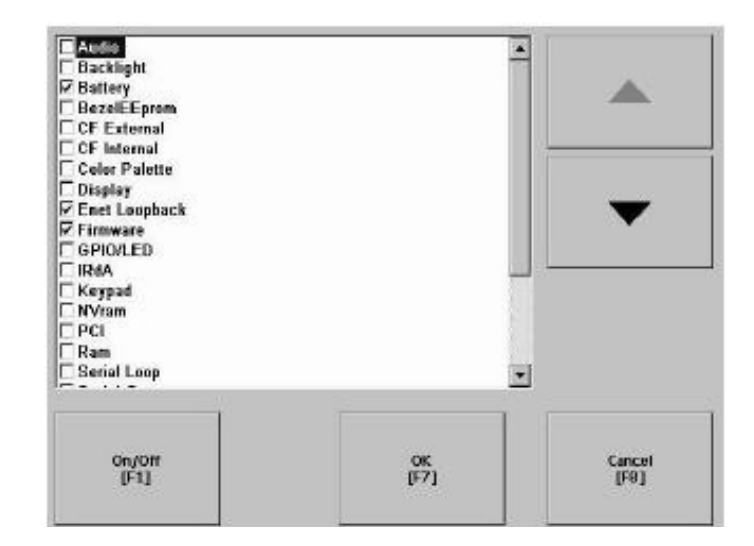

### Startup Tests Settings

From the Startup Tests Settings screen, you can:

- enable extended diagnostics to run on the terminal at startup.
- disable extended diagnostics at startup.
- specify how many times to repeat the selected tests that are run on the terminal during startup.

The Repeat Count field shows the current value. You can enter a value in the range of 0 - 128.

| Repeat Count<br>[F1]                   | <u>o</u>    |       |
|----------------------------------------|-------------|-------|
| Enable Extended<br>Diagnostics<br>[F2] | O Yes<br>No | _     |
|                                        |             | Cance |

**IMPORTANT** Enabling Extended Diagnostics and setting a high Repeat Count will increase the time it takes the terminal to reboot.

The tests will run each time you reset or cycle power to the terminal until you disable Extended Diagnostics. Setting a low repeat count will also decrease the startup time.

# System Event Log

The System Event Log screen displays a list of system events currently logged by the terminal.

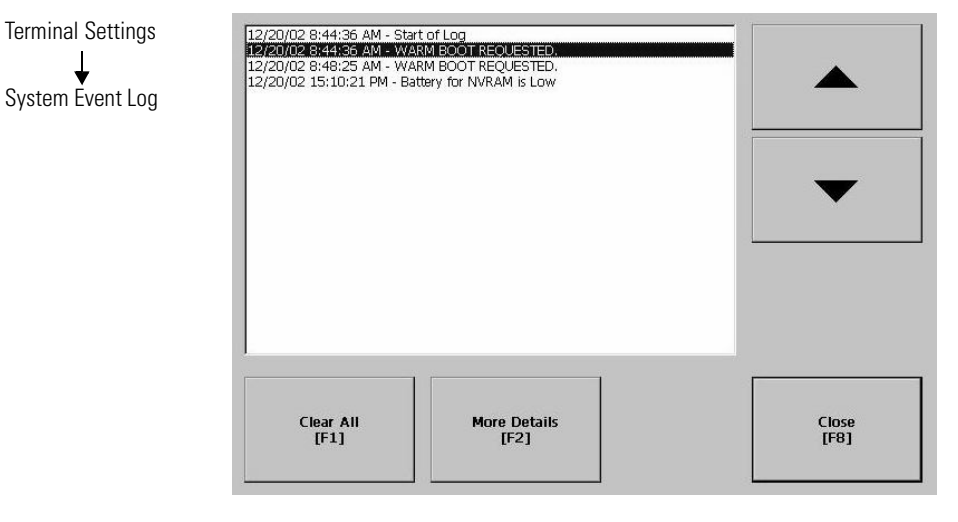

- To display System Event Log Details for a specific event, select an event and then select the More Details button.
- To clear all System Event Logs, press the Clear All button.

# **System Information**

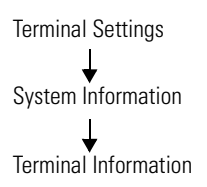

The System Information screen lets you access:

- RSView ME Station information
- Terminal Information

# **Terminal Information**

The Terminal Information screen displays the following details for the terminal.

- Total power on time
- Processor temperature
- Battery voltage and battery state
- Amount of memory on terminal

| Total power on time (minutes): | Battery voltage: |
|--------------------------------|------------------|
| 34201                          | 3.22             |
| Processor temperature:         | Battery state:   |
|                                |                  |
| Memory: 48144KB RAM            |                  |
| Memory Allocation<br>[F1]      | Close<br>[F8]    |

All fields are read only except for memory allocation.

To access details on Memory Allocation, select the Memory Allocation button.

### Memory Allocation

The Memory Allocation screen displays the:

- amount of allocated storage or program memory.
- amount of storage or program memory currently in use.

| Storage memory ———— | Program memory — |                |
|---------------------|------------------|----------------|
| Ur<br>[F1           | ]                | Up<br>[F3]     |
| Allocated: 24172 KB | Allocated:       | 24116 KB       |
| Dov<br>[F2          | n<br>]           | Down<br>[F4]   |
| In use: 688 KB      | In use:          | 4972 KB        |
|                     |                  |                |
|                     | OK<br>[F7]       | Cancel<br>[F8] |
|                     | <u>.</u>         |                |

You can modify the allocation of storage or program memory. Press the Up or Down button to increase/decrease the memory allocation. Each button press changes the allocation by a value of 4. If you change the allocation for one type of memory, the other is updated accordingly.

TIP

These settings are not retained after a power cycle. The settings return to the defaults. Terminal Settings J System Information J About RSView ME Station

# **RSView ME Station Information**

The About RSView ME Station screen provides access to:

- RSView ME Station firmware number
- Rockwell Technical Support information

| X.XX.XX.X | (Major, Minor, Patch, Build) |  |
|-----------|------------------------------|--|
|           |                              |  |
|           |                              |  |
|           |                              |  |
|           |                              |  |
|           |                              |  |
|           |                              |  |
|           |                              |  |
|           |                              |  |
|           |                              |  |

# Time/Date/Regional Settings

The Time/Date/Regional Settings screen lets you access these screens to set:

- Date
- Regional settings
- Time

Date

• Time zone

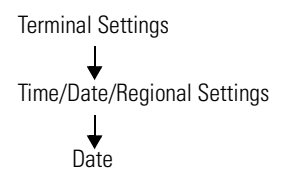

The Date screen shows and configures the current date in separate Year, Month and Day fields.

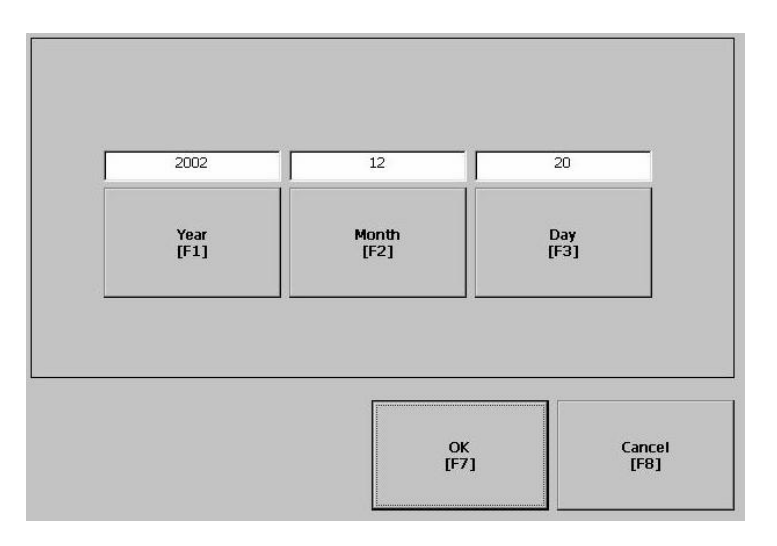

| Field | Description                                                            | Valid Values |
|-------|------------------------------------------------------------------------|--------------|
| Year  | The current year in a 4-digit format.                                  | 1980 - 2099  |
| Month | The current month.                                                     | 1 - 12       |
| Day   | The current day. The day of the month is validated based on the month. | 0 - 31       |

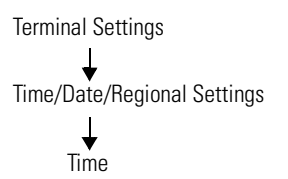

## Time

The Time screen shows and configures the current time in 24-hour format in separate Hour, Minute and Second fields.

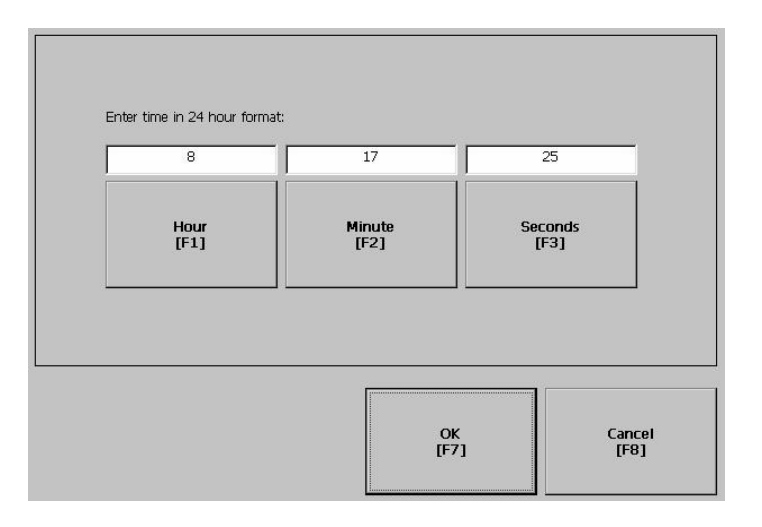

| Field   | Description                           | Valid Values |
|---------|---------------------------------------|--------------|
| Hour    | The current hour in 24-hour format.   | 0 - 23       |
| Minute  | The current minute in 24-hour format. | 0 - 59       |
| Seconds | The current second in 24-hour format. | 0 - 59       |

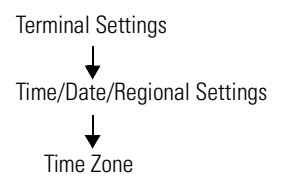

### **Time Zone**

The Time Zone screen shows the current time zone that is installed on the terminal. Time zones are installed as a part of the operating system. Changing the time zone adjusts the current time and date to match the new time zone.

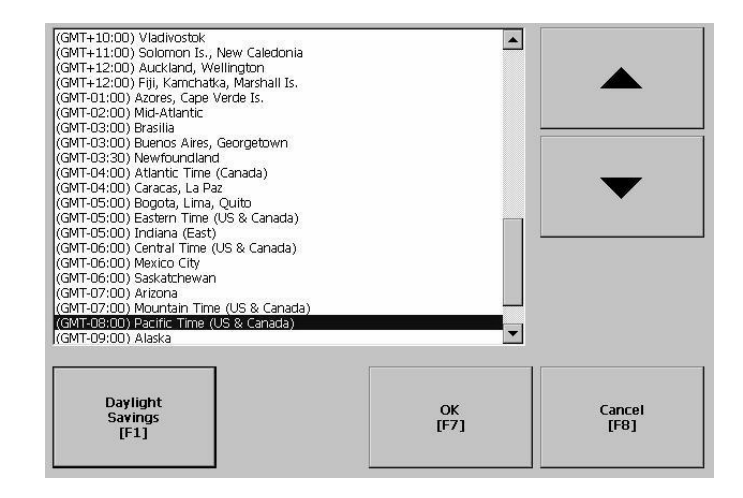

| Language | Default Time Zone                                             |
|----------|---------------------------------------------------------------|
| English  | (GMT -05:00) Eastern Time (US & Canada)                       |
| French   | (GMT +01:00) Brussels, Copenhagen, Madrid, Paris              |
| German   | (GMT +01:00) Amsterdam, Berlin, Bern, Rome, Stockholm, Vienna |
| Japanese | (GMT +09:00) Osaka, Sapporo, Tokyo                            |

If the selected time zone supports Daylight Savings, you can select the Daylight Savings button.

### Daylight Savings

The Daylight Savings screen configures whether daylight savings time is in effect for the current time zone. Daylight Savings is set to Yes for all time zones except for Japanese, which does support daylight savings. Daylight savings changes are not permanently applied until you close the Time Zone screen.

| Use Daylight<br>Savings<br>[F1] | O Yes |  |
|---------------------------------|-------|--|
|                                 |       |  |

| Terminal Settings                | Regional Settings                                                  |
|----------------------------------|--------------------------------------------------------------------|
| ▼<br>Time/Date/Regional Settings | The Regional Settings screen lets you access screens to modify the |
| Regional Settings                | current:                                                           |
|                                  | • Language                                                         |
|                                  |                                                                    |

- Numeric Format
- Long Date Format
- Short Date Format
- Time Format

The current language is shown at the bottom of the Regional Settings screen.

| Ferminal Settings           |
|-----------------------------|
| $\perp$                     |
| Time/Date/Regional Settings |
| ↓                           |
| Regional Settings           |
| <b>↓</b>                    |
| Language                    |

Language

The Language screen allows you to select a language that is installed on the terminal. Languages are installed as a part of the operating system.

| Basque (Spain)<br>Catalan (Spain) |      |        |
|-----------------------------------|------|--------|
| Danish (Denmark)                  |      |        |
| Dutch (Belgium)                   |      |        |
| Dutch (Netherlands)               |      |        |
| English (Australia)               |      |        |
| English (Belize)                  |      |        |
| English (Canada)                  |      |        |
| English (Caribbean)               |      |        |
| English (Ireland)                 |      |        |
| English (Jamaica)                 |      |        |
| English (New Zealand)             |      | ↓ ▼    |
| English (South Africa)            |      |        |
| English (Trinidad y Tobago)       |      | 3      |
| English (United Kingdom)          |      |        |
| English (United States)           |      |        |
| Finnish (Finland)                 |      |        |
| French (Belgium)                  |      |        |
| French (Canada)                   |      |        |
| French (France)                   |      |        |
| French (Luxembourg)               |      |        |
|                                   |      |        |
|                                   |      | 3      |
|                                   |      |        |
|                                   | ОК   | Cancel |
|                                   | [F7] | [F8]   |
|                                   |      |        |
|                                   |      |        |

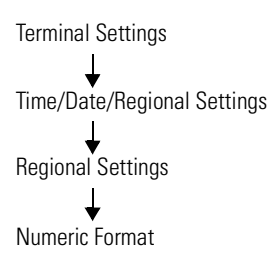

Numeric Format screen

The Numeric Format Screen allows you to modify the decimal separator used by the current language. The default decimal separator is ".". The field will accept a separator up to 3 characters.

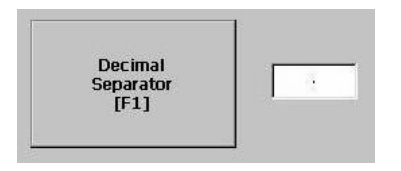

### Time Format

Terminal Settings Time/Date/Regional Settings Regional Settings Time Format

The Time Format screen configures the time format for the current language. A sample of the current time is shown using the currently selected format.

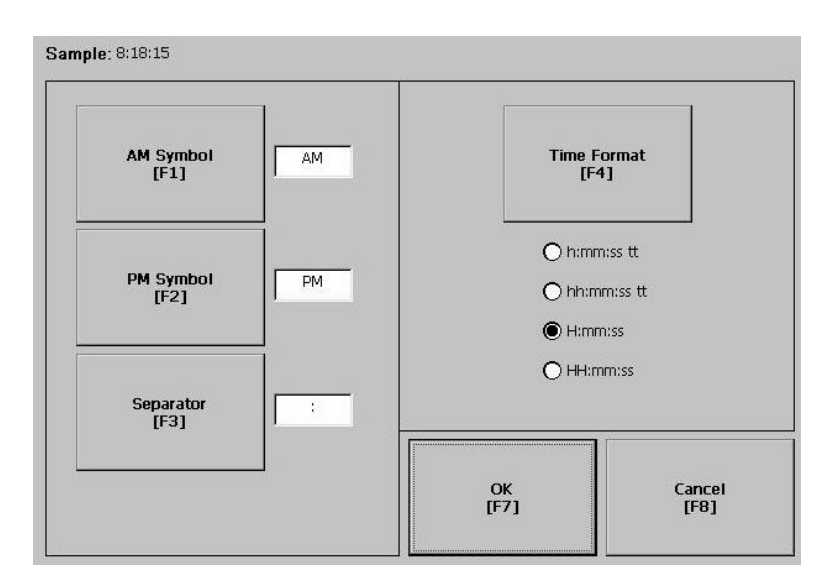

| Field        | Description                                                                                                    | Example                                   |
|--------------|----------------------------------------------------------------------------------------------------|-------------------------------------------|
|              | h:mm:ss tt (default)<br>h = hour, no leading zero<br>tt = AM or PM symbol                                        | 7:23:02 AM or 1:13:31 PM<br>11:43:59 AM   |
| Time Format  | hh:mm:ss tt<br>hh = hour with leading zero<br>tt = AM or PM symbol                                               | 07:23:02 AM or 01:13:31 PM<br>11:43:59 PM |
| nine i onnat | H:mm:ss<br>H = hour in 24 hour format, no leading zero                                                           | 7:03:42 or 1:13:32<br>23:43:59            |
|              | HH:mm:ss<br>HH = hour in 24-hour format with leading zero                                                        | 07:03:42 or 01:13:22<br>23:43:59          |
| AM Symbol    | Characters to indicate AM. If the time format is set to h:mm:ss tt or hh:mm:ss tt, you can modify the AM symbol. | AM (default)<br>12 character maximum      |
| PM Symbol    | Characters to indicate PM. If the time format is set to h:mm:ss tt or hh:mm:ss tt, you can modify the PM symbol. | PM (default)<br>12 character maximum      |
| Separator    | Character(s) that separate fields in time format.                                                                | : (default)<br>3 character maximum        |

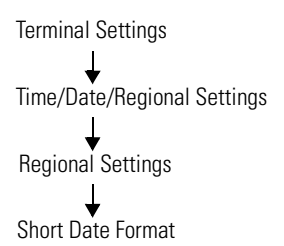

Short Date Format

The Short Date Format screen configures the short date format used by the current language. A sample of the current date is shown using the currently selected short date format.

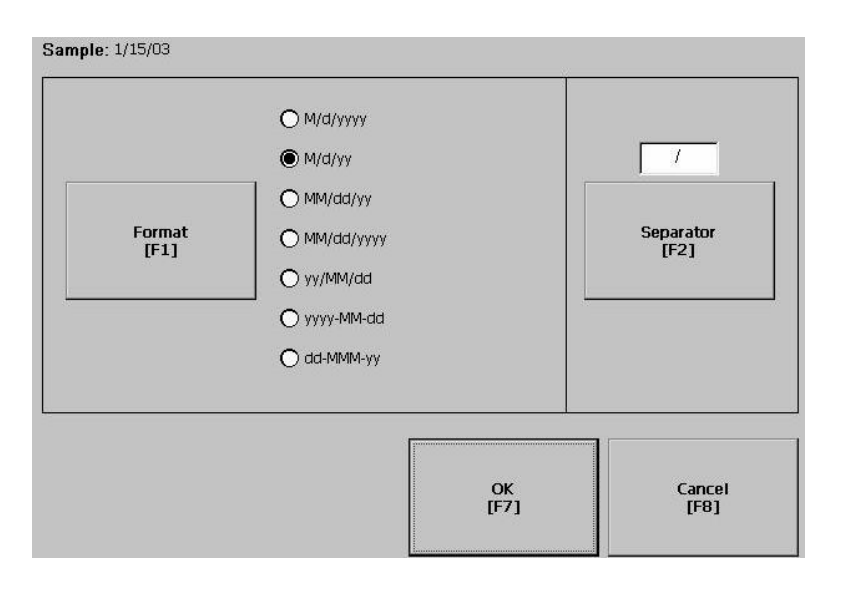

| Field     | Short Date Formats                                                                                                    | Example                                                                             |
|-----------|----------------------------------------------------------------------------------------------------|-------------------------------------------------------------------------------------|
| Format    | M/d/yyyy (default)<br>M/d/yy<br>MM/dd/yy<br>MM/dd/yyyy<br>yy/MM/dd<br>yyyy-MM/dd<br>dd-MMM-yy                                  | 1/2/2003<br>1/2/03<br>01/02/03<br>01/02/2003<br>03/01/02<br>2003-01-02<br>02-Jan-03 |
| Separator | Character(s) separator for fields in time format.<br>The default separator is either - or / depending<br>on short date format. | - or / (default)<br>3 character maximum                                             |

# Terminal Settings Time/Date/Regional Settings Regional Settings Long Date Format

Long Date Format

The Long Date Format screen configures the long date format used by the current language. A sample of the current date is shown using the currently selected long date format.

| [F1] O dddd, dd MMMM, yyyy<br>O dd MMMM, yyyy | O MMMM dd, yyyy                          | Format |
|-----------------------------------------------|------------------------------------------|--------|
|                                               | O dddd, dd MMMM, yyyy<br>O dd MMMM, yyyy | [F1]   |
|                                               |                                          |        |
|                                               |                                          |        |

| Field  | Short Date Formats                                                                                                    | Example                  |
|--------|----------------------------------------------------------------------------------------------------|--------------------------|
|        | dddd, MMMM, dd, yyyy (default)<br>dddd is name of week day<br>MMMM is name of month<br>dd is 2-digit day of month with leading zero<br>yyyy is 4-digit year | Monday, January 01, 2003 |
| Format | MMMM dd, yyyy<br>MMMM is name of month<br>dd is 2-digit day of month with leading zero<br>yyyy is 4-digit year                                              | January 01, 2003         |
| Tumat  | dddd, dd MMMM, yyyy<br>dddd is name of week day<br>dd is 2-digit day of month with leading zero<br>MMMM is name of month<br>yyyy is 4-digit year            | Monday, 01 January, 2003 |
|        | dd MMMM, yyyy<br>dd is 2-digit day of month with leading zero<br>MMMM is name of month<br>yyyy is 4-digit year                                              | 01 January, 2003         |

# Windows CE .NET Operating System

# **Chapter Objectives**

This chapter provides information on:

- Windows CE .NET architecture
- Windows CE .NET programs for the VersaView CE
- Using Windows CE .NET
- VersaView CE terminal memory
- Control Panel Applications for configuring the VersaView CE terminal

# Windows CE .NET Architecture

The Windows CE .NET operating system from Microsoft provides a portable, scalable, real-time operating system for embedded devices. The modular design of Windows CE .NET allows the platform builder to include only those features required for the specific product application. However, Windows CE .NET is still a subset of the other Microsoft operating systems, and it runs Win32 applications.

# Windows CE .NET Benefits

There are three major differences between Windows CE .NET and other Microsoft Windows operating systems. Windows CE .NET:

- has a small memory footprint requirement
- runs on a wide variety of processor architectures
- has a real-time scheduler

The small memory footprint allows Windows CE .NET to operate in small solid-state memory devices (8 MB typical). In contrast, PC-based Windows require hundreds of megabytes of storage space.

VersaView CE terminal has an x86 based processor to maximize the consistency between Windows 2000/XP and Windows CE .NET applications.

# **Compiling Windows CE .NET Applications**

While the Windows CE .NET operating system brings a higher level of standardization to embedded computing devices, third-party software applications must still be compiled and tested to run on each Windows CE .NET device. The compilation is required to tailor the software application to the device's processor and unique hardware features.

Microsoft created hardware reference models for the Handheld (HPC) and the Pocket (PPC) PC so that third-party applications can run on these standard platforms. There are no hardware standards for embedded devices.

The VersaView CE terminal is largely compatible with HPC and PPC, so applications that are compiled for the x86 may run on the VersaView CE terminal.

The VersaView CE terminal includes RSView Machine Edition software. Refer to the user manual and online help shipped with RSView Studio for information about using this software.

The Windows CE .NET operating system and applications are stored on the Internal Compact Flash of the VersaView CE for permanent storage and can be accessed as the \Storage Card directory in Windows Explorer. (They are also available on the VersaView CE Accessory CD). The operating system and RSView Machine Edition are loaded into RAM on startup to improve response time.

Additional programs can be installed using ActiveSync or an External Compact Flash card on the VersaView CE terminal.

The VersaView CE ships with the following programs pre-loaded.

| Application                     | Description                                                                                          |
|---------------------------------|----------------------------------------------------------------------------------------------------|
| Microsoft Internet Explorer 5.5 | Web browser                                                                                          |
| ActiveSync Support              | Connects the VersaView CE to a desktop computer running ActiveSync.                                  |
| Control Panel                   | Set of configuration tools for setting up the VersaView CE terminal                                  |
| Windows Explorer (Shell)        | User interface to the system much like a desktop PC                                                  |
| Remote Desktop Connection       | Services for thin client applications included on the Accessory CD (formerly Terminal Server Client) |
| WordPad                         | Text editor                                                                                          |
| PDF Viewer                      | Reader for Adobe Acrobat PDF files                                                                   |

# Windows CE .NET Programs for the VersaView CE

Other Windows CE .NET programs are available. Most of these programs have been written for PPC devices, and some may run on the VersaView CE. For more information on Windows CE .NET programs, see the Knowledgebase at http://support.automation.rockwell.com.

### **Installing Applications**

The VersaView CE terminal allows field-installation of third-party software. Refer to Chapter 8 for details on how to use Microsoft ActiveSync to install and remove application programs on the VersaView CE. Each application program must be compiled for the x86 processor.

If the application program literature does not specifically identify the VersaView CE as a compatible hardware platform, take caution if trying to install and run it on the terminal. While the program may operate on the X86 processor, there could be conflicts with running it on the VersaView CE terminal. Testing is essential.

# **Using Windows CE**.NET

The Windows CE .NET operating system provides a user interface similar to other Microsoft Windows operating systems. This user interface has been simplified to reduce the memory footprint. Therefore, minor differences exist between the desktop Windows interface and the Windows CE .NET interface.

The Windows CE .NET graphical interface simplifies interaction with the computer. You simply select and move objects on the screen by tapping and dragging them using your finger or stylus on the touch screen, or using an external mouse.

#### TIP

If you have difficulty selecting objects using the touch screen, run the calibration program described on page 5-14.

The VersaView CE terminal has a keypad, touch screen, or input panel for operator input. In addition, an external keyboard or mouse can be connected to one of the USB ports of the terminal.

| Shortcut         | Description                                                                                   |
|------------------|-----------------------------------------------------------------------------------------------|
| Ctrl+Esc         | Opens the Windows CE .NET Start menu. Use arrow keys to select a program and Enter to run it. |
| Alt+Tab          | Starts the Task Manager.                                                                      |
| Enter            | This key is equivalent to double-tap. In a dialog box, you can select Enter or OK.            |
| Shift + Tab or 🛏 | Selects the previous control in a dialog.                                                     |
| Tab or →         | Selects the next control in a dialog.                                                         |
| Ctrl+Tab         | Opens the next tab in a tabbed dialog.                                                        |
| Esc              | Closes a dialog without saving changes.                                                       |
| Arrow keys       | Selects controls or items from a list in a dialog.                                            |
| Alt              | Activates menus.                                                                              |

You may find it convenient to use the following shortcuts. These shortcuts work with the VersaView CE terminal keypad, an attached keyboard, or the input panel.

# **Start Menu and Taskbar**

Use the Start menu to run programs, configure settings, and open recently-used documents. A single-click on the Start menu button on the bottom left of the screen brings up the menu. Subsequent clicks select the program or item you want to open. The key sequence Ctrl+Esc also activates the Start menu.

The taskbar across the bottom of the screen contains buttons for programs already running, along with a status area and a Desktop icon. You can alternately minimize and maximize an open application by clicking on its taskbar button. Double-clicking on any icon in the status area shows more information about that function. A single-click on the Show Desktop button (far right side of taskbar) minimizes all open windows and displays the VersaView CE computer desktop. You can close an application by clicking with the right mouse button on its taskbar button and choosing Close.

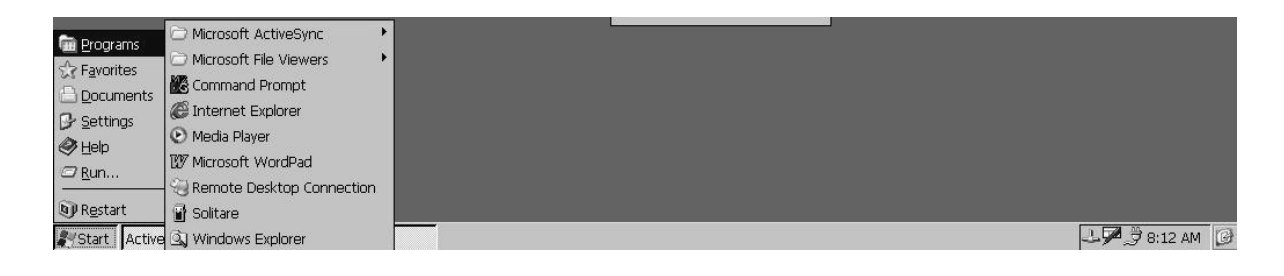

### **Command Bar**

A Windows CE.NET program has a command bar located across its top. This command bar contains pull-down menu names and toolbar buttons for the application.

Click on a menu name or toolbar icon to interact with the specific program. The Help (?) button on the right side of the command bar provides application-specific help. The Exit (X) button on the far right side of the command bar exits the application.

Windows CE .NET command bar does not have a Minimize button. Click the taskbar button to minimize a program window, or use the Show Desktop button to minimize all open program windows.

### **Finding Files**

Select Start>Programs>Windows Explorer to locate files on the VersaView CE terminal. You can alternately double-click the My Computer icon on the Desktop to open the Windows Explorer program. Windows Explorer allows you to browse and manipulate the VersaView CE files and folders. The Edit menu allows you to move files from one location to another using the Copy or Cut and Paste commands. When you create and save a new file, it is stored in the My Documents folder unless you specify another location.

TIP

The VersaView CE file system resides in RAM and flash memory. RAM is volatile and is not persistent after a power cycle. Save files that must be persistent to the\Storage Card Folder that resides on the internal Compact Flash Card.

### **Browsing Web Pages**

Select Start>Programs>Internet Explorer to view Web pages. You can alternately double-click the Internet Explorer icon on the Desktop to open the Internet Explorer program. To access pages stored on the VersaView CE, use the File>Open command and select the Browse button to locate the file. To view Internet or Intranet pages, type a URL in the Address box.

Before you can access remote Web pages, the VersaView CE must be connected to a network. See page 5-12 for details on configuring the Ethernet interface. Additional network settings such as a Proxy Server can be configured in the Internet Explorer application using the Options command under the View menu.

The Microsoft Internet Explorer application is similar to the PC version. It offers many of the same features of the PC version, and can be used to view most Internet HTML web pages. Some advanced web features may not be fully supported.

### Printing

Some VersaView CE software applications may support printing. To print from these applications, select the File>Print command. A PCL compatible printer must be connected to the USB or Ethernet port on the VersaView CE terminal.

# **VersaView CE Memory**

The VersaView CE has the following memory areas.

- Boot ROM
- Internal Compact Flash
- Dynamic RAM
- External Compact Flash Cards
- USB Mass Storage Devices

# **Boot ROM**

The boot ROM is used to power-up the VersaView CE, perform power-up self tests, and load the Windows CE .NET operating system into dynamic RAM. The boot ROM code is not user accessible.

# **Internal Compact Flash**

The Internal Compact Flash is the main storage memory in the VersaView CE terminal. The Windows CE .NET operating system and user applications are stored in flash memory. On powerup, the operating system and any auto-start applications are transferred to dynamic RAM, where they are executed.

The remainder of the flash memory is a FAT partition that appears as a folder named "\Storage Card" in Windows CE .NET. Files stored here are persistent (saved even after a reset or power cycle).

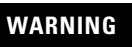

Only programs and files loaded in the \Storage Card folder are permanently saved to flash memory. All other folders or files existing in RAM are lost when power is cycled.

## **Dynamic RAM**

The RAM memory is split into two segments: Storage and Program memory. The System application in the Control Panel has a slider control that determines the allocation mix between Storage and Program memory.

The Storage memory segment is a virtual RAM disk known as the Object Store. It provides specialized storage for the Windows CE .NET Registry, the file system, and system databases. The RAM-based Storage memory segment is **not** persistent as in HPC devices, so all files stored here must be re-created at every startup.

The Program memory segment provides traditional computer RAM-like functions for holding application code, heaps, stacks, and data at runtime. The VersaView CE loads the Windows CE .NET operating system and any auto-start applications from flash memory into the Program memory at powerup.

### **External Compact Flash Cards**

External Compact Flash cards are available for the VersaView CE terminal to increase the space for storing files. When a Compact Flash Card is installed in the card slot of the VersaView CE, a StorageCard2 icon is displayed under My Computer, and files on the memory card can be manipulated using the Windows Explorer program.

The card slot on the VersaView CE supports Type 1 Compact Flash cards. The cards (2711P-RCx) are available in different sizes. For details on how to install/remove cards from the card slot, refer to Chapter 6.

### **USB Mass Storage Devices**

USB devices that comply with the "USB Mass Storage Class Specification, Version 1.0" are supported to enable a wide variety of USB-based storage devices such as hard drives, floppy disks, CD-ROM drives and ATA flash readers. Up to 10 devices are supported, concurrently. DVD drives are not supported.

# **Control Panel Applications**

The VersaView CE terminal has user-configurable settings which are accessed from the Windows CE .NET Control Panel applications. These applications are similar to other Microsoft Windows operating systems. Select Start>Settings>Control Panel to open the Control Panel window.

# **Control Panel Applications on the VersaView CE**

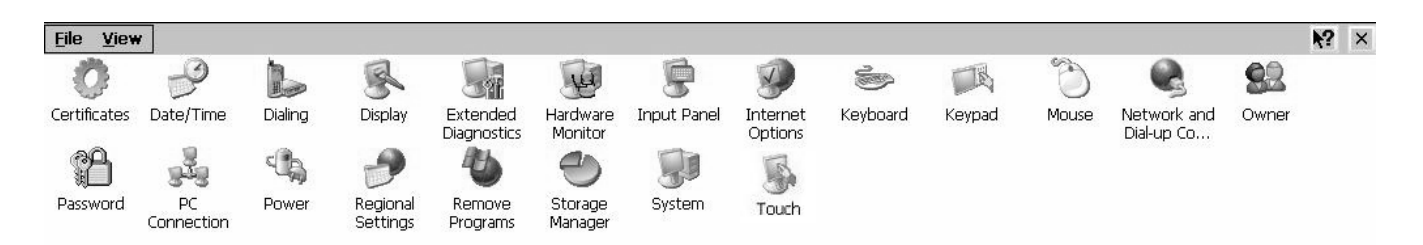

| Application                       | Description                                                                                                    | See page |
|-----------------------------------|----------------------------------------------------------------------------------------------------|----------|
| Certificates                      | Manages digital certificates used by some applications for establishing trust and secure communications.                                                      | 5-27     |
| Date/Time                         | Sets the date and time on the terminal.                                                                                                    | 5-25     |
| Dialing                           | Configures dialing rules for telephone and modem communications.                                                                                              | 5-11     |
| Display                           | Configures the display and color settings, the brightness of the backlight, and the screen saver.                                                             | 5-18     |
| Extended Diagnostics              | Enables tests to run on the terminal at each startup and the number of times to run each test.                                                                | 5-20     |
| Hardware Monitor                  | Views the current voltage and temperature, and system events logged on the terminal.                                                                          | 5-22     |
| Input Panel                       | Configures an input panel for entering/editing data on a touch screen terminal.                                                                               | 5-17     |
| Internet Options                  | Configures Start and Search pages, clears Cache and History, and specifies connection and security settings for Internet Explorer.                            | 5-27     |
| Keyboard                          | Configures settings for an attached keyboard.                                                                                                    | 5-15     |
| Keypad                            | Configures settings for keys on the VersaView CE terminal.                                                                                                    | 5-16     |
| Mouse                             | Sets the sensitivity of the mouse, if attached.                                                                                                    | 5-17     |
| Network and Dial-up<br>Connection | Configures ActiveSync and Ethernet network connections between your terminal and a computer.                                                                  | 5-12     |
| Owner                             | Configures network and user identification information for your terminal.                                                                                     | 5-10     |
| Password                          | Sets a password to protect your terminal against<br>unauthorized use. The password can be enabled at<br>system startup or when the screen saver is activated. | 5-11     |
| PC Connection                     | Selects a configured connection for connecting your VersaView CE terminal to another computer.                                                                | 5-13     |

| Application       | Description                                                                                                    | See page |
|-------------------|----------------------------------------------------------------------------------------------------|----------|
| Power             | Provides information on the battery condition of the terminal and other power management features.                    | 5-22     |
| Regional Settings | Sets the clock, date and language, and configures formats for numbers, currency, time, date and regional settings.    | 5-25     |
| Remove Programs   | Removes programs installed on your terminal.                                                                          | 5-28     |
| Storage Manager   | Displays information on terminal's hard drive, Also reformats and manages partitions for hard drive.                  | 5-28     |
| System            | Lists system properties like memory allocation, device information, operating system version.                         | 5-23     |
| Touch             | Calibrates the touch screen, sets the sensitivity of touch screen taps, and enables/disables the touch screen cursor. | 5-14     |

### **Owner**

The Owner dialog provides network and user identification information for your VersaView CE terminal.

### Network ID

The Network ID tab identifies the VersaView CE terminal to a network so it can gain access to network resources. A username, password, and domain may be necessary; if so, contact your system administrator. When done, click OK.

| Owner Properties                                                                                                    |                                    | ? OK : |
|----------------------------------------------------------------------------------------------------|------------------------------------|--------|
| Identification Notes Network                                                                                                    |                                    |        |
| Windows CE uses this<br>information to gain access to<br>network resources. Enter the<br>user name, password, and<br>domain provided by your<br>network administrator. | User name:<br>Bassword:<br>Domain: |        |

### Identification and Notes

The Identification tab defines optional user information for your VersaView CE terminal. Use the Notes tab if it is necessary to document additional information.

| Owner Properties             | ? OK 🗙                                   |                                                                                                    |
|------------------------------|------------------------------------------|----------------------------------------------------------------------------------------------------|
| Identification Notes Network | ID                                       |                                                                                                    |
| Na <u>m</u> e:               | At Power On Display owner identification |                                                                                                    |
| Company:                     | Area code: Phone:                        |                                                                                                    |
| <u>A</u> ddress:             | Work:                                    |                                                                                                    |
| -                            | Identification Notes Network ID          | ? OK ×                                                                                                 |
|                              | Ngtes:                                   | Use the Notes field to<br>add any additional<br>information not included<br>in the Identification tab. |
|                              | Display owner notes at power on          |                                                                                                    |

# Password

The Password dialog lets you define a password to protect your terminal against unauthorized use. You can require that the defined password be entered each time the terminal is restarted and/or when the screen saver is activated. Select OK to activate settings.

| Password Prope    | rties                                               | ? OK 🗙 |
|-------------------|-----------------------------------------------------|--------|
| Password Setting: | Bassword<br>Password:<br>Confirm password:          |        |
|                   | Enable Password Protection At Power On Screen Saver |        |

# Dialing

The Dialing dialog is a standard Windows control panel application that configures dialing rules for modem communications on your VersaView CE terminal.

| Dialing Propertie                                 | s.                                                               |                |     | _           | ? 0K 🛛 |
|---------------------------------------------------|------------------------------------------------------------------|----------------|-----|-------------|--------|
| When dialing from:                                | Work                                                             |                | ~   | <u>N</u> ew | Remove |
| Local settings a<br>The<br>The local <u>c</u> oun | <b>re:</b><br>local <u>a</u> rea code is:<br>try/region code is: | 425            | Dia | ling Patto  | erns   |
| Disable call                                      | Dial using:<br><u>w</u> aiting by dialing:                       | O <u>T</u> one |     | ulse        |        |

# **Network and Dial-up Connections**

The Network and Dial-up Connections application lets you configure:

- ActiveSync connection between your VersaView CE terminal and another computer.
- Ethernet network connection

### ActiveSync Connection

For details on establishing an ActiveSync connection between your VersaView CE and a computer, see chapter 8.

Serial Connect is the default, pre-configured ActiveSync connection.

#### Configuring Ethernet Connection

#### To configure an Ethernet network connection:

- **1.** Select the Network and Dial-up Connections application.
- 2. Select the PCI-E100CE1 icon to configure Ethernet settings.

| Make New Connection       Serial_Con       PCI-E100CE1         'PCI\E100CE1' Settings       OK       Image: Connection         'PCI\E100CE1' Settings       OK       Image: Connection         'PCI\E100CE1' Settings       OK       Image: Connection         'PCI\E100CE1' Settings       OK       Image: Connection         IP address       Name Servers       Image: Connection         An IP address can be automatically assigned to this computer. If your network does not automatically assigned to this addresses, ask your network administrator for an address, and then type it in the space       Optimised Decision         IP addresses, ask your network administrator for an address, and then type it in the space       Image: Connection       Image: Connection                                                                                                    | <u>F</u> ile <u>E</u> dit | View Advanced X 2 🖬 🖂                      |      |
|----------------------------------------------------------------------------------------------------|---------------------------|--------------------------------------------|------|
| Make New Connection       Serial_Con       PCI-E100CE1         'PCI\E100CE1' Settings       OK       Image: Series Series S |                           | s 2                                        |      |
| 'PCI\E100CE1' Settings       OK         IP Address       Name Servers         An IP address can be<br>automatically assigned to this<br>computer. If your network<br>does not automatically assigned to this<br>administrator for an address,<br>and then type it in the space       O Obtain an IP address via DHCP         P Addresse, ask your network<br>administrator for an address,<br>and then type it in the space       O Dotain an IP address via DHCP                                                                                                    | Make New<br>Connection    | Serial_Con PCI-E100CE1                     |      |
| An IP address can be<br>automatically assigned to this<br>computer. If your network<br>does not automatically assigned to this<br>administrator for an address,<br>and then type it in the space                                                                                                    |                           | 'PCI\E100CE1' Settings                     | OK 🗙 |
| automatically assigned to this<br>computer. If your network<br>does not automatically assign<br>IP addresss, ask your network<br>administrator for an address,<br>and then type it in the space                                                                                                    |                           | 1P Aduress [Name Servers]                  |      |
| does not automatically asign<br>IP addresses, ask your network<br>administrator for an address,<br>and then type it in the space                                                                                                    |                           | automatically assigned to this             |      |
| administrator for an address, Subnet Mask:<br>and then type it in the space                                                                                                    |                           | does not automatically assign IP Address:  |      |
| and then type it in the space                                                                                                    |                           | administrator for an address, Subnet Mask: | ī    |
| provided. Default Gateway:                                                                                                    |                           | provided. Default Gateway:                 |      |

- **3.** On the IP address tab, select Obtain an IP address via DHCP or Specify an IP Address
  - IP addresses may be automatically assigned if DHCP is enabled for the Ethernet adapter.
  - If you select Specify an IP Address, complete the three text boxes with information from your network administrator.

| 'PCI\E100CE1' Settings                                          |                            | 0             | <b>(</b>  ×] |
|-----------------------------------------------------------------|----------------------------|---------------|--------------|
| IP Address Name Servers                                         |                            |               | , IP         |
| An IP address can be                                            | O <u>O</u> btain an IP add | ress via DHCP | un           |
| computer. If your network                                       | Specify an IP add          | tress /       | Su           |
| does not automatically assign<br>IP addresses, ask your network | IP <u>A</u> ddress:        | <b>*</b>      | ide          |
| administrator for an address,                                   | S <u>u</u> bnet Mask:      | <b>*</b> ]    | su           |
| provided.                                                       | Default <u>G</u> ateway:   | 🗲             |              |
|                                                                 |                            |               | ie           |

IP Address must be unique on the LAN.

Subnet Mask must be identical to the server subnet mask.

Default Gateway is optional.

**4.** Select OK in the title bar. A window will prompt you to either remove and reinstall your card or restart the device for the new settings to take effect. Select OK in the notification window.

For the Built-in Ethernet Controller, you must restart the terminal.

- 5. Select OK to close the Network Configuration dialog.
  - TIP If DHCP is enabled for the adapter, Name Server addresses may be automatically assigned. You can specify additional WINS or DNS addresses on the Name Servers tab.

# **PC Connection**

The PC Connection dialog lets you select and enable a configured connection between your VersaView CE terminal and another computer. The current connection is listed at the bottom of the tab. To change the connection to another computer, press the Change button. A dialog will open allowing you to select another configured computer.Click OK when done to activate change.

| PC Connec | tion                                                                                                    |                                                                           |
|-----------|----------------------------------------------------------------------------------------------------|---------------------------------------------------------------------------|
|           | These settings control the connection<br>CE device and desktop computer. Wa<br>settings may result in an inability to cor<br>computer. | between your Windows<br>rning: Adjusting these<br>nnect with your desktop |
|           |                                                                                                    |                                                                           |
| ✓ Allo    | w connection with desktop computer what                                                                                                | en device is attached                                                     |

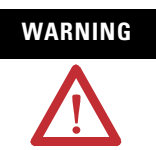

Adjusting the PC connection named "Serial\_Connect" may result in an inability to connect with your desktop computer via ActiveSync.

### Touch

The Touch Properties dialog lets you perform the following operations for VersaView CE touch screen terminals:

- set double-tap sensitivity
- calibrate the touch screen

When done performing operations, remember to select OK in the title bar to activate settings.

#### Double-Tap Sensitivity

The Double-Tap tab sets the sensitivity for both the speed and physical distance between screen taps. Double-tap the top grid to set the sensitivity. Double-tap the bottom grid to test the setting.

| Stylus Prop            | erties                                                                                                    | ок > |
|------------------------|----------------------------------------------------------------------------------------------------|------|
| Double-Tap             | Calibration                                                                                                    |      |
| Double-ta<br>the spee  | ap this grid to set the double-tap sensitivity for both<br>d and physical distance between taps.                 | ***  |
| Double-ta<br>doesn't c | ap this icon to test your double-tap settings. If this icon<br>hange, adjust your settings using the grid above. | Y.   |

### Calibration

The Calibration tab provides instructions on how to calibrate the touch screen. You may have to do this if the terminal is not responding to your taps. Select the Recalibrate button. Touch the center of the target as it moves around the screen. When the target returns to its initial position, the calibration is complete.

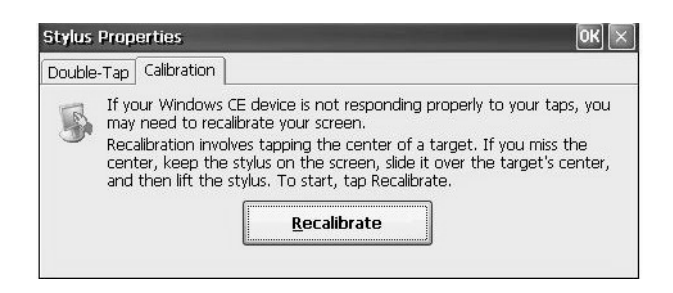

# **Keyboard**

The Keyboard dialog configures key settings for a keyboard that is attached to the USB port of the VersaView CE terminal. You can adjust the:

- rate for repeating a key press
- delay from the first key press to when repeating begins

To adjust key repeat settings, select the Enable character repeat check box. Adjust how often a key repeats by moving the slider between Slow and Fast. To adjust the delay between key repeats, move the slider between Long and Short. Tap the field at the bottom of the dialog and then hold down a key to test the new settings.

When done performing operations, remember to select OK in the title bar to activate settings.

| Keyboard Properties          |            |              | ? ОК × |
|------------------------------|------------|--------------|--------|
| Repeat                       |            |              |        |
| Enable character repeat      |            |              |        |
| 🖏 Repeat <u>d</u> elay:      | Chart A    | Repeat rate: | Fast   |
|                              | Sngrt      |              |        |
| Tap here and hold down a key | to test: [ |              |        |

# **Keypad**

Use the Keypad dialog to:

- configure key settings for keys on the VersaView CE terminal.
- adjust the rate for repeating a key press and the delay from the first key press to when repeating begins
- enable/disable multi-key lockout.

When done performing operations, remember to select OK in the title bar to activate settings.

### Key Repeat

To adjust repeat settings for keys on an attached keyboard, select the Enable character repeat check box. Then adjust how often a key repeats by moving the slider between Slow and Fast. To adjust the delay between key repeats, move the slider between Long and Short. Tap the field at the bottom of the dialog and then hold down a key to test the new settings.

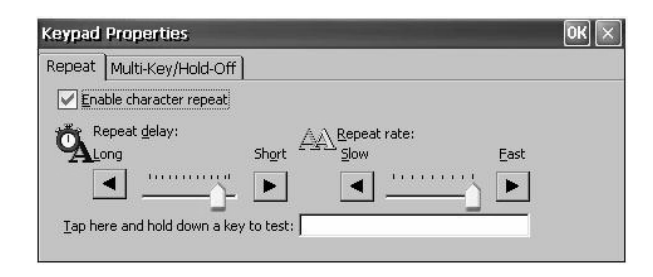

### Multi-Key/Hold-Off Lockout

The Multi-Key/Hold-Off tab restricts multiple or simultaneous key presses on the VersaView CE terminal and specifies a hold-off delay between presses of the same key.

| Keypad Properties                                        |                  | ок 🖂 |
|----------------------------------------------------------|------------------|------|
| Repeat Multi-Key/Hold-Off                                |                  |      |
| Carlos Hold-Off mode  Carlos Hold-Off gelay  Long  Short | Multikey Lockout |      |

#### **Multi-Key Lockout**

Under Multi-Key Lockout, select one of the following options:

- Enabled any programmable key that is pressed inhibits all keys until the programmable key is pressed again. This includes the Alt, Ctrl, and Shift keys.
- Enabled with Abort any secondary key press will terminate the initial key press immediately.
- Disable places no restrictions on key presses. Clear both check boxes.

**IMPORTANT** The keypad cannot produce Home, End, Page Up or Page Down when Multi-Key Lockout is enabled.

#### Hold-Off Delay

If enabled, this option will ignore multiple presses of the same key for a specified length of time. To enable this option, select the Enable Hold-Off mode check box. Then adjust the delay time by moving the slider to the left or right to increase or decrease the hold off time.

### Mouse

If a mouse is attached to one of the USB ports of the VersaView CE terminal, you can set the sensitivity for both the speed and physical distance between mouse taps. Double-tap the top grid to set the sensitivity. Double-tap the bottom grid to test the setting. Click OK

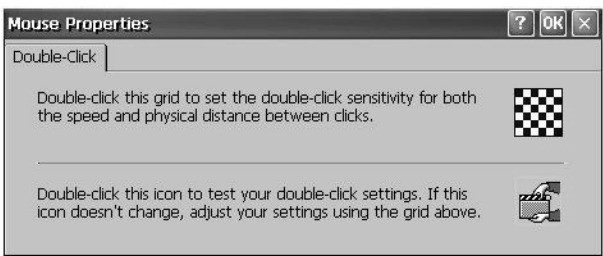

### Input Panel

The Input Panel dialog sets properties for the soft Keyboard input panel. Use the Options button to select Large or Small keys, and other soft key options. Click OK after making any changes.

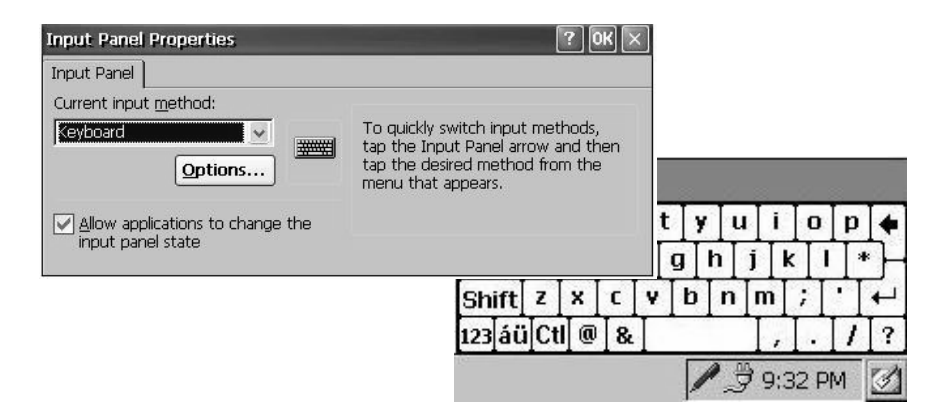

# Display

The Display dialog set the following display properties for the VersaView CE terminal:

- background
- appearance
- backlight
- screen saver
- cursor

When done performing operations, remember to select OK in the title bar to activate settings.

#### Background

The Background tab lets you select an image to use for the VersaView CE desktop and whether the image should be tiled.

| arance Backlig | ght   Screen Sav | er Cursor                |
|----------------|------------------|--------------------------|
|                | N 651            |                          |
|                |                  |                          |
|                |                  |                          |
|                |                  |                          |
|                |                  |                          |
|                | (                |                          |
| <u>×</u>       | Browse           | Tile image on backgrouni |
|                |                  | Browse                   |

### Appearance

The Appearance tab let you change the color scheme of your desktop.

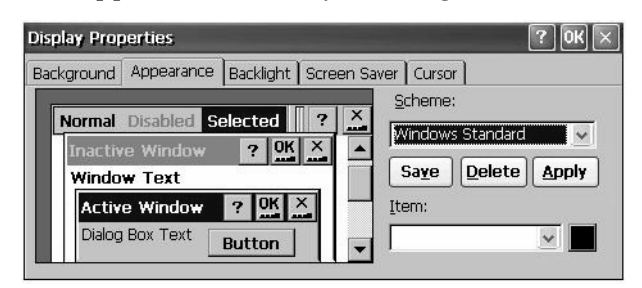
#### Backlight

The Backlight tab adjusts the brightness of the terminal's backlight. To adjust the brightness of the terminal's backlight, move the slider to the left or right. To use the adjusted brightness when the terminal starts up, select the Use Brightness at startup check box.

| Display Properties       |                             | ? OK 🗙 |
|--------------------------|-----------------------------|--------|
| Background Appearance Ba | acklight Screen Saver Curso | or )   |
| Brightness<br>Dim<br>    | 100 %                       | Bright |

#### Screen Saver

The Screen Saver tab enables and disables the screen saver. To enable the screen saver, select the check box and then select an idle time. This will activate the screen saver after the terminal has been idle for the specified time. You can also select a screen saver image. To adjust the brightness of the screen saver, move the slider to the left or right.

| septay Properces |                              |                       |
|------------------|------------------------------|-----------------------|
| Background Appea | rance Backlight Screen Saver | Cursor                |
| Start screen     | saver after 10 minute: 🗸 of  | continuous idle time. |
| Dimmer           | 0%                           | Bright                |
|                  |                              | • • • • •             |
| Image:           | ah quality 🗸 Bro             | wse                   |

To add a custom image for the screen saver, copy the bitmap (.bmp file) to the \Storage Card folder and then use the Browse button to select the image. You can disable the screen saver bitmap by selecting (None) from the Image drop-down list.

#### Cursor

Use the Cursor tab to enable or disable the visible screen cursor.

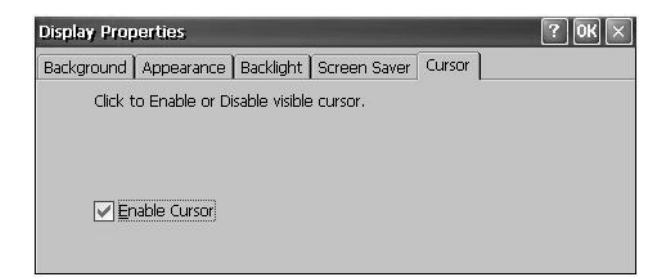

### **Extended Diagnostics**

From the Extended Diagnostics dialog, you can:

- enable/disable extended diagnostics to run on the VersaView CE terminal at each reset or power cycle.
- select specific tests to run.
- specify the number of times to repeat each test.

When done performing operations, remember to select OK in the title bar to activate settings.

#### Iteration Count

From the Iteration tab, select the Enable Extended Diagnostic box to run selected tests on the VersaView CE terminal at each reset or startup. You can also specify how many times to run each test. The tests are selected from the Tests and More Tests tab.

The selected tests will run each time the VersaView CE terminal is reset until disabled (by clearing the Enable Extended Diagnostics check box).

| Extended Diagnostics Properties                                                                                                    | ок 🗵                                                                                           |
|----------------------------------------------------------------------------------------------------|------------------------------------------------------------------------------------------------|
| Iteration Count Tests More Tests                                                                                                    |                                                                                                |
| Enable/Disable various startup tests by<br>tests. Set the iteration count and rese<br>will perform the selected tests during<br>These tests will be performed at even<br>disabled. | y selecting the desired<br>at the unit. The terminal<br>the powerup cycle.<br>y power up until |
| Enable Extended Diagnostics                                                                                                    | Iteration                                                                                      |

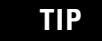

Enabling Extended Diagnostics and setting a high Interaction count will increase the time it takes for the terminal to start up.

The tests will run each time you reset or cycle power to the terminal until you disable Extended Diagnostics. Setting a low iteration count will also decrease the start up time.

#### Tests

The Tests and More Tests tabs show a list of tests that can be performed on the VersaView CE terminal at startup and the on/off status of each test. The terminal will run only the test with checked boxes. To enable a test, select the check box; to disable a test, clear the check box. Press the Clear All button if you want to clear all check boxes.

| Extended Diagnostics                            | Properties  |                                                                                                    | ж 🗵                                                                               |      |
|-------------------------------------------------|-------------|----------------------------------------------------------------------------------------------------|-----------------------------------------------------------------------------------|------|
| Iteration Count Tests                           | More Tests  |                                                                                                    |                                                                                   |      |
| Audio Backlight Battgry BezelEEprom GF External | CF Internal | GPIO/LED<br>KEYPAD<br>xtended Diagnostics<br>teration Count Tests<br>DECI<br>RAM<br>Serial Loop<br>Serial Qut<br>Temp Sensor | Properties<br>More Tests<br>Iimer<br>Touch<br>USB Presence<br>Version<br>Watchdog | OK X |

#### **Hardware Monitor**

Use the Hardware Monitor dialog to:

- view the current battery voltage state and temperature of the display and processor.
- view and/or clear all recorded events.

When done performing operations, remember to select OK in the title bar to activate settings.

#### Voltages and Temperature

The Voltages and Temp tab shows both the nominal and actual voltage of the battery in the VersaView CE terminal and its current status. The current temperature of the display and the processor is also shown along with its status.

| Voltages a        | nd Temp | Event Log |        |                   |                 |        |
|-------------------|---------|-----------|--------|-------------------|-----------------|--------|
| Voltage<br>Device | Nominal | Current   | Status | Tempera<br>Device | ture<br>Current | Status |
| Battery           | 3.00 V  | 3.07 V    | •      | Display<br>CPU    | 34 C<br>40 C    | •      |

#### Event Log

The Event Log shows a list of all events that have occurred in the system. Select the Clear Events button to clear all events from the list.

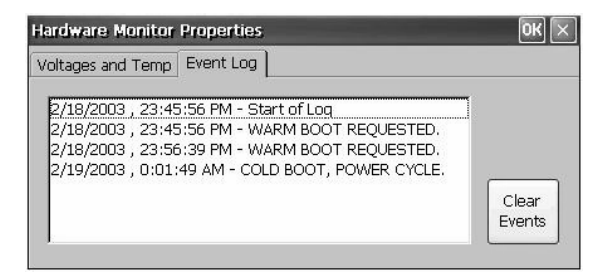

#### Power

The Battery tab on the Power dialog shows the status of the internal battery in the terminal. Replace the battery in the terminal, when the Battery State is Low or Very Low. For the VersaView CE terminal, you can ignore the other tabs.

| Power I          | Properties                       | ? OK 🗙                                      |
|------------------|----------------------------------|---------------------------------------------|
| Battery<br>Statu | Schemes Device Status            |                                             |
|                  | External                         | Backup Batteries<br>Good<br>Low<br>Very Low |
|                  | Percentage of power left in main | batteries: 0%                               |

#### System

The System dialog provides system, device and copyright information for the VersaView CE. It also provides memory allocations for storage and programs. If you make memory adjustments, remember to click OK to activate settings.

#### General

The General tab displays system operating and computer information.

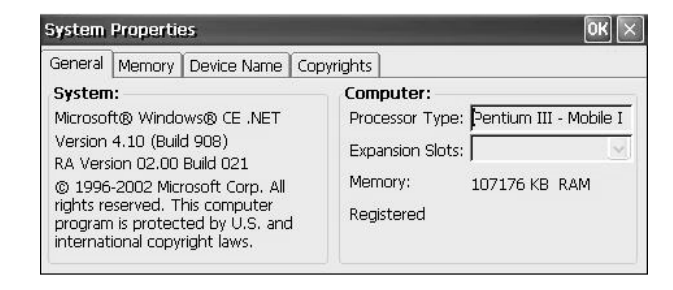

#### Memory

The Memory tab displays the amount of memory allocated and in use for storage and programs. These settings are controlled by the system at startup and can be adjusted by an application program. Normally, it is not necessary to the change the setting unless a program reports a need for more memory. Move the slider to the left to increase the allocation for program memory. The memory allocations are automatically adjusted as you move the slider.

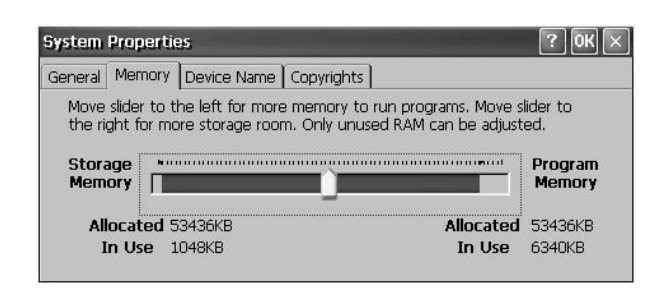

#### Device Name

The Device Name tab defines a name and description for your VersaView CE terminal. This information identifies your CE terminal to other computers on the Ethernet network. The name must be unique on the network. You must change the name from the initial default the terminal was shipped if more than one VersaView CE terminal is present on your Ethernet network.

.The device name must include:

- 1 to 15 characters
- a leading alpha character in the range a z or A Z
- remaining characters in the range a z, A Z, 0 9 or (hyphen)

The device description is optional but useful if you want to further describe a specific terminal.

| General | Memory | Device Name                   |                                              |
|---------|--------|-------------------------------|----------------------------------------------|
| 30      | These  | e settings are u              | ised to identify your Windows CE device to   |
| 3~3     | Please | e type a name<br>name: Versav | (without any spaces) and a short description |

#### Copyrights

The Copyright tab provides copyright information for your VersaView CE terminal.

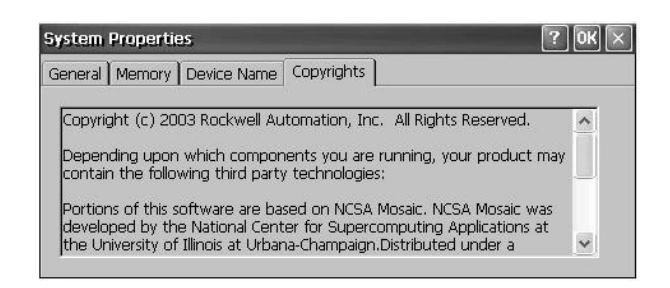

### **Date/Time**

The Date/Time dialog sets the current date and time for the selected time zone. Changing the time zone will adjust the date and time accordingly. Select the check box if Daylight Savings is in effect for the current time zone.

The time appears according to the format set in the Regional Settings dialog. After making adjustments, select the Apply button and then the OK button.

| )ate | e/Ti  | me   | Prop  | pert | ies |    | ? OK >                                            |
|------|-------|------|-------|------|-----|----|---------------------------------------------------|
| Date | e/Tir | ne   |       |      |     |    |                                                   |
|      | 1     | lugi | ust : | 200  | 3   | Þ  | Current Time                                      |
| S    | м     | Т    | W     | Т    | F   | S  | 9 :23:29 AM                                       |
| 27   | 28    | 29   | 30    | 31   | 1   | 2  | Time Zone                                         |
| 3    | 4     | 5    | 6     | 7    | 8   | 9  | (GMT_09:00) Pacific Time (LIS & Canada): Tii      |
| 10   | 11    | 12   | 13    | 14   | 15  | 16 | (Cliff Foot, oo) Pacific Time (OS & Canada), Tijt |
| 17   | 18    | 19   | 20    | 21   | 22  | 23 | Automatically adjust clock for daylight saving    |
| 24   | 25    | 26   | 27    | 28   | 29  | 30 |                                                   |
| 31   | 1     | 2    | 3     | 4    | 5   | 6  | Apply                                             |

### **Regional Settings**

Use the tabs on the Regional Settings dialog to select a language and then set the format for how the time, date, and numbers appear for the selected language.

When done performing operations, remember to select OK in the title bar to activate settings.

#### Language

The Language tab selects a language that is installed on the VersaView CE terminal. Languages are installed as a part of the operating system.

| Regional Settings Pro                                                  | ? OK                                |                 |           |          |  |  |
|------------------------------------------------------------------------|-------------------------------------|-----------------|-----------|----------|--|--|
| Regional Settings                                                      | Number                              | Currency        | Time      | Date     |  |  |
| Your locale                                                            |                                     |                 |           |          |  |  |
| The locale option at<br>some programs forn<br>currency, time and       | fects how<br>hat numbers,<br>dates. | English (United | States)   | <b>~</b> |  |  |
| User Interface Lan                                                     | guage                               |                 |           |          |  |  |
| The option will detern<br>language used for the<br>dialogs and alerts. | mine the<br>e menus,                | English (United | f States) | M        |  |  |

#### Time

The Time tab configures the time format for the selected language. A sample of the current time format is shown. This sample changes as you make adjustments. You can adjust the time format, the separator between the time fields, and the AM/PM symbol.

| egional Settings        | Properties  |         |    |              | ? ОК |
|-------------------------|-------------|---------|----|--------------|------|
| Regional Settings       | Number      | Currenc | у  | Time         | Date |
| Appearance              |             |         |    | -            |      |
| Time sample:            | 10:07:19 AM |         | AM | i symbol:  / | AM N |
| <u>T</u> ime style:     | h:mm:ss tt  |         | ΒW | i symbol:  F | M 💽  |
| Time <u>s</u> eparator: | 1           | ~       |    |              |      |

#### Date

The Date tab configures the style of the short date format and the long date format for the selected language. A sample of the current formats is shown. These samples are updated as you make changes.

| Regional Settings Numb |           | Number     | Currency       | Date         |         |  |
|------------------------|-----------|------------|----------------|--------------|---------|--|
| <u>C</u> alendar:      | Gregoriar | n Calendar |                | $\sim$       |         |  |
| Short Dat              | e         | Li         | ong Date       |              |         |  |
| Sample:                | 8/12/200  | 3 <b>S</b> | ample: Tuesda  | y, August 12 | 2, 2003 |  |
| <u>S</u> tyle:         | M/d/yyyy  |            |                |              |         |  |
| Senarator:             | 1         | × 5        | tvle: dddd, MM | MM dd. vvvv  | ~       |  |

#### Number

The Number tab configures how negative and positive numbers will appear for the selected language. The appearance of the current formats is shown for both positive and negative numbers. These samples are updated as you make changes.

| Regional Settings Prop                                           | erties   |   |                                          |                                                   |      |        | $\langle \times$ |
|------------------------------------------------------------------|----------|---|------------------------------------------|---------------------------------------------------|------|--------|------------------|
| Regional Settings                                                | Number   |   | Da                                       |                                                   |      |        |                  |
| Appearance<br>Positive: 123,456,789.0<br>Negative: -123,456,789. | 10<br>D0 |   | Decimal sy<br>No. of digi<br>Digit group | mbol:<br>its af <u>t</u> er decir<br>ping symbol: | nal: | 2<br>, | > >              |
| Negative number format:                                          | 111      | ~ | No. of digi                              | its in group:                                     |      | 3      | ¥                |
| Display leading zeros:                                           | 0.7      | ~ | N <u>e</u> gative s                      | ign symbol:                                       |      | •      | ~                |
| Measurement system:                                              | U.S.     | Y | List separa                              | itors:                                            |      | 1      | Y                |

### **Internet Options**

The Internet Setting dialog provides tabs to configure parameters for accessing and using the Internet on your VersaView CE device.

| Internet                   | i Settings                    |                                 |                    | ок 🗵          |
|----------------------------|-------------------------------|---------------------------------|--------------------|---------------|
| General                    | Connection                    | Security Ad                     | vanced             |               |
| <u>S</u> tart P.<br>Search | age: <b>htt</b><br>Page: http | )://www.rockv<br>)://search.msn | vellautomation.com |               |
| <u>C</u> ache (            | Size (in KB):                 | 512                             | Clear Cache        | Clear History |
|                            |                               |                                 |                    |               |
|                            |                               |                                 |                    |               |

# Certificates

The Certificates dialog manages digital certificates used by some applications for establishing trust and secure communications. Certificates are signed and issued by certificate authorities and are valid for a prescribed period of time.

| Certificates                          | tion of the local division of the local division of the local divi |      | ? ОК 🗙 |
|---------------------------------------|----------------------------------------------------------------------------------------------------|------|--------|
| Stores                                |                                                                                                    |      |        |
| Trusted Authorities                   |                                                                                                    |      |        |
|                                       |                                                                                                    |      |        |
| Lists the certificates trusted by you |                                                                                                    |      |        |
|                                       | Import                                                                                                    | View | Remove |

### **Remove Programs**

Use the Remove Programs dialog to remove installed programs from your terminal. The dialog which shows a list of programs that can be removed. Select a program from the list and then select the Remove button. Click OK.

| Remove F  | rograms                                                                                                    | ? OK ×    |
|-----------|----------------------------------------------------------------------------------------------------|-----------|
| Remove Pi | rograms                                                                                                    |           |
| Ĩ         | The listed software can be<br>automatically removed. To<br>remove a program, select it<br>from the list and then<br>select Remove. | Programs: |
|           | Remove                                                                                                    |           |

### **Storage Manager**

Use the Storage Properties dialog to display information about the Internal Compact Flash Card and other storage devices such as the External Compact Flash Card and USB Mass Storage Devices. From this dialog, you can also configure partitions and reformat the device.

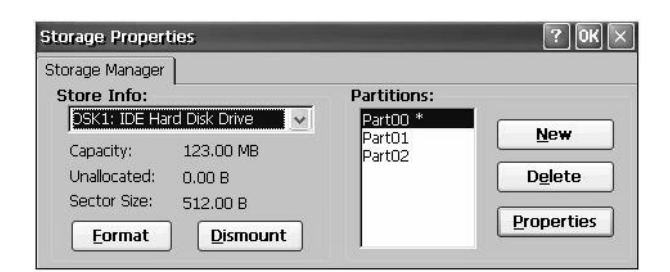

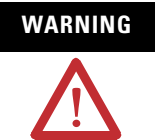

Do not try to alter the Internal Compact Flash storage device that is displayed under Storage Info as DSK1: IDE Hard Disk Drive. You may not be able to reboot the terminal if you modifying the Internal Compact Flash partitions.

# **Install and Replace Components**

# **Chapter Objectives**

This chapter shows how to install, replace or upgrade various components of the terminal.

- Logic module
- Communication module
- Display module
- RAM and internal compact flash
- Battery
- Display module bezel
- Backlight

WARNING

- AC power supply
- Product label
- Keypad legend inserts
- External compact flash card

### **Required Tools**

- #00, #1, and #2 Phillips screwdriver
- Electrostatic Discharge (ESD) wristband

# **Precautions**

Before installing or replacing any components, disconnect power from the terminal. During installation, take care not to touch any of the exposed electronic components.

> Disconnect all power from the terminal before installing or replacing any components. Failure to disconnect power may result in electrical shock and/or damage to the terminal.

ATTENTION Be careful when touching any of the exposed electronic components to prevent damage from Electrostatic Discharge (ESD).

Work in a static free environment and wear a properly grounded ESD wristband.

# Compatibility of Components

When assembling components of a terminal or replacing the internal compact flash in a logic module, the components must be compatible.

To verify compatibility of the internal compact flash with the logic module of the terminals, you must know what version of RSView ME and the operating system is running on the terminal.

- **1.** Locate the green label on the logic module to determine the revision level of your terminal.
  - Rev B: Contains RSView ME 3.0 and Windows CE 3.0
  - Rev C: Contains RSView ME 3.10 and Windows CE 4.1
  - Rev D: Contains RSView ME 3.20 and Windows CE 4.1
  - Rev E: Contains RSView ME 4.0 and Windows CE 4.1
- **2.** Determine the series of the internal compact flash and logic module from the label.

#### VersaView CE Terminal Compatibility

The table matches the series of the internal compact flash cards with the correct series of the logic module for the terminals. The logic module is available with or without memory installed.

| Terminal<br>Revision | Logic Module 6189-RPxH (with<br>memory) is compatible with: | Internal Compact Flash<br>6189-RW1, 2, 3, 4                                 | RSView ME Version | OS Version     |
|----------------------|-------------------------------------------------------------|-----------------------------------------------------------------------------|-------------------|----------------|
| Rev B <sup>(1)</sup> | Series A: 6189-RPxH/A                                       | Series B: 6189-RWx/B                                                        | RSView ME 3.0     | Windows CE 3.0 |
| Rev C                | Series B: 6189-RPxH/B                                       | Series C: 6189-RWx/C                                                        | RSView ME 3.10    | Windows CE 4.1 |
|                      |                                                             | Series D: 6189-RWx/D<br>Series E: 6189-RWx/E                                | RSView ME 3.20    | Windows CE 4.1 |
|                      |                                                             | Series F: 6189-RWx/F                                                        | RSView ME 4.0     | Windows CE 4.1 |
| Rev D                | Series C: 6189-RPxH/C<br>Series D: 6189-RPxH/D              | Series D: 6189-RWx/D<br>Series E: 6189-RWx/E                                | RSView ME 3.20    | Windows CE 4.1 |
|                      |                                                             | Series F: 6189-RWx/F                                                        | RSView ME 4.0     | Windows CE 4.1 |
| Rev E                | Series D: 6189-RPxH/D<br>Series E: 6189-RPxH/E              | Series D: 6189-RWx/D <sup>(2)</sup><br>Series E: 6189-RPxH/E <sup>(2)</sup> | RSView ME 3.20    | Windows CE 4.1 |
|                      |                                                             | Series F: 6189-RWx/F                                                        | RSView ME 4.0     | Windows CE 4.1 |

<sup>(1)</sup> When upgrading RSView ME 3.0 to 3.10 or higher, the Firmware Upgrade Kit is required.

<sup>(2)</sup> Recommend firmware upgrade to align the firmware in the logic module and the internal compact flash.

RSView ME terminals are compatible with .mer applications that are the same version or a previous version. For example, RSView ME 3.20 terminals can run RSView 3.0, 3.10, and 3.20 .mer applications.

When upgrading from RSView ME 3.0 to 3.1 or later, the appropriate changes are made to the OS from Windows CE 3.0 to Windows CE 4.1.

# Install or Replace the Logic Module

This section shows how to install and replace the logic module. If the display module and logic module are ordered as separate components, attach the logic module to the display module before panel installation.

The logic module is available with or without RAM and internal compact flash installed. If ordered as separate components, you must install the memory before attaching the logic module to the display module.

#### TIP

If replacing the logic module, you may want to remove the RAM and compact flash to reuse in new logic module.

#### To install a logic module:

- **1.** Disconnect power from the terminal.
- **2.** If the terminal is removed from panel, set the terminal, display side down, on a clean, flat, stable surface to prevent scratches.
- **3.** Position the logic module over the back of the display module until the two connectors on the bottom of the logic module align with the connectors on the display module.

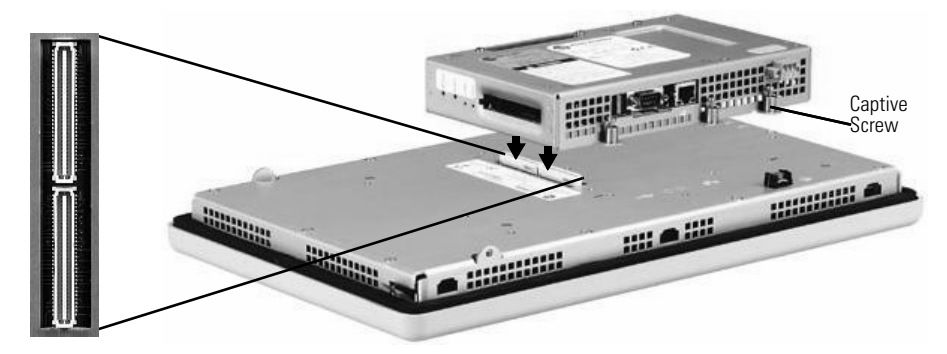

- 4. Push down on the logic module until firmly seated.
- **5.** Tighten the six captive screws that secure the logic module to the display module to a torque of 0.68 Nm (6 to 8 in-lb).

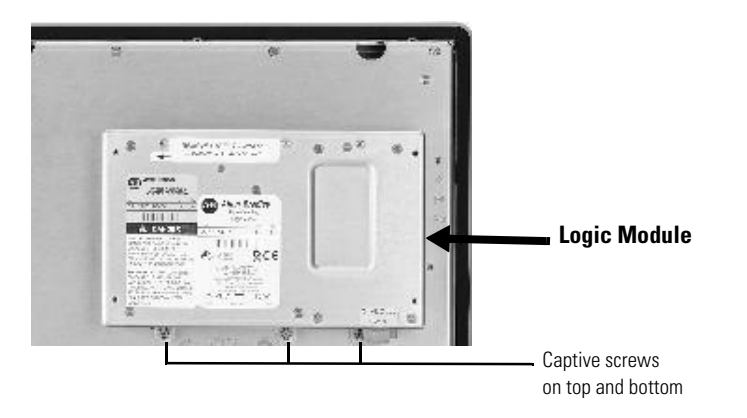

#### To replace the logic module:

Before replacing the logic module, you must remove the communication module, if attached. You will also need to remove the Internal RAM and compact flash from the logic module to reuse in the new logic module.

- **1.** Disconnect power from the terminal.
- 2. Disconnect all power and communication cables.
- **3.** If the terminal is removed from panel, set the terminal, display side down, on a clean, flat, stable surface to prevent scratches.
- **4.** Remove the four screws that attach the communication module (if attached) to the logic module. Carefully lift the communication module away from the logic module.

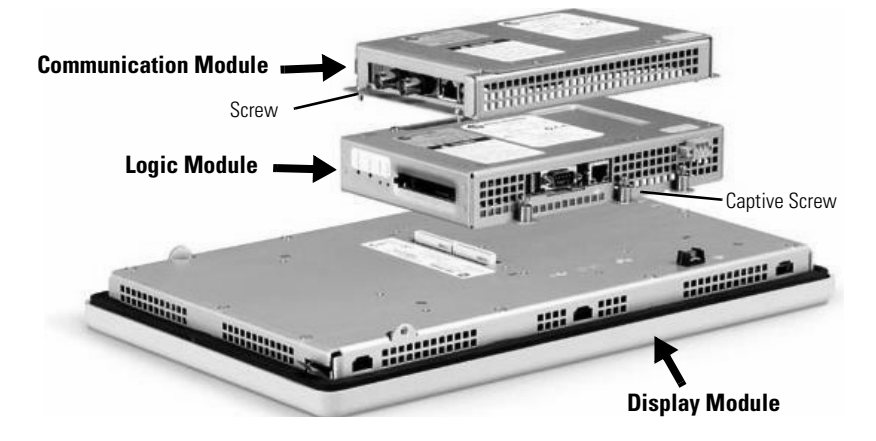

- **5.** Loosen the six captive screws that secure the logic module to the display module.
- **6.** Carefully lift the logic module away from the back of the display module.

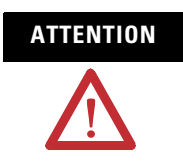

Wear a properly grounded ESD wristband before touching any of the electronic components in the logic module.

- 7. If reusing the memory in the new logic module:
  - Remove the RAM and internal compact flash from the logic module.
  - Insert the RAM and internal compact flash in the new logic module.
- **8.** Install the new logic module.
- 9. Attach the communication module, if necessary.

# Install or Replace a Communication Module

This section shows how to install and replace a communication module. The communication module installs over the logic module. The communication modules are available as separate catalog numbers for specific communication protocols. The installation is the same for all modules regardless of the communication type.

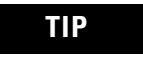

The logic module must be attached to the display module before you attach the communication module.

#### To install a communication module:

- **1.** Disconnect power from the terminal.
- **2.** If the terminal is removed from panel, set the terminal, display side down, on a clean, flat, stable surface to prevent scratches.
- **3.** Remove the label covering the communication module connector on the logic module.

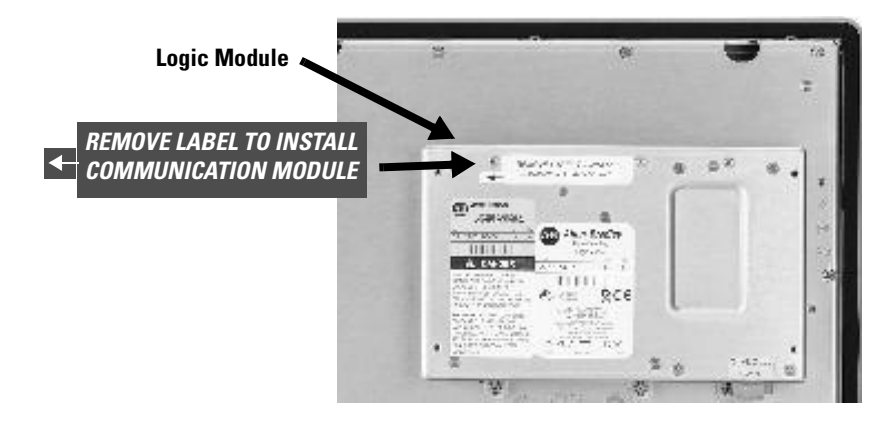

**4.** Position the communication module over the logic module so that the connectors on bottom of module align with connectors on the logic module.

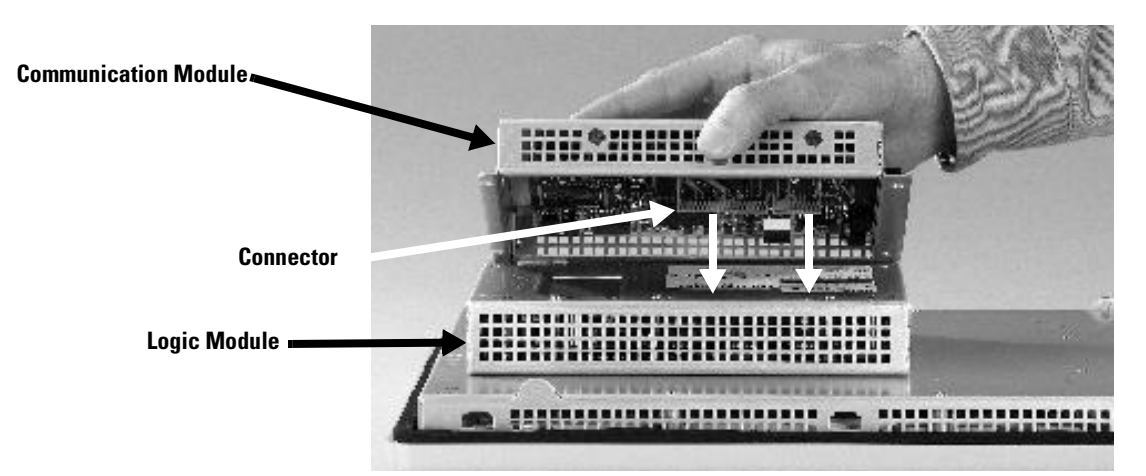

To prevent ESD between the modules, allow the communication module to touch the logic module before making connection.

- **5.** Push down on the communication module until the connectors are firmly seated.
- **6.** Tighten the four screws that secure the communication module to the logic module to a torque of 0.68 Nm (6 to 8 in-lb).

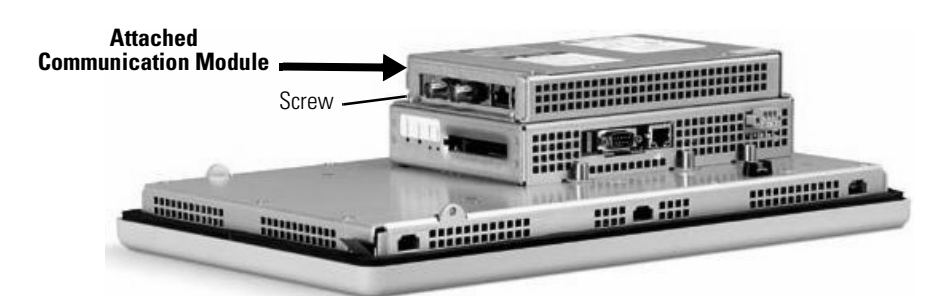

#### To replace a communication module:

- **1.** Disconnect power from the terminal.
- 2. Disconnect the communication cables from the module.

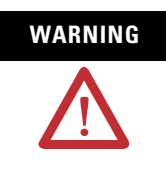

Do not connect or disconnect any communication cable with power applied to this device or any device on the network. An electrical arc could cause an explosion in hazardous location installations. Be sure that power is removed or the area is nonhazardous before proceeding.

- **3.** Remove the four screws that secure the communication module to the logic module.
- **4.** Carefully lift the communication module away from the logic module and set aside.
- **5.** Install the new communication module.

# Replace the Display Module

This sections shows how to replace the display module. It is necessary to remove the communication module from the logic module to perform this operation.

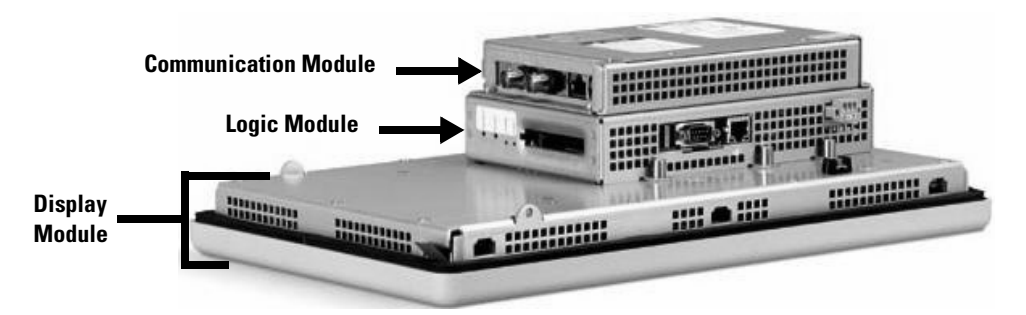

- **1.** Disconnect power from the terminal.
- **2.** Remove the terminal from the panel.
- **3.** Detach the communication module (if attached) from the logic module by removing the four screws.
- **4.** Loosen the six captive screws that attach the logic module to the display module.

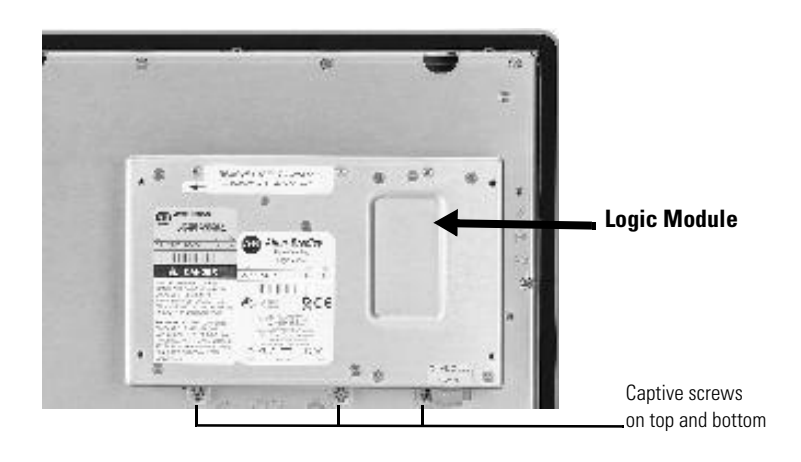

- 5. Carefully lift the logic module from the terminal.
- **6.** Set the display module aside.

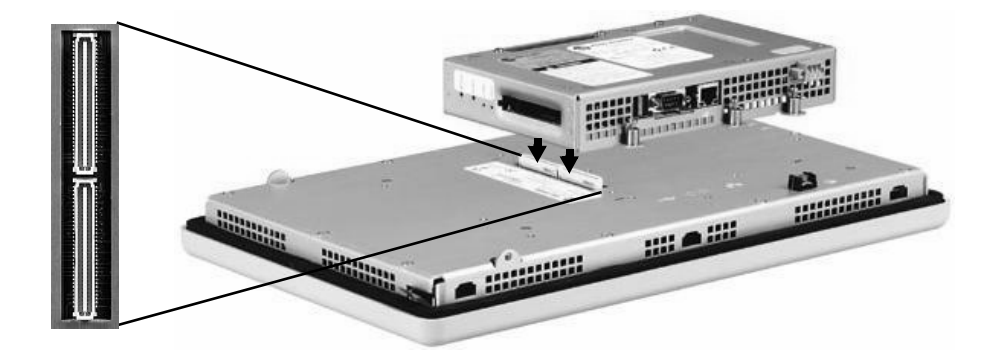

**7.** Position the new logic module over the new display module so that the connectors align.

- **8.** Push down on the logic module until firmly seated.
- **9.** Tighten the six captive screws that secure the logic module to the display module to a torque of 0.68 Nm (6 to 8 in-lb).
- **10.** Attach the communication module (if necessary) and tighten the four screws to a torque of 0.68 Nm (6 to 8 in-lb).

# Upgrade RAM and Internal Compact Flash

The logic module is available with or without RAM/internal compact flash installed. If RAM and internal compact flash are ordered as separate components, you must install the memory before attaching the logic module to the display module. The internal compact flash card contains flash memory, the operating system and Machine Edition software which is required to boot and run the terminal.

#### To replace RAM and/or internal compact flash:

- **1.** Remove power from the terminal.
- 2. Place the terminal, display side down, on a flat stable surface.
- **3.** Loosen the six captive screws that secure the logic module.
- **4.** Carefully lift the logic module away from the terminal and turn over to expose the circuit board.

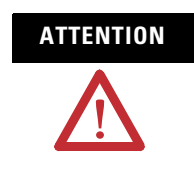

Wear a properly grounded ESD wristband before touching any of the electronic components in the logic module.

**5.** Locate the RAM module on the circuit board. Pull the metal retaining clips away from the module and slide out the RAM module.

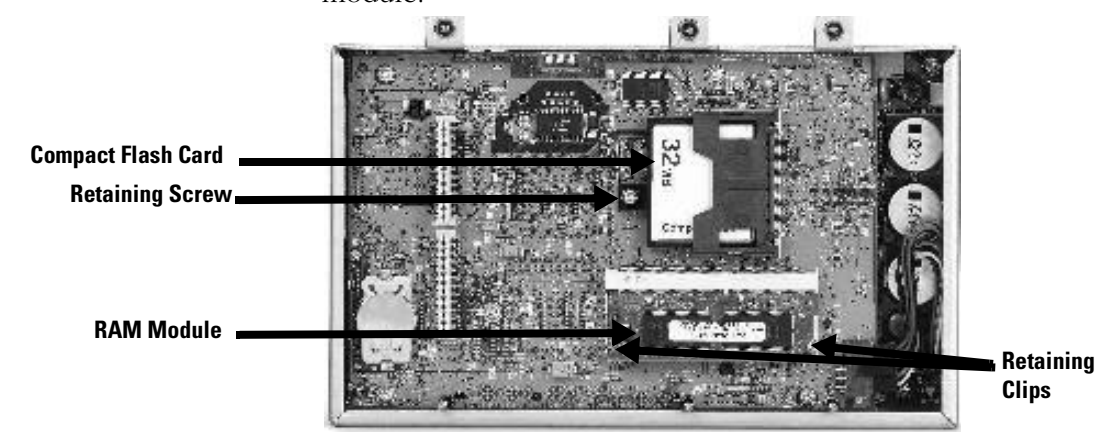

- 6. Insert the new RAM module at a 45° angle and snap down.
- **7.** Unscrew and remove the retaining clip that secures the internal compact flash card.
- 8. Pull out the internal compact flash card.
- 9. Insert the new internal compact flash card.
- **10.** Reattach the retaining clip.
- **11.** Attach the logic module by aligning the two connectors on the bottom of module with the connectors on the display module.
- 12. Push down on the logic module until firmly seated.
- **13.** Tighten the six captive screws that secure the logic module to a torque of 0.68 Nm (6 to 8 in-lb).

Skip Steps 5 - 6 if not replacing RAM.

Skip Steps 7 - 11 if not replacing internal

compact flash.

# **Replace the Battery**

A lithium battery is used by the real-time clock; it is not used for application backup or retention. The clock module has a minimum life expectancy of two years without power.

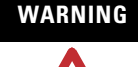

When you connect or disconnect the battery an electrical arc can occur. This could cause an explosion in hazardous location installations. Be sure that power is removed or the area is nonhazardous before proceeding.

For Safety information on the handling of lithium batteries, including handling and disposal of leaking batteries, see Guidelines for Handling Lithium Batteries, publication AG 5-4. Replace the battery only with the indicated catalog number.

Do not dispose of battery in a fire or incinerator. Dispose of used batteries in accordance with local regulations.

Store batteries in a cool, dry environment. We recommend 25 °C with 40 to 60% relative humidity. You may store batteries for up to 30 days between -45 to 85 °C, such as during transportation. To avoid possible leakage, do not store batteries above 60 °C for more than 30 days.

#### To replace the battery:

- **1.** Disconnect power from the terminal.
- 2. Place the terminal, display side down, on a flat stable surface.
- **3.** Detach the communication module (if attached) from the logic module by removing the four screws.
- **4.** Loosen the six captive screws that attach the logic module to the display module.

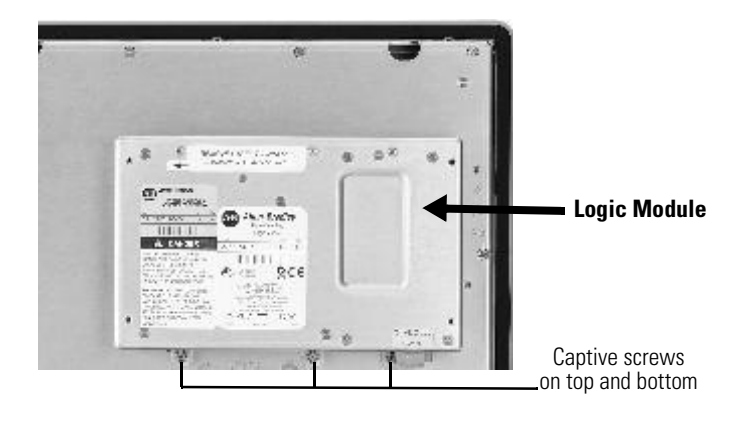

**5.** Carefully lift the logic module away from the terminal and flip over to expose the circuit board.

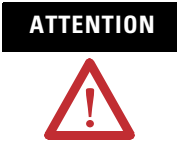

Wear a properly grounded ESD wristband before touching any of the electronic components in the logic module.

6. Locate the battery on the circuit board.

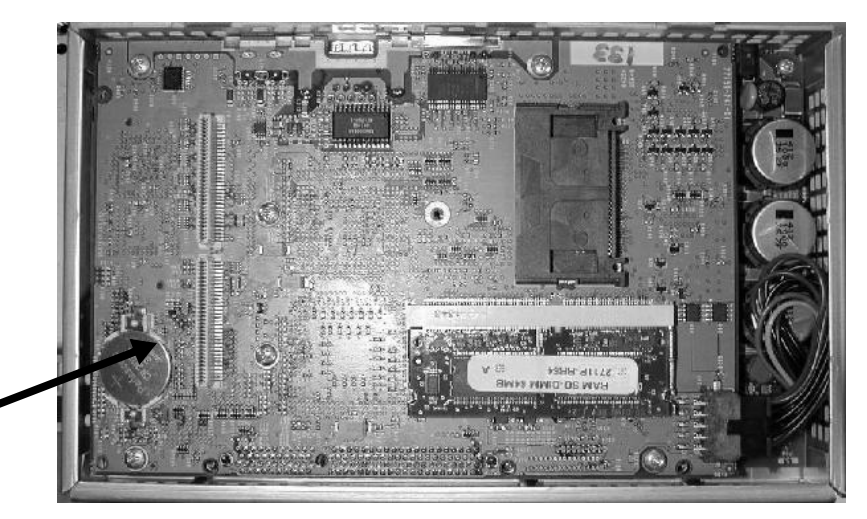

Lift up the edge of the battery indicated by the arrow.

- 7. Remove the battery by lifting up the side of the battery.
- **8.** Insert the new battery.
- **9.** Attach the logic module by aligning the two connectors on the bottom of the module with the connectors on the terminal.

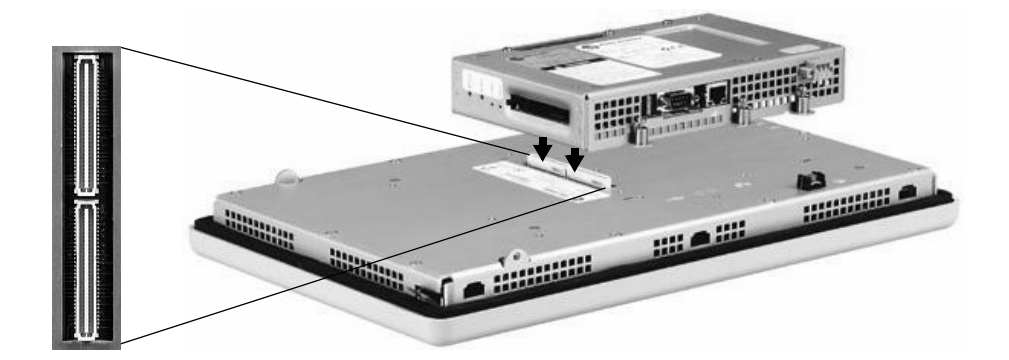

- **10.** Push down on the logic module until firmly seated.
- **11.** Tighten the six captive screws that secure the logic module to a torque of 0.68 Nm (6 to 8 in-lb).
- **12.** Attach the communication module (if necessary) and tighten the four screws to a torque of 0.68 Nm (6 to 8 in-lb).

### **Replace the Bezel**

### **Remove the Display Module Bezel**

It is not necessary to remove the logic or communication module before removing the bezel, except for the VersaView CE 700H.

- **1.** Disconnect power from the terminal.
- 2. Set the terminal, display side down, on a flat stable surface.

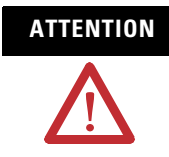

Wear a properly grounded ESD wristband before touching any of the electronic components in the logic module.

- **3.** On touch screen only terminals, remove the two screws that secure the small metal plate to the back of the display module.
- **4.** Disconnect the (touch screen) connector.

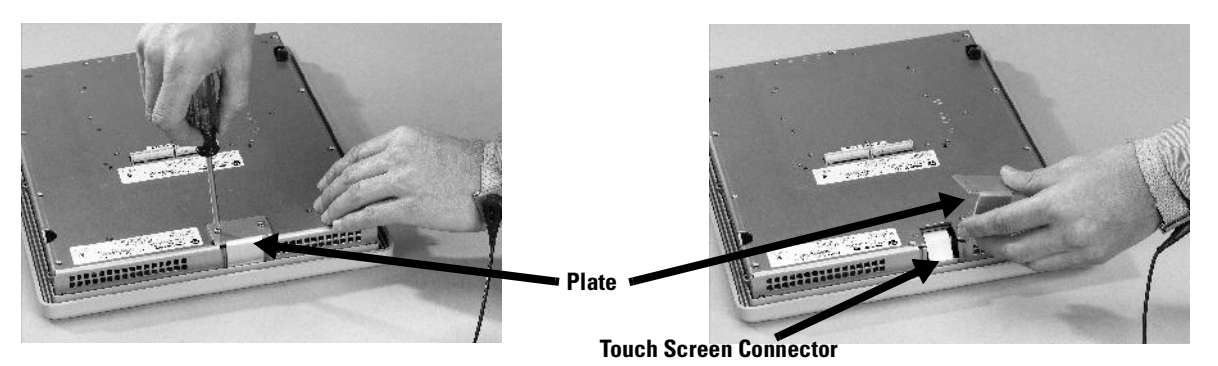

**5.** Remove the screws from the back of the display module. The number of screws varies for each terminal type.

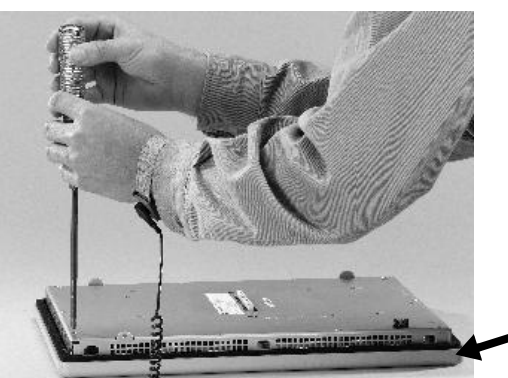

**Display Module Bezel** 

6. Remove the sealing gasket.

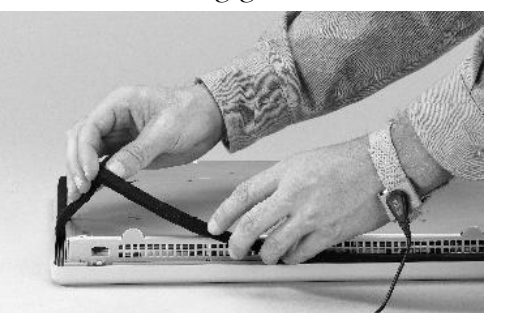

7. Lift the back of the display module away from the bezel.

Work on a clean, flat, stable surface to protect the display from debris, scratches and damage.

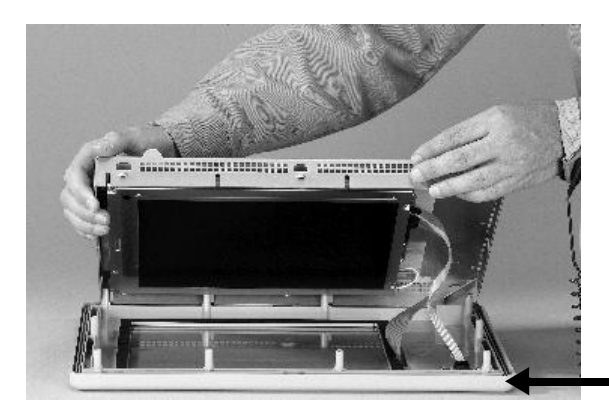

**Display Module Bezel** 

- **8.** Detach all connectors (maximum of three). The number of connectors varies by model.
  - IrDa connector (if present)
  - Function key connector
  - Touch screen connector
- 9. Set the bezel aside.

#### **Replacing Display Module Bezel**

- 1. Make sure the bezel is free of lint and marks before attaching.
- **2.** Attach the connectors. The number of connectors varies by model.
  - IrDa connector (if present)
  - Function key connector
  - Touch screen connector
- **3.** Place the back of the display module over the new bezel. Be careful not to pinch any of the cables.

Allow the touch screen connector to extend out of the access opening.

- 4. Attach the touch screen connector.
- 5. Replace the sealing gasket.
- **6.** Attach the screws that secure the display module to the bezel and tighten to a torque of 1.35 1.58 Nm (12 to 14 in-lb).
- On touch screen terminals, reattach the small metal plate to the back of the display module using two screws and torque to 0.68 Nm (6 to 8 in-lb).

# **Replace the Backlight**

This section shows how to replace the backlight for the 700H, 1000H, 1250H, and 1500H terminals. The 1250H High-Bright terminals do not have a replaceable backlight.

- **1.** Disconnect power from the terminal.
- 2. Remove the display module bezel.
- **3.** Remove the four screws that secure the LCD display.

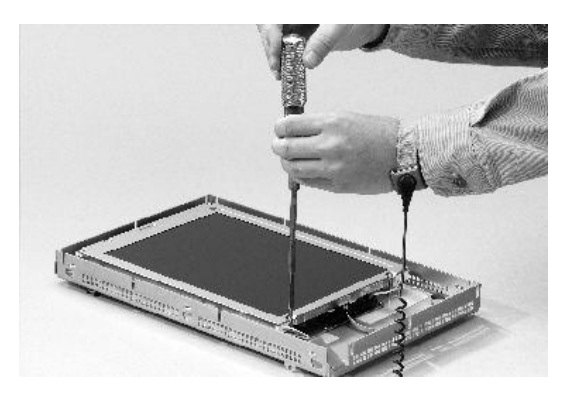

**4.** Lift the LCD display and detach the display connector from the circuit board. The location of the connector varies by model.

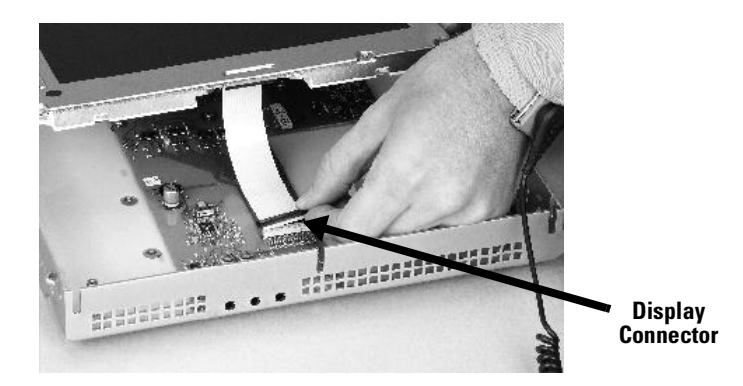

5. Detach the backlight connectors from the circuit board.

The 1250H has one or two backlight connectors depending on the display series. The 1500H has four backlight connectors.

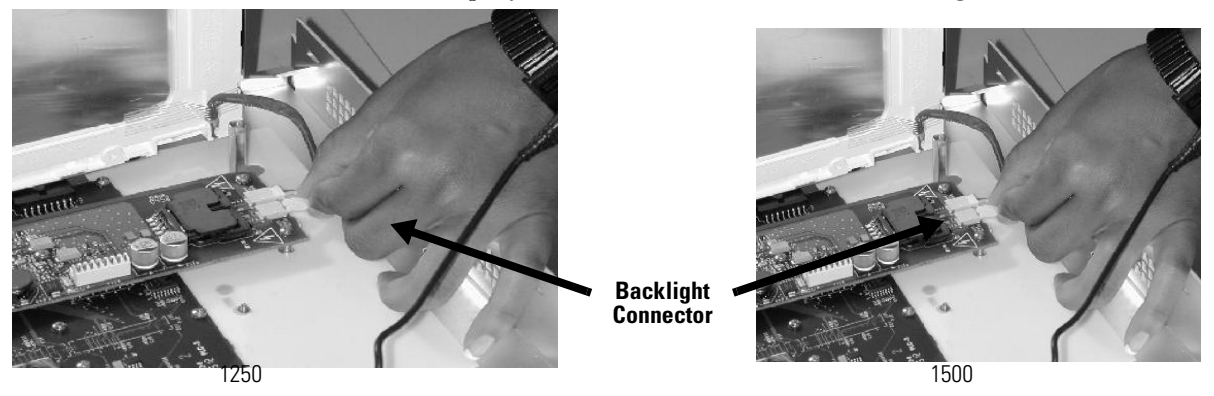

### For VersaView CE 700H and 1000H

Work on a clean, flat, stable surface to protect the display from debris, scratches and damage.

**6.** Press the retaining tab that secures the backlight and then pull out the backlight.

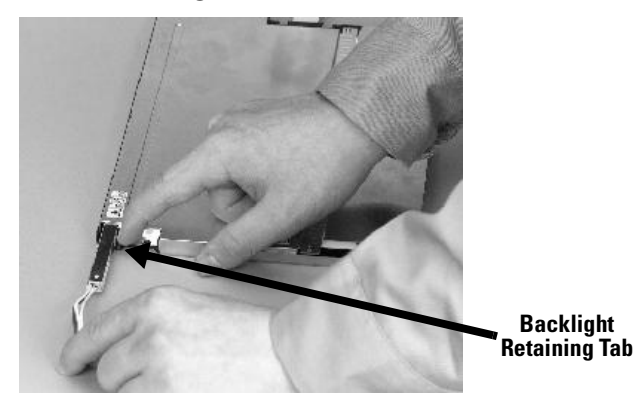

7. Insert the new backlight.

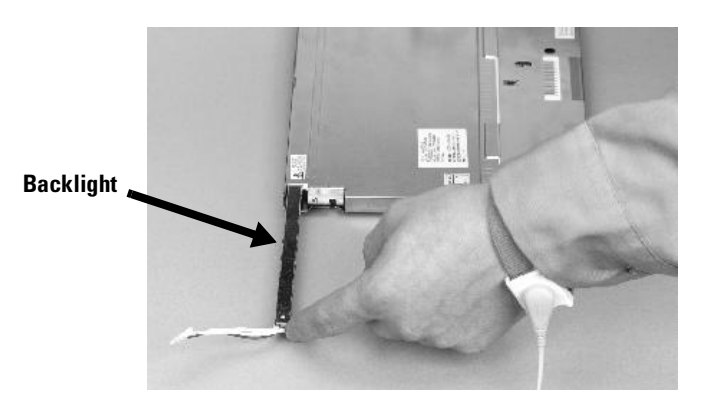

#### For VersaView CE 1250H and 1500H

- The 1250H Series A and B displays have two backlights and use cat. no. 2711P-RL12C backlight replacement.
- The 1250H Series C displays have only one backlight and use cat. no. 2711P-RL12C2 backlight replacement.
- The 1500H Series B displays have four backlights and use cat. no. 2711P-RL15C backlight replacement.

Work on a clean, flat, stable surface to protect the display from debris, scratches and damage.

- **8.** Remove the screw(s) that secure the backlight(s) and then remove the backlight(s).
  - The two backlights for the 1250H Series A and B displays are each secured with two screws.
  - The single backlight for the 1250H Series C displays is secured with one screw.
  - For the 1500H Series B displays, remove the tape and then remove the backlights.

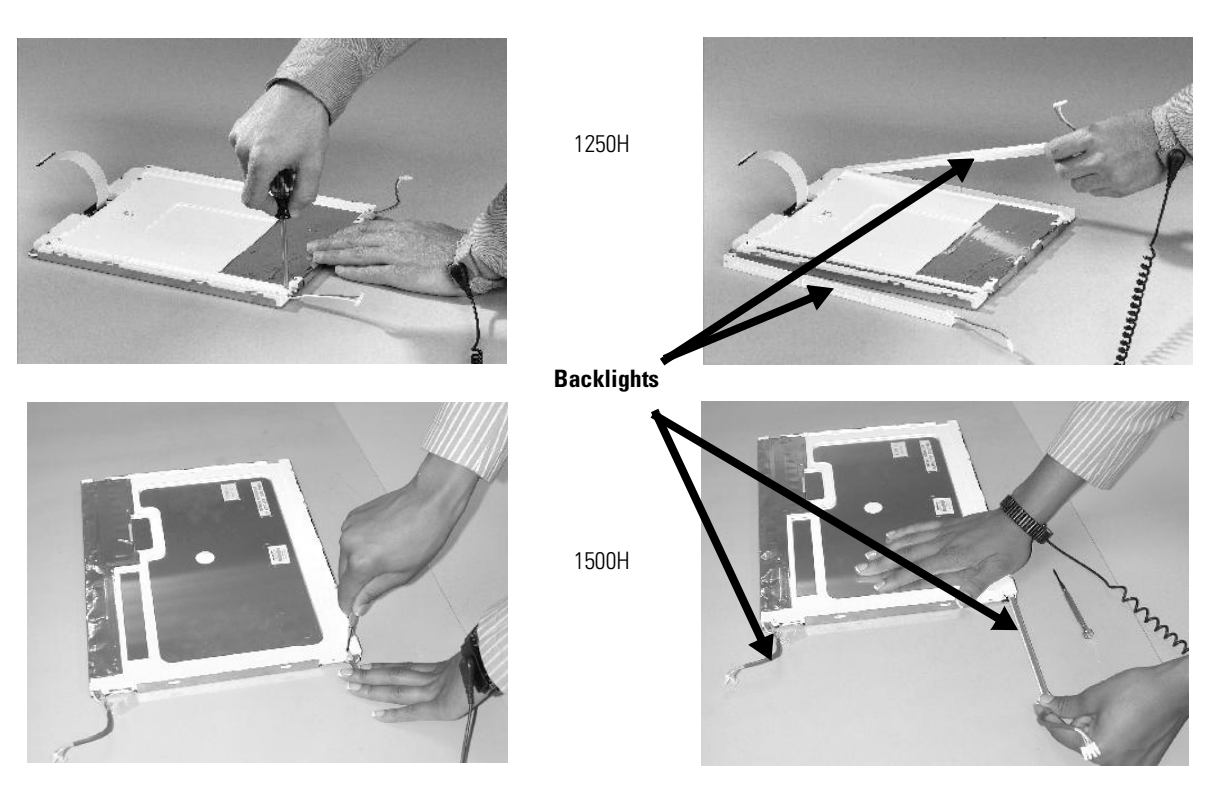

**9.** Insert the new backlight(s) and then secure each with the same screws. Torque the screws to 0.117 Nm (1.04 in-lb).

- **10.** Reattach the LCD display connector to the circuit board.
- **11.** Reattach the backlight connector to the circuit board.
- **12.** Secure the LCD display by attaching the four screws and tighten to the specified torque.

| Screw Size | Torque                |
|------------|-----------------------|
| #4         | .68 Nm (6 to 8 in-lb) |

**13.** Replace the display module bezel.

# Install the Remote AC Power Supply

Connecting to AC power requires a separate power supply, cat. no. 2711P-RSACDIN that mounts to a DIN Rail. This power supply converts AC power to DC power and has these electrical input ratings:

• 85 to 264 V AC (47 to 63 Hz)

For details on installation, refer to the installation instructions shipped with the power supply.

# **Remove the Product Label**

If you ordered a terminal with a label, you can remove it and attach your own label.

1. Remove the Allen-Bradley label using your fingers or a tweezers.

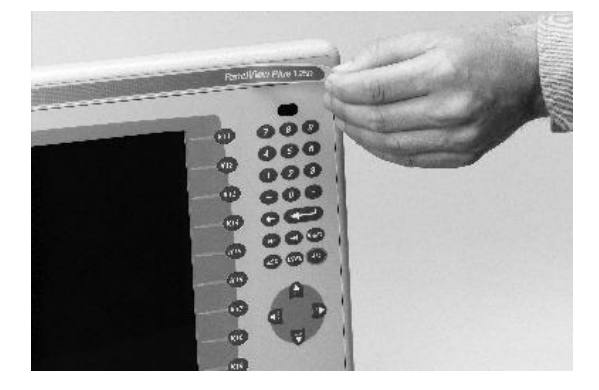

- 2. Clean area with damp cloth and isopropyl alcohol.
- **3.** Remove adhesive backing of OEM label and affix over area where Allen-Bradley label was located.

# Install the Keypad Legend Inserts

This section shows how to replace the legend inserts in the keypad terminals. The legend strips are available as separate catalog numbers for each keypad version of the terminals. One side of the legend strips have the default key legends and the other side is blank for creating custom legends.

The F1-Fxx and K1-Kxx legend inserts on the VersaView CE 700H - 1500H terminals are accessible when the display module bezel is removed.

#### To replace the F1-Fxx or K1-Kxx function key legends:

- **1.** Remove power from the terminal.
- 2. Remove the display module bezel.
- 3. Pull the legend inserts out from the slots on the bezel.

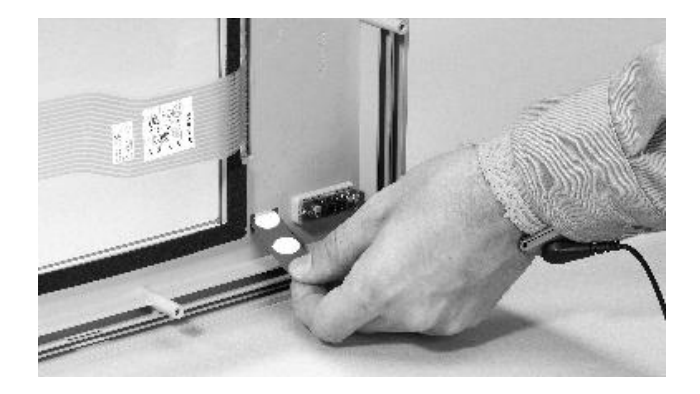

- **4.** Slide the new inserts into the same slots until only the end tab is visible.
- 5. Replace the display module bezel.

# Use an External Compact Flash Card

The terminal has a compact flash card slot which supports Type I compact flash cards. The cards are available in different memory sizes.

The card slot is on the logic module. The orientation of the card slot varies depending on the Series of the logic module.

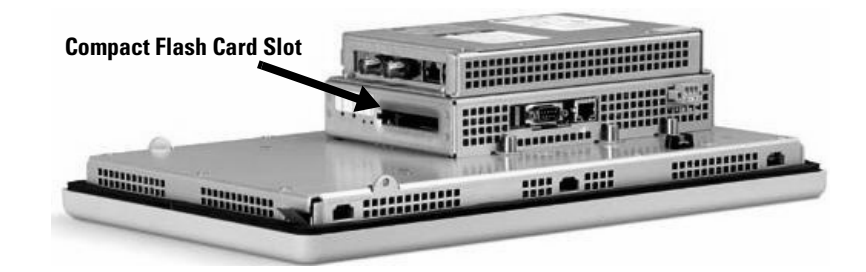

### **Insert a Compact Flash Card**

**1.** Insert the card in the compact flash card slot of the terminal until firmly seated.

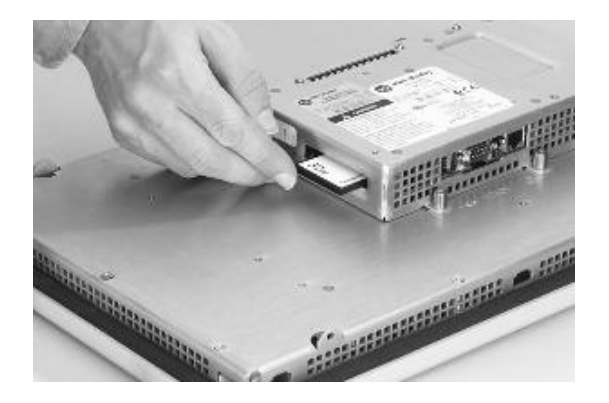

### **Remove a Compact Flash Card**

**1.** Press the Eject button on the logic module.

The location of the Eject button varies depending on the series of the logic module.

2. When the button pops out, press it again to release the card.

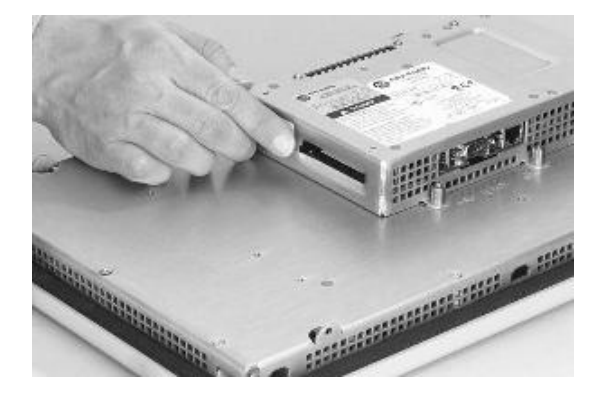

**3.** Remove the card from the card slot.

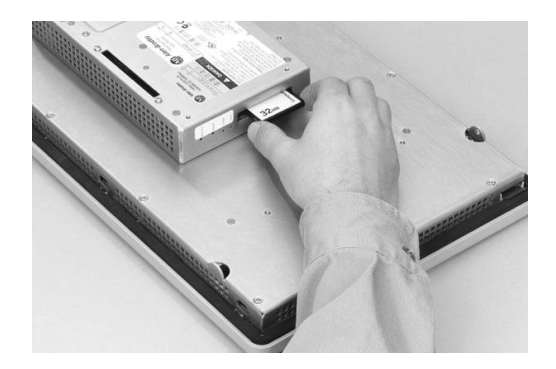

# **Terminal Connections**

# **Chapter Objectives**

This chapter provides network and device connections for the terminals, including:

- Wiring and safety guidelines
- Logic controller cable charts
- Communication port isolation
- USB ports
- Serial connections on base unit
- Ethernet (onboard communications)
- DH485/DH+/RIO communications module
- ControlNet communications module
- DeviceNet communications module

# Wiring and Safety Guidelines

Use publication NFPA 70E, 'Electrical Safety Requirements for Employee Workplaces', IEC 60364 'Electrical Installations in Buildings' or other applicable wiring safety requirements for the country of installation when wiring the devices. In addition to the NFPA guidelines:

• route communication cables to terminal by a separate path from incoming power:

IMPORTANT Do not ru

Do not run signal wiring and power wiring in the same conduit.

• Cross power and communication lines at right angles if they must cross.

Communication lines can be installed in the same conduit as low level DC I/O lines (less than 10V).

• Shield and ground cables appropriately to avoid Electromagnetic Interference (EMI).

Grounding minimizes noise from EMI and is a safety measure in electrical installations.

For more information on grounding recommendations, refer to the National Electrical Code published by the National Fire Protection.

# Logic Controller Cable Charts

The charts provide a summary of terminal connections to controllers and network interface modules.

# **Runtime Communication Cables - To Controllers**

|                        |                                                                                         | Cables: VersaView CE to SLC Controllers                       |                                                                    |                                                             |                                              |                                                                     |
|------------------------|-----------------------------------------------------------------------------------------|---------------------------------------------------------------|--------------------------------------------------------------------|-------------------------------------------------------------|----------------------------------------------|---------------------------------------------------------------------|
| Protocol               | VersaView CE Comm Port                                                                  | SLC-500, 5/01, 5/02<br>CH1 RJ45<br>(DH-485)                   | SLC-5/03, 5/04, 5/05<br>CHO (9-pin RS-232)<br>(DF1 or DH-485)      | SLC 5/03<br>CH1 (RJ45)<br>(DH-485)                          | SLC 5/04<br>CH1 (DH+)                        | SLC 5/05<br>CH1 (ENET)                                              |
| DF1<br>(any)           | RS-232 (DF1) Comm Port (9-pin)<br>VersaView CE 700H -1500H                              | N/A                                                           | 2711-NC13 (16ft/5m)<br>2711-NC14 (32ft/10m)<br>2706-NC13 (10ft/3m) | N/A                                                         | N/A                                          | N/A                                                                 |
| DH-485 Serial<br>(any) | RS-232 (DH-485) Comm Port (9-pin)<br>VersaView CE 700H -1500H                           | use AIC+ Module<br>(1761-NET-AIC)<br>Connect to Port 1 or 2   | 2711-NC13 (16ft/5m)<br>2711-NC14 (32ft/10m)<br>2706-NC13 (10ft/3m) | use AIC+ Module<br>(1761-NET-AIC)<br>Connect to Port 1 or 2 | N/A                                          | N/A                                                                 |
| DH-485<br>xxx6xx       | DH-485 Communication Port<br>VersaView CE 700H -1500H<br>6182H-xxx6xx, 2711P-RN6        | 1761-CBL-AS03<br>(10 ft/3m)<br>1761-CBL-AS09<br>(30 ft/9m)    | use AIC+ Module<br>(1761-NET-AIC)<br>Connect to Port 3             | 1761-CBL-AS03<br>(10 ft/3m)<br>1761-CBL-AS09<br>(30 ft/9m)  | N/A                                          | N/A                                                                 |
| ControlNet<br>xxx15xx  | ControlNet Communication Port<br>VersaView CE 700H -1500H<br>6182H-xxx15xx, 2711P-RN15S | N/A                                                           | 1747-KFC15A or<br>1747-SCRNR/A Module with ControlNet cable        |                                                             |                                              |                                                                     |
| DeviceNet<br>xxx10xx   | DeviceNet Communication Port<br>VersaView CE 700H -1500H<br>6182H-xxx10xx, 2711P-RN10H  | N/A                                                           | Use 1747-SDN Module<br>with DeviceNet Cable                        |                                                             |                                              |                                                                     |
| EtherNet/IP<br>(any)   | EtherNet/IP Communication Port<br>VersaView CE 700H -1500H                              | N/A                                                           | Use 1761-NET-ENI Module with<br>Ethernet cable                     | N/A                                                         | N/A                                          | 2711P-<br>CBL-EX04<br>Ethernet<br>Crossover<br>Cable <sup>(1)</sup> |
| Remote I/O<br>xxx6xx   | Remote I/O Communication Port<br>VersaView CE 700H -1500H<br>6182H-xxx6xx, 2711P-RN6    | SLC 5/02 only<br>use 1747-SN with<br>shielded twinaxial cable | use 1747-SN Module with shielded twinaxial cable                   |                                                             |                                              |                                                                     |
| DH+<br>xxx6xx          | DH+ Communication Port<br>VersaView CE 700H -1500H<br>6182H-xxx6xx, 2711P-RN6           | N/A                                                           | N/A                                                                | N/A                                                         | shielded<br>twin axial<br>cable<br>(1770-CD) | N/A                                                                 |

(1) VersaView CE EtherNet/IP direct connection to SLC-5/05 requires hub or the crossover cable listed.

|                        |                                                                                         | Cables: VersaView CE to PLC-5 and MicroLogix Controllers                                             |                                                                    |                                                                                         |  |
|------------------------|-----------------------------------------------------------------------------------------|----------------------------------------------------------------------------------------------------|--------------------------------------------------------------------|-----------------------------------------------------------------------------------------|--|
| Protocol               | VersaView CE Comm Port                                                                  | PLC-5, PLC-5C, PLC-5E<br>CH0 (25-pin RS-232)<br>(DF1)                                                | MicroLogix 1500LRP<br>CH1 (9-pin RS-232)<br>(DF1 or DH-485)        | MicroLogix 1000, 1200,<br>1500LSP<br>CH0 (8-pin Mini DIN)<br>(DF1 or DH-485)            |  |
| DF1<br>(any)           | RS-232 (DF1) Comm Port (9-pin)<br>VersaView CE 700H -1500H                              | 2711-NC13 (16ft/5m)<br>2711-NC14 (32ft/10m)<br>2706-NC13 (10ft/3m)<br>(9-to-25 pin adapter required) | 2711-NC13 (16ft/5m)<br>2711-NC14 (32ft/10m)<br>2706-NC13 (10ft/3m) | 2711-NC21 (16ft/5m)<br>2711-NC22 (49ft/15m)<br>(null modem not required) <sup>(1)</sup> |  |
| DH-485 Serial<br>(any) | RS-232 (DH-485) Comm Port (9-pin)<br>VersaView CE 700H -1500H                           | N/A                                                                                                  | 2711-NC13 (16ft/5m)<br>2711-NC14 (32ft/10m)<br>2706-NC13 (10ft/3m) | 2711-NC21 (16ft/5m)<br>2711-NC22 (49ft/15m)<br>(null modem not required) <sup>(1)</sup> |  |
| DH-485<br>xxx6xx       | DH-485 Communication Port<br>VersaView CE 700H -1500H<br>6182H-xxx6xx, 2711P-RN6        | N/A                                                                                                  | N/A                                                                | use AIC+ Module<br>(1761-NET-AIC)<br>Connect to Port 3                                  |  |
| ControlNet<br>xxx15xx  | ControlNet Communication Port<br>VersaView CE 700H -1500H<br>6182H-xxx15xx, 2711P-RN15S | to PLC-5C with<br>ControlNet cable                                                                   | N/A                                                                | N/A                                                                                     |  |
| DeviceNet<br>xxx10xx   | DeviceNet Communication Port<br>VersaView CE 700H -1500H<br>6182H-xxx10xx, 2711P-RN10H  | Use 1771-SDN Module with DeviceNet Cable                                                             | N/A                                                                | N/A                                                                                     |  |
| EtherNet/IP<br>(any)   | EtherNet/IP Communication Port<br>VersaView CE 700H -1500H                              | to PLC-5E with<br>Ethernet cable                                                                     | Use 1761-NET-ENI Module<br>with Ethernet cable                     |                                                                                         |  |
| Remote I/O<br>xxx6xx   | Remote I/O Communication Port<br>VersaView CE 700H -1500H<br>6182H-xxx6xx, 2711P-RN6    | shielded twinaxial cable<br>(1770-CD)                                                                | N/A                                                                | N/A                                                                                     |  |
| DH+<br>xxx6xx          | DH+ Communication Port<br>VersaView CE 700H -1500H<br>6182H-xxx6xx, 2711P-RN6           | shielded twinaxial cable<br>(1770-CD)                                                                | N/A                                                                | N/A                                                                                     |  |

(1) AIC+ Module recommended for isolation purposes when VersaView CE and controller are not on same power supply

|                        |                                                                                         | Cables: VersaView CE to Logix Controllers                              |                                                        |                                                          |  |  |
|------------------------|-----------------------------------------------------------------------------------------|------------------------------------------------------------------------|--------------------------------------------------------|----------------------------------------------------------|--|--|
| Protocol               | VersaView CE Comm Port                                                                  | ControlLogix<br>CHO (9-pin RS-232)<br>(DF1)                            | CompactLogix<br>CHO (9-pin RS-232)<br>(DF1 or DH-485)  | FlexLogix<br>CHO (9-pin RS-232)<br>(DF1)                 |  |  |
| DF1<br>(any)           | RS-232 (DF1) Comm Port (9-pin)<br>VersaView CE 700H -1500H                              | 2711-NC13 (16ft/5m)<br>2711-NC14 (32ft/10m)<br>2706-NC13 (10ft/3m)     |                                                        |                                                          |  |  |
| DH-485 Serial<br>(any) | RS-232 (DH-485) Comm Port (9-pin)<br>VersaView CE 700H -1500H                           |                                                                        | 2711-N<br>2711-N<br>2706-N                             | C13 (16ft/5m)<br>C14 (32ft/10m)<br>C13 (10ft/3m)         |  |  |
| DH-485<br>xxx6xx       | DH-485 Communication Port<br>VersaView CE 700H -1500H<br>6182H-xxx6xx, 2711P-RN6        | N/A                                                                    | use AIC+ Module<br>(1761-NET-AIC)<br>Connect to Port 3 | N/A                                                      |  |  |
| DeviceNet<br>xxx10xx   | DeviceNet Communication Port<br>VersaView CE 700H -1500H<br>6182H-xxx10xx, 2711P-RN10H  | Use 1756-DNB Module with DeviceNet Cable                               | Use 1769-SDN Module with DeviceNet Cable               | Use 1788-DNBO Module<br>with DeviceNet Cable             |  |  |
| ControlNet<br>xxx15xx  | ControlNet Communication Port<br>VersaView CE 700H -1500H<br>6182H-xxx15xx, 2711P-RN15S | use 1756-CNB Module with<br>ControlNet cable                           | 1769-L35C<br>with ControlNet cable                     | use 1788-CNC or 1788-CNF<br>Module with ControlNet cable |  |  |
| EtherNet/IP<br>(any)   | EtherNet/IP Communication Port<br>VersaView CE 700H -1500H                              | use 1756-ENET or<br>1756-ENBT Module with<br>Ethernet cable            | to 1769-L35E<br>with Ethernet cable                    | use 1788-ENBT Module<br>with Ethernet cable              |  |  |
| Remote I/O<br>xxx6xx   | Remote I/O Communication Port<br>VersaView CE 700H -1500H<br>6182H-xxx6xx, 2711P-RN6    | use 1756-DHRIO Module<br>with<br>shielded twinaxial cable<br>(1770-CD) | N/A                                                    | N/A                                                      |  |  |
| DH+<br>xxx6xx          | DH+ Communication Port<br>VersaView CE 700H -1500H<br>6182H-xxx6xx, 2711P-RN6           | use 1756-DHRIO Module<br>with<br>shielded twinaxial cable<br>(1770-CD) | N/A                                                    | N/A                                                      |  |  |

|                        |                                                                                   | Cables: VersaView CE to Communication Adapters                              |                                                                    |                                             |                                                                              |                                                                                           |  |
|------------------------|-----------------------------------------------------------------------------------|-----------------------------------------------------------------------------|--------------------------------------------------------------------|---------------------------------------------|------------------------------------------------------------------------------|-------------------------------------------------------------------------------------------|--|
|                        |                                                                                   |                                                                             | 1761-NET-AIC                                                       |                                             |                                                                              |                                                                                           |  |
| Protocol               | VersaView CE Comm Port                                                            | 1747-AIC                                                                    | Port 1 (9-pin)                                                     | Port 2<br>8-pin Mini DIN()                  | Port 3<br>(DH485)                                                            | 1761-NETDNI<br>or 1771-NET-ENI                                                            |  |
| DF1 (any)              | RS-232 Comm Port (9-pin)<br>VersaView CE 700H -1500H                              | N/A                                                                         | 2711-NC13 (16ft/5m)<br>2711-NC14 (32ft/10m)<br>2706-NC13 (10ft/3m) | 2711-NC21 (16ft/5m)<br>2711-NC22 (49ft/15m) | N/A                                                                          | 1761-CBL-AP00 (0.5 m)<br>1761-CBL-PM02 (2m)<br>2711-CBL-PM05 (5 m)<br>2711-CBL-PM10 (10m) |  |
| DH-485 Serial<br>(any) | RS-232 Comm Port (9-pin)<br>VersaView CE 700H - 1500H                             | N/A                                                                         | 2711-NC13 (16ft/5m)<br>2711-NC14 (32ft/10m)<br>2706-NC13 (10ft/3m) | 2711-NC21 (16ft/5m)<br>2711-NC22 (49ft/15m) | N/A                                                                          |                                                                                           |  |
| DH-485<br>xxx6xx       | DH-485 Communication Port<br>VersaView CE 700H - 1500H<br>6182H-xxx6xx, 2711P-RN6 | Direct Connection to<br>single AIC with Belden<br>9842 cable <sup>(1)</sup> | N/A                                                                |                                             | Direct Connection to<br>single AIC+ with<br>Belden 9842 cable <sup>(1)</sup> | N/A                                                                                       |  |

 $^{(1)}$   $\,$  Use serial port on terminal with AIC+ module for a DH-485 network solution.

# Communication Port Isolation

The terminals contain integral and modular (externally attached) communication ports. These ports may contain electrical isolation depending on the catalog number of the terminal or communication module.

### **Integral Communication Port Isolation**

| <b>Communication Port</b> | 700H-1500H Terminal |  |
|---------------------------|---------------------|--|
| RS-232                    | Isolated            |  |
| USB                       | Non-isolated        |  |
| Ethernet                  | Non-isolated        |  |

### 700H - 1500H Modular Communication Port Isolation

| <b>Communication Port</b> | Module      | Isolation               |
|---------------------------|-------------|-------------------------|
| DH-485                    | 2711P-RN6   | Non-isolated            |
| DH+                       | 2711P-RN6   | Non-isolated            |
| Remote I/O                | 2711P-RN6   | Non-isolated            |
| DeviceNet                 | 2711P-RN10H | Isolated                |
| ControlNet                | 2711P-RN15S | Isolated <sup>(1)</sup> |

<sup>(1)</sup> NAP port is non-isolated.

# **USB** Ports

The terminal has two USB ports. The Windows CE .NET operating system currently only supports standard USB keyboard and mouse devices (that is, HID devices) with native device drivers. It also supports some USB printers that have Printer Control Language (PCL) capabilities. A vendor-specific Windows CE .NET driver will be required for all other USB devices.

See Appendix C for a list of compatible USB devices.

Plug the USB device into either one of the two USB ports on the terminal.

#### **USB Connector Pinout**

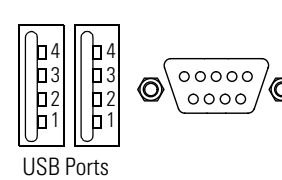

| Pin | Signal  |
|-----|---------|
| 1   | USBVCC  |
| 2   | USBD-   |
| 3   | USBD+   |
| 4   | USB-GND |

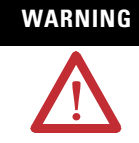

Do not connect or disconnect the communication cable with power applied to the terminal, or the serial device on the other end of the cable. An electrical arc could cause an explosion in hazardous location installations. Be sure that power is removed or the area is nonhazardous before proceeding.

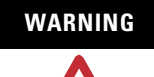

USB devices not powered by the USB port must be within the same enclosure and connected to a ground system common with the terminal, or the USB devices must be used with a USB hub that provides galvanic isolation.

If a USB hub is connected to the terminal, an externally powered USB hub is recommended. Before attaching devices to a USB hub, check that the power adapter is connected and powered on.
# **Serial Connections**

The base configured unit of all terminals has a multi-purpose serial RS-232 port that supports:

- DH-485 communications through a serial connection
- DF1 full duplex communications with controllers using direct connections or modem connections
- Third party point-to-point communications
- Application uploads/downloads
- Printing

The serial port on the base configured unit of the terminal is a 9-pin, male, RS-232 connector. The table shows the pinout descriptions for this port and how these pins map to the serial ports on the controllers.

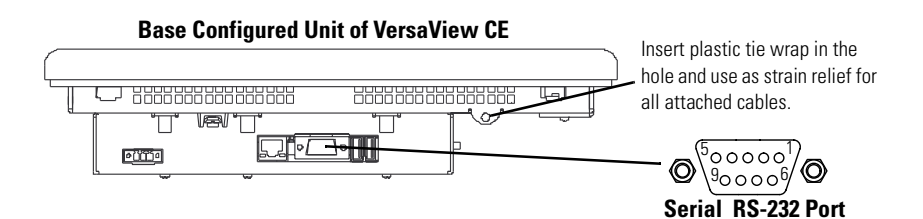

| VersaView CE RS-232 Port<br>9-pin DCE |                            | SLC<br>9-pin | PLC<br>25-pin | MicroLogix/<br>DNI 8-pin DIN |
|---------------------------------------|----------------------------|--------------|---------------|------------------------------|
| 1                                     |                            |              |               |                              |
| 2                                     | RXD >                      | 2            | 3             | 4                            |
| 3                                     | < TXD                      | 3            | 2             | 7                            |
| 4                                     | < DTR                      | 4            | 20            |                              |
| 5                                     | < COM >                    | 5            | 7             | 2                            |
| 6                                     | $\xrightarrow{\text{DSR}}$ | 6            | 6             |                              |
| 7                                     | < RTS                      | 7            | 4             |                              |
| 8                                     | $\xrightarrow{\text{CTS}}$ | 8            | 5             |                              |
| 9                                     |                            |              |               |                              |
| Connector Shell                       | Chassis Gnd                | ·            |               | •1                           |

The maximum cable length for serial communications is:

- 15.24 m (50 ft) at 19200 baud
- 152 m (500 ft) at 9600 baud

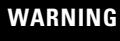

 $\mathbf{M}$ 

Do not connect or disconnect the communication cable with power applied to the terminal, or the serial device on the other end of the cable. An electrical arc could cause an explosion in hazardous location installations. Be sure that power is removed or the area is nonhazardous before proceeding.

## **Modem Connection**

Wire or radio modem communications is possible between the terminal and controller. Each modem must support full duplex communications. Refer to your modem user manual for details on settings and configuration.

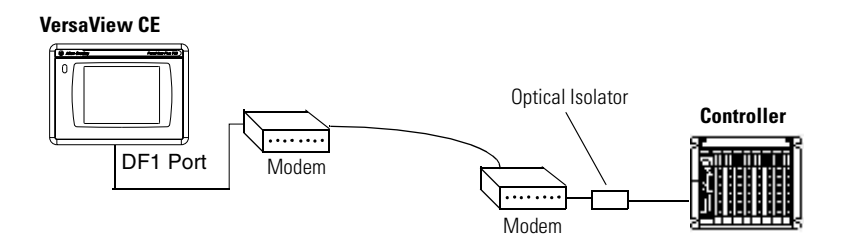

## **Constructing a Null Modem Cable**

To construct a null modem cable, refer to the following pinout:

|                           | VersaView CE<br>9-pin | 9-pin |
|---------------------------|-----------------------|-------|
| FG (Frame Ground)         | -                     | -     |
| TD (Transmit Data)        | 3                     | 2     |
| RD (Receive Data)         | 2                     | 3     |
| RTS (Request to Send)     | 7                     | 8     |
| CTS (Clear to Send)       | 8                     | 7     |
| SG (Signal Ground)        | 5                     | 5     |
| DSR (Data Set Ready)      | 6                     | 4     |
| DTR (Data Terminal Ready) | 4                     | 6     |

| VersaView CE<br>9-pin | 25-pin | _   |
|-----------------------|--------|-----|
| -                     | 1      | FG  |
| 3                     | 3      | RD  |
| 2                     | 2      | TD  |
| 7                     | 5      | CTS |
| 8                     | 4      | RTS |
| 5                     | 7      | SG  |
| 6                     | 20     | DTR |
| 4                     | 6      | DSR |

#### **Computer or Printer Connections**

The RS-232 serial port on the base configured unit of the terminals supports:

- Application uploads/downloads using a direct connection or
- Printing

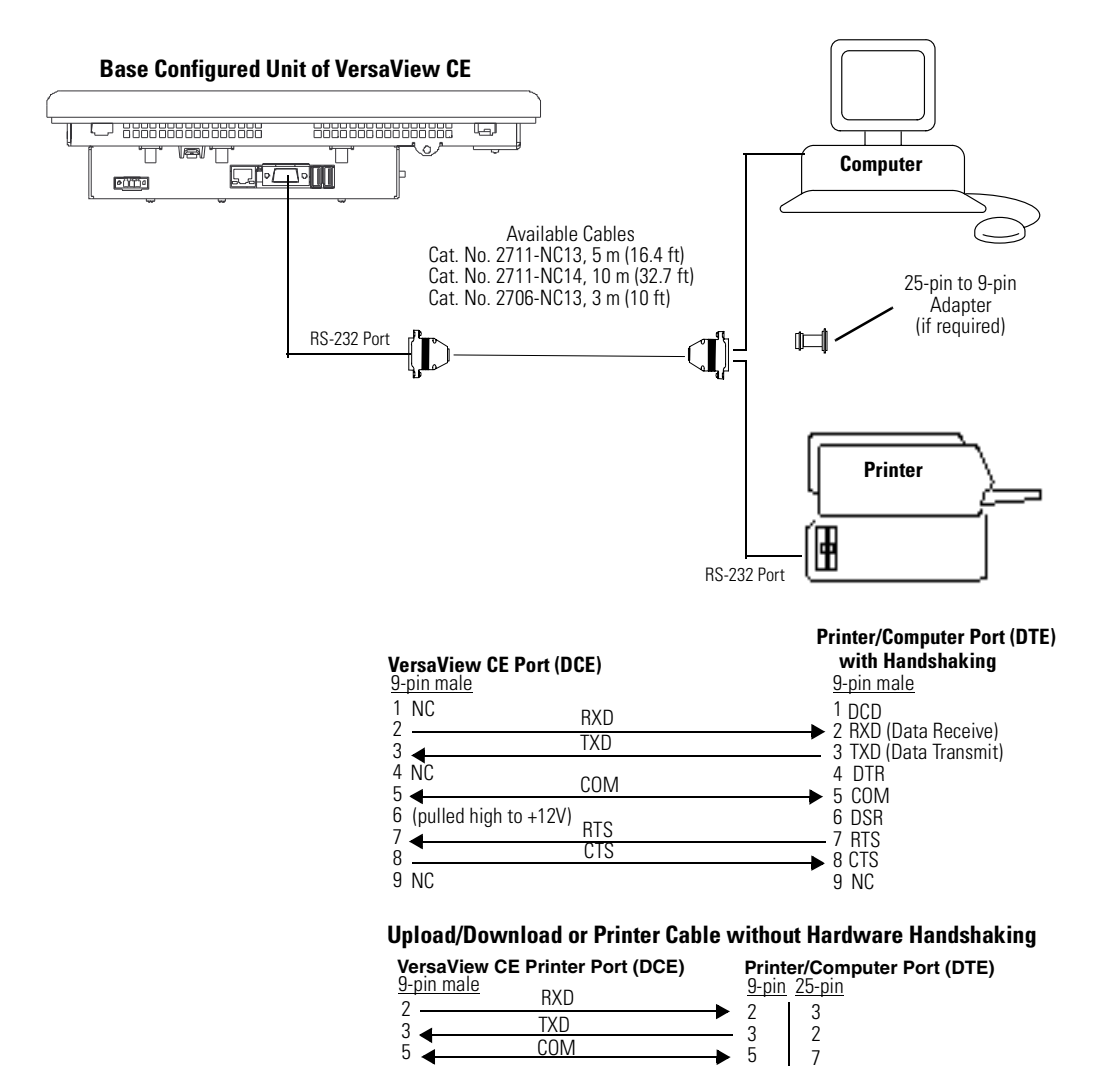

# **Ethernet Connections**

The base configured unit of the terminal has an Ethernet port that supports:

- EtherNet/IP communications
- Third party Ethernet communications
- Network connections
- Application uploads/downloads
- Printing
- Web browsing

#### **Ethernet Connector**

The base configured unit of the terminals has an RJ45, 10/100Base-T connector for EtherNet/IP or Ethernet TCP/IP network communications.

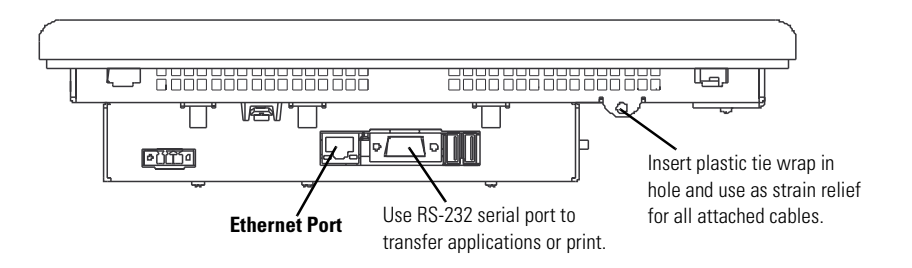

The table shows the connector pinouts.

| Pin               | Pin               | Pin Name    |
|-------------------|-------------------|-------------|
| Looking into RJ45 | 1                 | TD+         |
| Connector         | 2                 | TD-         |
|                   | 3                 | RD+         |
|                   | 4                 | NC          |
|                   | 5                 | NC          |
|                   | 6                 | RD-         |
|                   | 7                 | NC          |
|                   | 8                 | NC          |
|                   | Shield Connection | Chassis Gnd |

Use point-to-point, 10/100Base-T cables with cross over pin-outs (such as 2711P-CBL-EX04) when connecting the Ethernet port on the terminal directly to a logic controller's Ethernet port or a computer 10/100Base-T port. Use standard Ethernet cables when connecting to a switch or hub.

## Cables

Category 5 shielded and unshielded twisted-pair cables with RJ45 connectors are supported. If 100 Mbit/second data rates are used, we recommend that you use a shielded cable. The shielded cable will help insure that industrial noise immunity levels are maintained. The maximum cable length between the terminal's Ethernet port and a 10/100Base-T port on an Ethernet hub (without repeaters or fiber) is 100 meters (328 feet). In industrial applications, keep the cable length to a minimum.

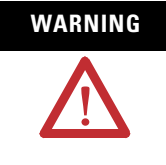

Do not connect or disconnect any communication cable with power applied to this device or any device on the network. An electrical arc could cause an explosion in hazardous location installations. Be sure that power is removed or the area is nonhazardous before proceeding.

# DH-485/DH+/Remote I/O Module

Terminals with a DH-485/DH+/Remote I/O communication module support communications with these networks:

- DH+ networks
- DH-485 networks
- Remote I/O networks

You can communicate with only one network at one time.

## **Module Connections**

IMPORTANT

See your controller documentation for appropriate controller connections.

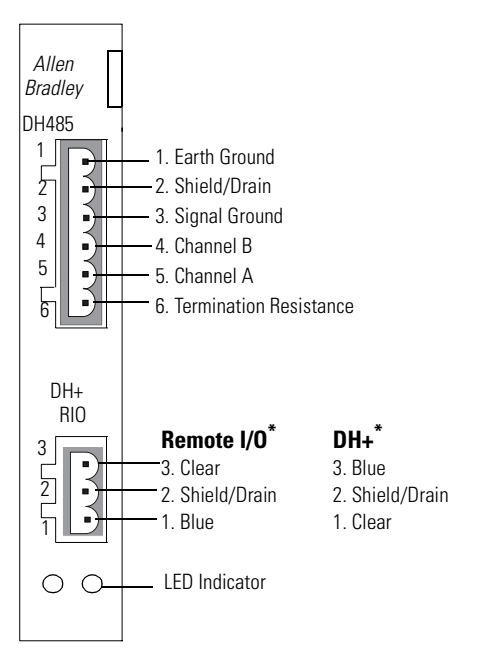

\* Use a Belden 9463 twin axial or equivalent cable, cat. no. 1770-CD.

## **DH+ Status Indicator**

| Condition      | Indication                            |
|----------------|---------------------------------------|
| off            | Channel is not online                 |
| blinking green | Device is only node on the network.   |
| solid green    | Device is online and receiving token. |
| blinking red   | Duplicate node                        |
| solid red      | Failed selftest                       |

# **DH-485 Status Indicator**

| Condition      | Indication                            |
|----------------|---------------------------------------|
| off            | Channel is not online                 |
| blinking green | Device is only node on the network.   |
| solid green    | Device is online and receiving token. |
| blinking red   | Parity error                          |
| solid red      | Failed selftest                       |

# Remote I/O Scanner Mode Status Indicator

| Condition      | Indication                                                            |
|----------------|-----------------------------------------------------------------------|
| off            | Channel is not online                                                 |
| blinking green | At least one but not all adapters in the scanlist are not responding. |
| solid green    | All adapters in the scanlist are responding.                          |
| blinking red   | None of the adapters in the scanlist are responding.                  |
| solid red      | Failed selftest                                                       |

## **DH-485 Network Port Wiring**

Use these instructions for wiring Belden cable. If you are using standard Allen-Bradley cables, see the Logic Controller Cable Charts.

#### Attaching RS-485 Connector to the Communication Cable

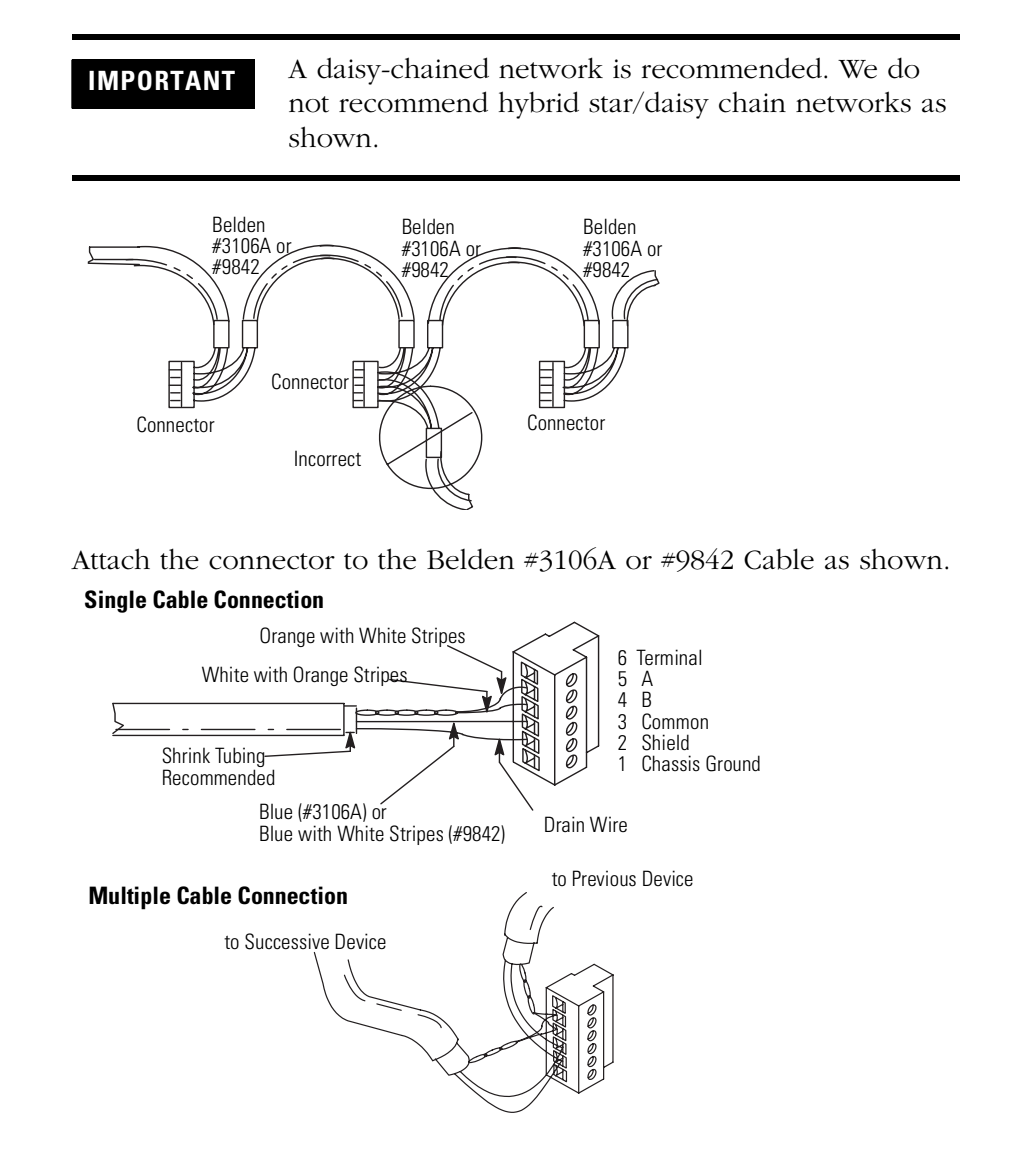

The table shows connections for Belden #3106A.

| For this Wire/Pair | Connect this Wire        | To this Terminal      |
|--------------------|--------------------------|-----------------------|
| Shield/Drain       | Non-jacketed             | Terminal 2 - Shield   |
| Blue               | Blue                     | Terminal 3 - (Common) |
| White/Orange       | White with Orange Stripe | Terminal 4 - (Data B) |
|                    | Orange with White Stripe | Terminal 5 - (Data A) |

#### **DH+ Network Connections**

Use the Belden 9463 twin axial or equivalent cable (cat. no. 1770-CD), to connect a terminal to a DH+ link..

You can connect a DH+ link in two ways:

- Trunk line/drop line from the drop line to the connector screw terminals on the DH+ connectors of the processor
- Daisy chain to the connector screw terminals on the DH+ connectors on the processor

Follow these guidelines when installing DH+ communication links:

- Do not exceed these cable lengths:
  - trunk line-cable length: 3,048 m (10,000 ft)
  - drop-cable length: 30.4 m (100 ft)

The maximum cable length is determined by baud rate.

• Do not connect more than 64 stations on a single DH+ link.

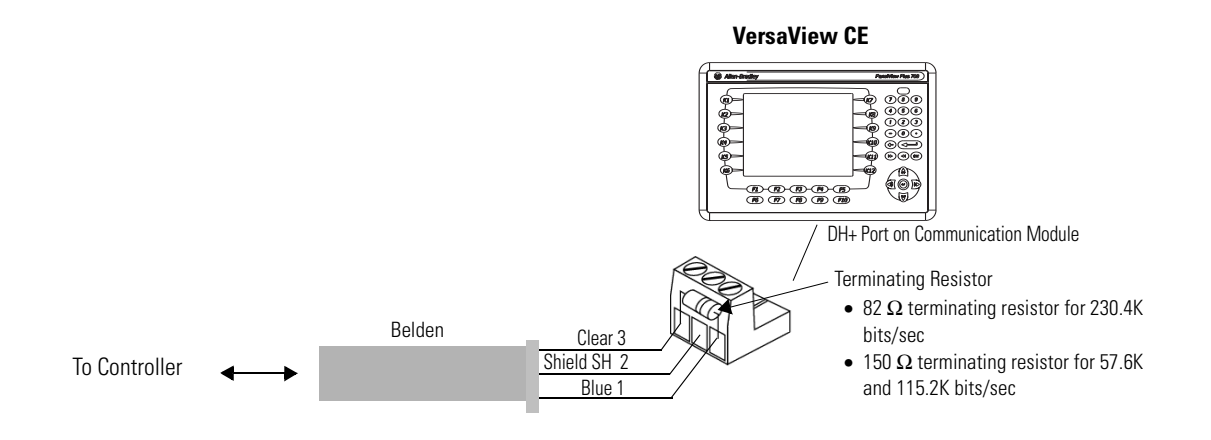

#### **Remote I/O Connections**

Use the Belden 9463 twin axial or equivalent cable (cat. no. 1770-CD), to connect a terminal to a Remote I/O scanner. The maximum cable length (link distance) is determined by the baud rate.

- 2,800 m (10,000 ft) for 57.6K baud
- 1,400 m (5,000 ft) for 115.2K baud
- 700 m(2,500 ft) for 230.4K

See Programmable Controller Wiring and Grounding Guidelines, Publication 1770-4.1. The user manual for the I/O scanner module also provides cabling information.

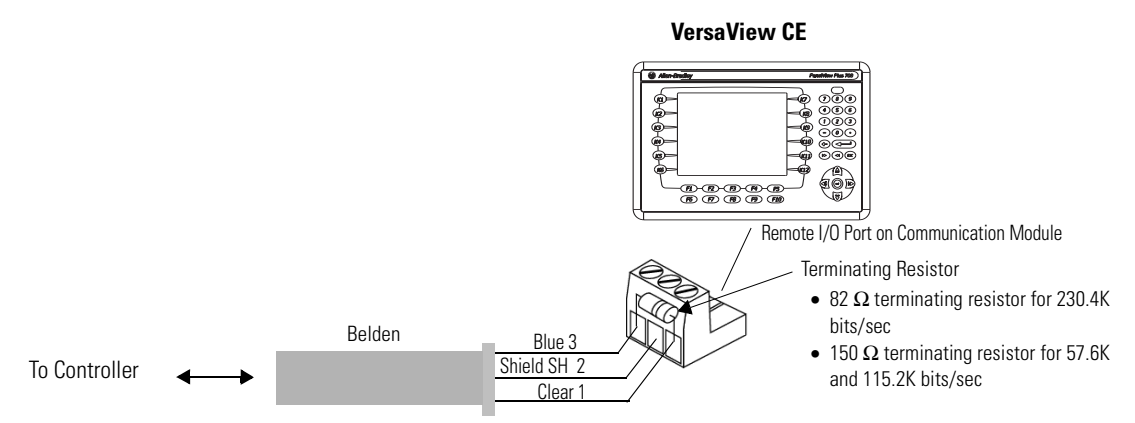

# **ControlNet Module**

Terminals with a ControlNet communication module support communications and the transfer of applications between devices on a ControlNet network.

#### **Related Information**

For more information on ControlNet products, refer to these publications.

- ControlNet System Overview (Publication 1786-2.9)
- ControlNet System Planning and Installation Manual (1786-6.2.1)
- ControlNet Cable System Component List (AG-2.2)
- ControlNet Communications for PanelView Plus and VersaView CE Terminals (2711P-UM003)

The Rockwell Automation website www.rockwellautomation.com provides information and product descriptions of ControlNet products. Under the Products and Services heading, select Communications.

## **ControlNet Protocol**

The terminals support Unscheduled and Scheduled messaging, Scheduled I/O, and redundant cabling with PLC-5C and ControlLogix controllers.

The ControlNet architecture supports multiple processors and up to 99 nodes (via taps) anywhere along the trunk cable of the network. There is no minimum tap separation and you can access the ControlNet network from every node (including adapters).

#### **Compatible ControlNet Controllers**

A terminal with a ControlNet Module communicates with a PLC-5C (PCCC commands) or a ControlLogix processor (CIP protocol) using Unscheduled messaging. The following controllers are supported:

- ControlLogix using 1756-CNB module
- PLC-5/20C, -5/40C, -5/60C, -5/80C

#### **Minimum Requirements**

The following software and firmware must be installed on the development computer and the PanelView Plus terminal to configure and communicate with an Allen-Bradley controller on a ControlNet network.

#### ControlNet Unscheduled Communications

| Software/Firmware              | VersaView CE 700H-1500H                                               |
|--------------------------------|-----------------------------------------------------------------------|
| RSView Studio                  | v3.10 or later                                                        |
| RSView Machine Edition Runtime | v3.10 or later                                                        |
| ControlNet Module Firmware     | 2711P-RN15S, Series A, Rev A (firmware v2.07 or later) <sup>(1)</sup> |

<sup>(1)</sup> This applies to terminals that are ordered as pre-configured units with the ControlNet module.

#### ControlNet Scheduled Communications

| Requirements                   | VersaView CE 700H-1500H                                               |
|--------------------------------|-----------------------------------------------------------------------|
| RSView Studio                  | v3.20 or later                                                        |
| RSView Machine Edition Runtime | v3.20.04 or later                                                     |
| RSNetWorx for ControlNet       | v5.11 or later                                                        |
| RSLogix 5000                   | v13.0 or later                                                        |
| ControlNet Module Firmware     | 2711P-RN15S, Series A, Rev C (firmware v3.08 or later) <sup>(1)</sup> |

<sup>(1)</sup> This applies to terminals that are ordered as pre-configured units with the ControlNet module.

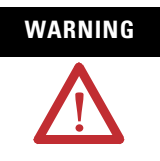

The ControlNet Communications Module (2711P-RN15S) will not run with RSView ME firmware 3.20.04 or earlier. All ControlNet Modules with v3.07 firmware must be upgraded to v3.08 or later; otherwise, outputs may turn on an indeterminate state.

#### **ControlNet Connections**

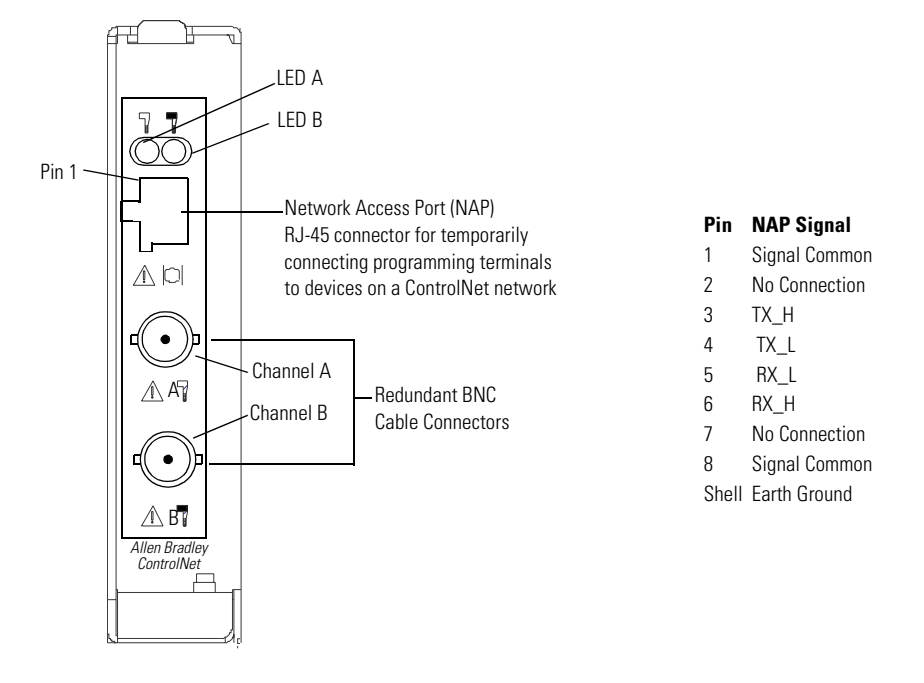

2711P-RN15S ControlNet Module

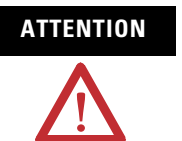

Do not connect more than one ControlNet network to the communications module. If you attempt to connect a second network to the module, your communication system will operate erratically.

#### **NAP and Redundant Cables**

Refer to the ControlNet Cable System Planning and Installation manual (Publication 1786-6.2.1) for descriptions of ControlNet components. For information on purchasing these items, refer to the Allen-Bradley ControlNet Cable System Component List (Publication AG-2.2).

| ltem                 | Catalog Number                 |
|----------------------|--------------------------------|
| RG-6 quad-shield     | 1786-RG6                       |
| Coax repeater        | 1786-RPT, -RPTD                |
| Coax taps            | 1786-TPR, -TPS, -TPYR, -TPYS   |
| Network access cable | 1786-CP                        |
| Coax tool kit        | 1786-CTK                       |
| Segment terminators  | 1786-XT                        |
| BNC connectors       | 1786-BNC, -BNCJ, -BNCP, -BNCJ1 |

IMPORTANT

Do not connect to a network using both the redundant cable BNC connector and the Network Access Port (NAP).

#### **Connect the Module to the Network**

You can connect the ControlNet Module:

- Directly to a ControlNet network, which requires a tap
- To a device already connected to the ControlNet network

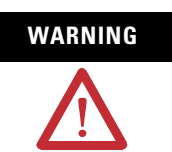

When used in a Class I, Division 2, hazardous location, this equipment must be mounted in a suitable enclosure with proper wiring that complies with the governing electrical codes.

Do not connect or disconnect any communication cable with power applied to this device or any device on the network. An electrical arc could cause an explosion in hazardous location installations. Be sure that power is removed or the area is nonhazardous before proceeding.

# **DeviceNet Module**

Terminals with a DeviceNet communication module support communication and the transfer of applications between devices on a DeviceNet network.

#### **Related Information**

For more information on DeviceNet products, refer to these publications.

- DeviceNet Selection Guide (Publication DNET-SG001)
- DeviceNet Media Design Installation Guide (DNET-UM072)
- DeviceNet Tips & Tricks (DNET-BR003)

The Rockwell Automation website www.rockwellautomation.com provides information and product descriptions of DeviceNet products. Under the Products and Services heading, select Communications.

## **DeviceNet Protocol**

The terminals support DeviceNet Scheduled I/O only. DeviceNet allows direct connection of field devices such as lights, drives, and valves. It also provides a control architecture that supports multiple processors. DeviceNet is a trunk/drop or bus-based network that supports up to 64 nodes and operates at 125, 250, or 500 K baud.

#### **Compatible DeviceNet Controllers**

A terminal with a DeviceNet Module communicates with an SLC-500 and PLC-5 (PCCC commands), or a ControlLogix processor (CIP protocol) using Unscheduled messaging. Supported controllers include:

- ControlLogix using 1756-DNB module
- PLC-5 with a 1771-SDN module
- SLC 5/03 SLC/505 with a 1747-SDN module

#### **Minimum Requirements**

| Software/Firmware              | PanelView Plus 700H-1500H |
|--------------------------------|---------------------------|
| RSView Studio                  | v4.0 or later             |
| RSView Machine Edition Runtime | v4.0 or later             |
| DeviceNet Module               | 2711P-RN10H               |

# **DeviceNet Connections**

2711P-RN10H DeviceNet Module

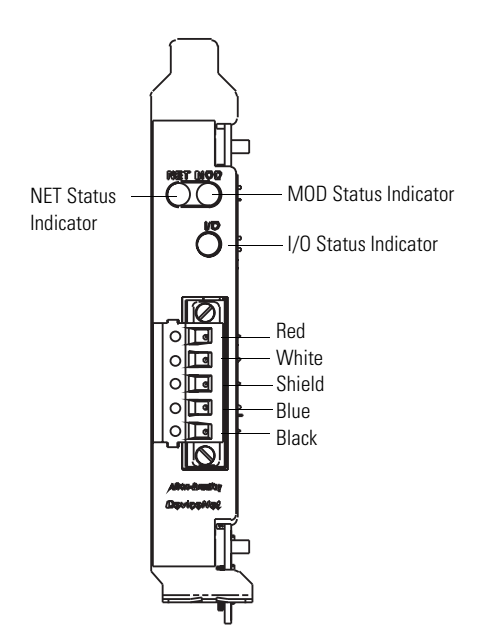

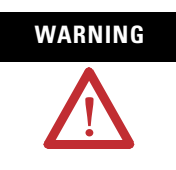

Do not connect or disconnect any communication cable with power applied to this device or any device on the network. An electrical arc could cause an explosion in hazardous location installations. Be sure that power is removed or the area is nonhazardous before proceeding.

## **DeviceNet I/O Status Indicator**

This bi-color (green/red) LED provides information on the states of inputs and/or outputs.

| Condition                     | Status                    | Indication                                                                    |  |  |
|-------------------------------|---------------------------|-------------------------------------------------------------------------------|--|--|
| off                           | output(s) active          | All outputs are active.                                                       |  |  |
|                               | input(s) active           | All inputs are active.                                                        |  |  |
| green                         | output(s) active          | One or more outputs are active and under control, and no outputs are faulted. |  |  |
|                               | input(s) active           | One or more inputs are active and producing data, and no inputs are faulted.  |  |  |
| flashing green <sup>(1)</sup> | output(s) idle            | One or more outputs are idle, and no outputs are active or faulted.           |  |  |
| flashing red <sup>(1)</sup>   | output(s) faulted         | One or more outputs are faulted, and may be in the fault state.               |  |  |
|                               | input(s) faulted          | One or more inputs are faulted, and may be in the fault state.                |  |  |
| red                           | output(s) forced off      | One or more outputs are forced off (may be an unrecoverable fault).           |  |  |
|                               | input unrecoverable fault | One or more inputs has an<br>unrecoverable fault.                             |  |  |

(1) The flash rate of the LED is approximately 1 flash per second. The LED should be on for approximately 0.5 seconds and off for approximately 0.5 seconds.

## **DeviceNet Module (MOD) Status Indicator**

This bi-color (green/red) LED provides device status. It indicates whether or not the device has power and is operating properly.

| Condition Status              |                                                      | Indication                                                                                                    |  |  |
|-------------------------------|------------------------------------------------------|----------------------------------------------------------------------------------------------------|--|--|
| off                           | no power                                             | No power applied to device.                                                                                                    |  |  |
| green                         | device operational                                   | Device is operating in a normal condition.                                                                                             |  |  |
| flashing green <sup>(1)</sup> | device in standby<br>(device needs<br>commissioning) | Device needs commissioning due to configuration missing, incomplete, or incorrect.                                                     |  |  |
| flashing red <sup>(1)</sup>   | recoverable fault                                    | For example, the device's scan list configuration does match the actual network configuration.                                         |  |  |
| red                           | unrecoverable fault                                  | Device has an unrecoverable fault.<br>Cycle power to your computer. If the<br>problem persists, the device may<br>need to be replaced. |  |  |
|                               | device self testing                                  | Device is in self test. Refer to the<br>DeviceNet Specification, Volume II,<br>Identity Object.                                        |  |  |

(1) The flash rate of the LED is approximately 1 flash per second. The LED should be on for approximately 0.5 seconds and off for approximately 0.5 seconds.

#### **DeviceNet Network (NET) Status Indicator**

This bi-color (green/red) LED indicates the status of the communication link.

| Condition Status              |                              | Indication                                                                                                    |  |  |
|-------------------------------|------------------------------|----------------------------------------------------------------------------------------------------|--|--|
| off                           | not powered                  | Device is not online.                                                                                                    |  |  |
|                               | not online                   | The device has not completed the Dup_MAC_ID test yet.                                                                                                    |  |  |
|                               |                              | The device may not be powered; look at the Module Status LED.                                                                                                    |  |  |
| flashing green <sup>(1)</sup> | online                       | Device is online, but has no connections in the established state.                                                                                                    |  |  |
|                               | not connected                | The device has passed the Dup_MAC_ID test, is online, but has no established connections to other nodes.                                                                                                    |  |  |
| green                         | link okay, online, connected | The device is online and has connections in the established state.                                                                                                    |  |  |
| flashing red <sup>(1)</sup>   | connection timeout           | One or more I/O connections are in the timed-out state.                                                                                                    |  |  |
| red                           | critical link failure        | Failed communication device. The<br>device has detected an error that has<br>rendered it incapable of<br>communicating on the network<br>(Duplicate MAC ID or Bus-off).<br>Check network integrity and baud<br>rate of all devices. Then cycle power<br>to the card by shutting down and<br>cycling power to your computer. |  |  |

(1) The flash rate of the LED is approximately 1 flash per second. The LED should be on for approximately 0.5 seconds and off for approximately 0.5 seconds.

ATTENTION

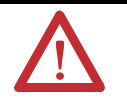

Extensive use of Change-of-State connections, particularly with rapidly changing data, can adversely impact the available DeviceNet network bandwidth. If the network bandwith becomes consumed, some devices may only be able to communicate intermittently. This can result in timeout errors and possible loss of data. If timeouts occur, consider changing the connection type for some of the Change-of-State connections to Cyclic or Polled.

# **Transfer Files**

| Chapter Objectives                           | <ul> <li>This chapter covers information on how to:</li> <li>Transfer applications using a compact flash card</li> <li>Transfer applications from a computer</li> <li>Connect to a computer using ActiveSync</li> <li>Upgrade terminal firmware</li> </ul>                                                                                                    |  |  |  |
|----------------------------------------------|----------------------------------------------------------------------------------------------------|--|--|--|
| Transfer Files Using a<br>Compact Flash Card | <ul> <li>The VersaView CE terminal allows you to copy or load files using a compact flash card from Windows Explorer or RSView ME.</li> <li>To copy files in RSView ME using a compact flash card, see page 4-21.</li> <li>To copy files in Windows Explorer, see page 5-6.</li> </ul>                                                                                      |  |  |  |
| Transfer Files from a<br>Computer            | <b>IMPORTANT</b> For details on transferring .MER applications from a computer to the VersaView CE terminal, refer to RSView Studio help or documentation.                                                                                                    |  |  |  |
| Connect via ActiveSync                       | <ul><li>This section shows how to create an ActiveSync connection between a computer and a VersaView CE terminal.</li><li>Creating an ActiveSync connection is a two-step process:</li><li>1. Create a partnership between the devices using a Serial connection.</li></ul>                                                                                                 |  |  |  |
|                                              | <b>2.</b> When the partnership is created, you can then connect the devices using an Ethernet.                                                                                                    |  |  |  |
|                                              | What You Need                                                                                                    |  |  |  |
|                                              | <ul> <li>Computer and a VersaView CE terminal that are connected to an Ethernet network supporting DHCP</li> <li>ActiveSync 3.7 (or later) software installed on computer. You can download ActiveSync from the www.microsoft.com website.</li> <li>2711-NC13 or 2706-NC13 serial cable for connecting the VersaView CE terminal to the computer with ActiveSync</li> </ul> |  |  |  |

installed.

#### **Create a Partnership using a Serial Connection**

| IMPORTANT | To complete the ActiveSync installation, you must<br>select the Serial Connection initially. After that you<br>can switch between serial and Ethernet. |
|-----------|----------------------------------------------------------------------------------------------------|
|           | You must also make a valid ActiveSync connection at least once with the computer.                                                                      |

#### Install ActiveSync on PC

- 1. Install ActiveSync 3.7 (or later) on your computer.
- Connect the VersaView CE terminal to the computer with ActiveSync installed.
   Use a 9-pin straight through cable (2711-NC13 or 2706-NC13) for a serial connection and/or an Ethernet cable.
- 3. Start ActiveSync. You will see the Get Connected screen.

Initiate Serial Connection on VersaView CE

1. Select Start>Menu>Programs>Microsoft ActiveSync>Serial.

The Connecting to Async Connection dialog appears.

Find ActiveSync Connection and Create a Partnership on PC

**1.** When the Connecting to Async Connection dialog appears on the VersaView CE, select the Next button on the Getting Connected screen of your computer.

If the Connecting to Async Connection dialog closes before a connection is established, return to Initiating Connection from VersaView CE.

- **2.** When the ActiveSync connection is created, a window opens allowing you to create a new partnership. Select Yes to create the new partnership.
- **3.** ActiveSync will prompt you for a device name. Enter the name and press Next.
- **4.** Select any options you want to synchronize. Press the Next button.
- **5.** Press the Next button and then the Finish button.

Terminate Connection on VersaView CE

- **1.** Click the ActiveSync connection utility on the taskbar. The Connection Status dialog should appear.
- **2.** Press the Disconnect button to terminate the connection (may take 30 seconds).

#### **Connect via Ethernet**

Now that a partnership is created using a serial connection, you can connect to the VersaView CE using an Ethernet connection.

#### ActiveSync Setup on PC

**1.** Verify that ActiveSync is configured to accept Ethernet. By default, Ethernet is enabled. (It is only necessary to enable Ethernet if it is disabled).

#### Connect with the Partnership on VersaView CE

1. Select Start>Programs>Microsoft Active Sync>Ethernet.

The ActiveSync dialog opens. The name of the computer you connected to via the serial connection will appear.

2. Select Connect.

The Connection Status window opens. This window remains opens as long as the ActiveSync connection is active.

Closing the window will terminate the connection.

# **Upgrade Firmware**

The Firmware Upgrade Wizard (FUW) allows you to upgrade firmware in the terminal. Using the FUW, you can:

- Create a firmware upgrade card (compact flash card) which you then load in the card slot of terminal to upgrade firmware.
- Upgrade firmware in a terminal that is connected to your desktop computer using a Serial, Ethernet, or Network connection via RSLinx Enterprise (for supported protocols).

The Firmware Upgrade Wizard is available in RSView Studio or with the Firmware Upgrade Kit.

#### **Prepare Terminal for Firmware Upgrade**

Before starting the Firmware Upgrade Wizard, follow these steps to prepare the terminal for a successful upgrade.

- **1.** Backup all .MER files on the terminal to an external storage card or network.
- **2.** Delete all applications on the terminal.
- **3.** Record any Ethernet communication settings, such as IP address, subnet masks, and gateways by selecting Terminal Settings>Network and Communications>Network Connections>Network Adapters>IP Address.
- **4.** Disable the Auto-start feature on the terminal by selecting Startup Options>RSView ME Station Startup and select Go to Configuration Mode.
- **5.** Reset the terminal.

#### **Upgrade Firmware using a Compact Flash Card**

This section shows how to upgrade the firmware in terminal using a compact flash card. This is a two step-process. First, you create a firmware upgrade card with the necessary firmware files. Second, you load this card in the target terminal to upgrade the firmware.

- 1. Create a Firmware Upgrade Card
  - **1.** Start the Firmware Upgrade Wizard. Select Start>Rockwell Software>RSView Enterprise>Firmware Upgrade Wizard.
  - 2. Select Create firmware upgrade card.
    - In the Firmware card location text box, select the destination for the compact flash files (folder on the hard drive or physical location of the compact flash card, e.g., E:\).
    - From the Existing terminal list, select the type of terminal you are upgrading, then press Next.

| 🗲 Firmware Upgrade Wizard                                                                                                    |                              |      |
|----------------------------------------------------------------------------------------------------|------------------------------|------|
| Select the type of firmware upgrade to perform:                                                                                                    |                              |      |
| Create firmware on terminal     Create firmware upgrade card     Firmware card location:                                                                                                    |                              |      |
| F.V.                                                                                                    |                              |      |
| Existing terminal type:<br>VersaView CE 700 (ME v3.10)<br>VersaView CE 700 (ME v3.10)<br>VersaView CE 1000 (ME v3.10)<br>VersaView CE 1000 (ME v3.10)<br>VersaView CE 1250 (ME v3.10)<br>VersaView CE 1500 (ME v3.10)<br>VersaView CE 1500 (ME v3.10)<br>VersaVie |                              |      |
|                                                                                                    | <back next=""> Cancel</back> | Help |

**3.** From the Firmware source folder list, select the location of the firmware files. The default location is C:\Program Files\Rockwell Software\RSView Enterprise\FUPs.

From the Upgrade firmware version list, select the version of the firmware you want to upgrade to, then press Next.

| Firmware Upgrade Wizard                                                              |             |
|--------------------------------------------------------------------------------------|-------------|
| Terminal type: VersaView CE 700 (ME v3.10)                                           |             |
| Firmware source folder:<br>C:\Program Files\Rockwell Software\RSView Enterprise\FUPs |             |
| Upgrade firmware version:                                                            |             |
| SILUULISS                                                                            |             |
|                                                                                      |             |
|                                                                                      |             |
| < Back Next                                                                          | Cancel Help |
| Coox How                                                                             |             |

**4.** Select the appropriate KEPServer drivers and press Next. If no KEPServer drivers are needed, just press Next.

| 🗲 Firmware Upgrade Wizard                                                                                                    |           |
|----------------------------------------------------------------------------------------------------|-----------|
| Firmware Upgrade Wizard Select the KEPServer drivers to be included in the firmware:  AutomationDirect EBC AutomationDirect ECOM Direct-Net EtherTRAK GE Ethernet GE Ethernet Global Data GE SNPX Mitsubish A Series Mitsubish Ethernet Mitsubishi FX Mitsubishi FX Mitsubishi FX Net | _ X (     |
|                                                                                                    |           |
| < Back Next> Ca                                                                                                    | ncel Help |
|                                                                                                    |           |

TIP

If the selected FUP file does not support the KEPServer drivers, this dialog will not appear.

**5.** Select Finish to copy the firmware source files to the location specified in step 2.

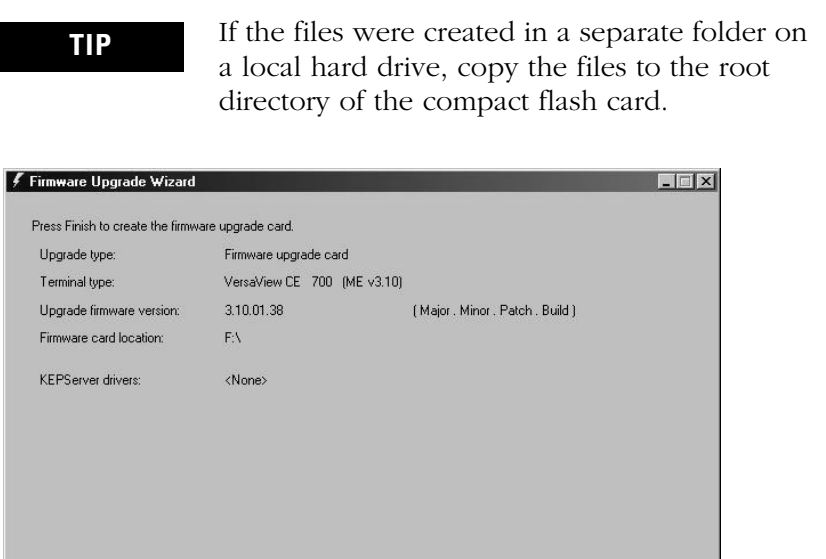

< <u>B</u>ack [Finish]

- 2. Upgrade Firmware in the Terminal using Firmware Upgrade Card
  - **1.** Insert the compact flash card into the card slot of a powered terminal. A dialog appears indicating the firmware upgrade is about to occur.

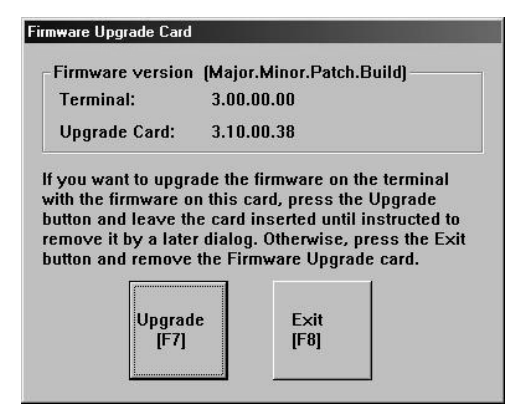

2. Press Upgrade to begin the firmware upgrade.

IMPORTANT

Do NOT remove the compact flash card while the upgrade is in process.

Cancel Help

**3.** If other terminals exist on the same Ethernet network, the following error may display:

'Error registering name on network (may be duplicate). Change in system Control Panel and try again.'

Ignore this error. It will be corrected during the upgrade. Press OK to acknowledge error and wait for terminal to reset.

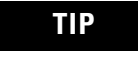

If a USB mouse is available you can acknowledge this error by selecting OK.

- **4.** On touch or touch/screen terminals, you must calibrate the touch screen by selecting pointers in all four corners of the screen and pressing the middle of the screen when prompted.
- **5.** Ignore the following message if it appears. It means RSView ME is being installed. Do not touch the two buttons that appear with this message.

'Machine edition may be corrupted. Do you want to download firmware?'

**6.** When the upgrade is complete, a dialog appears requesting you to remove the compact flash card from the card slot. Remove the card and press F8 or Exit to reset the terminal.

| Firmware Upgrade                               | e Card                                                           |
|------------------------------------------------|------------------------------------------------------------------|
| Firmware version<br>Terminal:<br>Upgrade card: | (Major, Minor, Patch, Build)                                     |
| The firmware upgrathe Firmware Upgrathutton.   | de has been completed. Remove<br>de Card and then press the Exit |

- 7. Communication settings are cleared when the terminal is upgraded. If Ethernet communications is used, reconfigure the Ethernet communication settings using the values recorded when preparing the terminal.
- **8.** Replace the .MER files that you backed up before starting the upgrade or download a new .MER file to the terminal.
- 9. Load the .MER file and run the project.

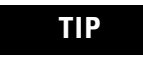

You can configure your application to start automatically on power cycle under Startup Options.

#### **Upgrade Firmware using a Network (Ethernet) Connection**

You can upgrade the firmware in a terminal that is connected to a desktop computer using a Serial, Ethernet or Network (using RSLinx Enterprise) connection.

- **Serial connection** requires a RAS connection to be set up on computer. During the RAS setup, you select the COM port.
- **Ethernet connection** requires that you enter the terminal's IP Address.
- **Network connection** requires RSLinx Enterprise where you select the terminal on an existing network.

Both the Serial and Ethernet connection requires the File Transfer Utility running on the terminal.

This section shows how to upgrade firmware in a terminal using a Network connection via Ethernet communications.

**1.** Start the Firmware Upgrade Wizard. Select Start>Rockwell Software>RSView Enterprise>Firmware Upgrade Wizard.

| 🗲 Firmware Upgrade Wizard                       | _                       |
|-------------------------------------------------|-------------------------|
| Select the type of firmware upgrade to perform: |                         |
| Opgrade firmware on terminal                    |                         |
| C Create firmware upgrade card                  |                         |
| Finite Card location:                           |                         |
| Fuisfing terminal type:                         |                         |
| PanelView Plus 700 (ME v3.10)                   |                         |
|                                                 |                         |
|                                                 |                         |
|                                                 |                         |
|                                                 |                         |
|                                                 |                         |
|                                                 |                         |
|                                                 | KBack Next> Cancel Help |

2. Select Upgrade firmware on terminal and press OK.

| 🗲 Firmware Upgrade Wizard                                                         | _ 🗆 🗙 |
|-----------------------------------------------------------------------------------|-------|
| Select the type of connection to the terminal:                                    |       |
| • Network connection (using RSLinx Enterprise)                                    |       |
|                                                                                   |       |
| C Ethernet connection (using File Transfer Utility)                               |       |
| IP Address:                                                                       |       |
| C Serial connection (usion File Transfer Hilling and BAS connection)              |       |
| <ul> <li>Scharzeninischen (weing nich hanste ofing and nice connocion)</li> </ul> |       |
|                                                                                   |       |
|                                                                                   |       |
| < Back Next > Cancel                                                              | Help  |

**3.** Select Network connection and press Next.

Use the Ethernet and Serial connections only if the firmware upgrade is unsuccessful.

**4.** Locate the terminal on your Ethernet network via its IP address. Skip to Step 6 if you found the terminal. If you do not see the terminal, right click on the Ethernet driver and add the device to the browse tree.

| 🗲 Firn | nware Upg                   | ırade Wizard                                                                                                    |        |        |        | _ 🗆 🗙 |
|--------|-----------------------------|----------------------------------------------------------------------------------------------------|--------|--------|--------|-------|
| Sek    | ect the termi<br>RSLinx<br> | rade Wizard<br>nai:<br>Enterprise, USMkEWHMAf<br>89-A17, Backplane<br>per/Net, Etheroet<br>Add Device<br>Delete<br>Show All Devices<br>Stop Browsing<br>Densetier |        |        |        |       |
|        |                             | Properties                                                                                                    |        |        |        |       |
| Mo     | de: Online                  | Browse cycled: Ethernet                                                                                                    |        |        |        |       |
|        |                             |                                                                                                    |        |        |        |       |
|        |                             |                                                                                                    | < Back | Next > | Cancel | Help  |

**5.** Double-click on EthernetIP Devices. Select the appropriate terminal and press OK.

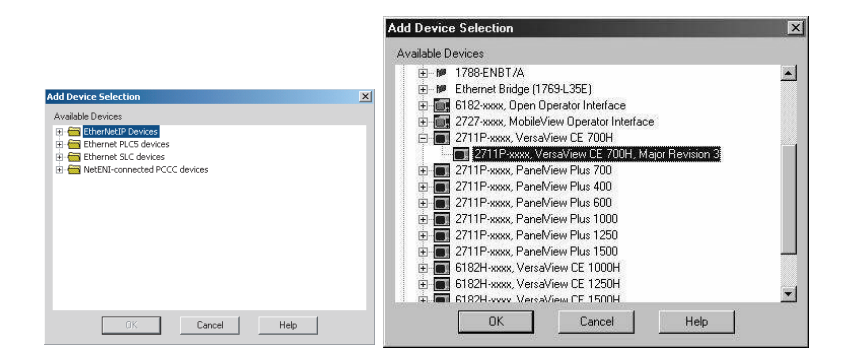

6. Enter the IP address for the terminal and press OK.

| Device Properties        | X  |
|--------------------------|----|
| General                  |    |
| ·                        | 1  |
|                          |    |
|                          |    |
|                          |    |
| Name PanelView Plus 700  |    |
|                          |    |
| Address 10 . 10 . 10 . 2 |    |
|                          |    |
|                          |    |
|                          |    |
|                          |    |
| OK Cancel Appin He       |    |
| Gircei Sppy Ine          | NP |

7. Select the terminal to be upgraded and press OK.

| 는 📑 🗂 178<br>는 🖶 Ethe | :nterprise, USMKERD<br>3-A17, Backplane<br>arNet: Ethernet | GRAY1                               |             |      |  |
|-----------------------|------------------------------------------------------------|-------------------------------------|-------------|------|--|
|                       | 10.10.10.2, 2711P-***<br>10.90.77.26, 2711P-**             | x, VersaView CB<br>xxx, VersaView-C | 700H<br>E 4 |      |  |
|                       |                                                            |                                     |             |      |  |
|                       |                                                            |                                     |             |      |  |
|                       |                                                            |                                     |             |      |  |
| vlode: Online         | Not Broweing                                               |                                     |             | <br> |  |
| node. Online          | Not browsing                                               |                                     |             | <br> |  |

**8.** From the Firmware source folder text box, select the location of the firmware files. The default location is C:\Program Files\Rockwell Software\RSView Enterprise\FUPs.

From the Upgrade firmware version list, select the version of the firmware you want to upgrade to, then select Next.

| Firmware Upgrade W           | fizard                                      | _ 🗆 🗵 |
|------------------------------|---------------------------------------------|-------|
| - Selected terminal          |                                             |       |
| Terminal type:               | VersaView CE 700 (ME v3.10)                 |       |
| Firmware version:            | 3.10.00.38 (Major . Minor . Patch . Build ) |       |
| Firmware source folder:      |                                             |       |
| C:\Program Files\Rock        | well Software\RSView Enterprise\FUPs        |       |
| I<br>Upgrade firmware versio | n                                           |       |
| 3.10.01.38                   | (Maior, Minor, Patch, Build)                |       |
|                              |                                             |       |
|                              |                                             |       |
|                              |                                             |       |
|                              |                                             |       |
|                              |                                             |       |
|                              |                                             |       |
|                              |                                             |       |
|                              |                                             |       |
|                              |                                             |       |
|                              |                                             |       |

**9.** Select the appropriate KEPServer drivers and select Next. If no KEPServer drivers are needed, just select Next.

| 🗲 Firmware Upgrade Wizard                                                                                                    | _ 🗆 🗙 |
|----------------------------------------------------------------------------------------------------|-------|
| Select the KEPS erver drivers to be included in the firmware:  Mitsubishi FX  Mitsubishi FX Net  Modbus Serial  Modbus Serial  Modbus Serial  Ormon Fins Ethernet  Ormon Fins Serial  Ormon Process Suite Siemens S5 Siemens S5 Vertice |       |
| < Back Next > Cancel                                                                                                    | Help  |

TIP

If the selected FUP file does not support the KEPServer drivers, this dialog will not appear.

**10.** Press Finish to start the upgrade.

| lean de trans             | Tamia IC           |                |                          |       |
|---------------------------|--------------------|----------------|--------------------------|-------|
| Jpgrade type:             | l erminal firmware | upgrade        |                          |       |
| erminal type:             | VersaView CE       | 700 (ME v3.10) |                          |       |
| Jurrent firmware version: | 3.10.00.38         |                | (Major, Minor, Patch, Bu | ild ) |
| Jpgrade firmware version: | 3.10.01.38         |                |                          |       |
| EPServer drivers:         | <none></none>      |                |                          |       |
|                           |                    |                |                          |       |
|                           |                    |                |                          |       |
|                           |                    |                |                          |       |

**11.** Press Yes to continue the upgrade process. If the terminal was properly prepared for the upgrade, no applications should be running.

| Firmware | Upgrade 🔀                                                                                |
|----------|------------------------------------------------------------------------------------------|
| ?        | The terminal is about to be upgraded with new firmware.                                  |
| ~~~      | After downloading files, the terminal will need to be restarted to complete the upgrade. |
|          | Do you wish to continue?                                                                 |
|          | Yes No                                                                                   |

**12.** Firmware files are downloaded to the terminal. This may take several minutes to 15 minutes. When the download is complete, press OK to reset the terminal.

| Downloading firmware |                                                                      |    |
|----------------------|----------------------------------------------------------------------|----|
|                      | Downloading firmware                                                 |    |
|                      |                                                                      | 2% |
|                      | Cancel                                                               |    |
|                      |                                                                      |    |
| Firmwa               | re Upgrade                                                           |    |
|                      | To complete the firmware upgrade the terminal needs to be restarted. |    |
|                      | Press OK when you are ready to restart the terminal.                 |    |
|                      | OK                                                                   |    |

If other terminals exist on the same Ethernet network, the following error may display:

'Error registering name on network (may be duplicate). Change in system Control Panel and try again.'

Ignore this error. It will be corrected during the upgrade. Press OK to acknowledge error and wait for terminal to reset.

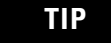

If a USB mouse is available you can acknowledge the error by selecting OK.

- **13.** On touch or touch/screen terminals, you must calibrate the touch screen by selecting pointers in all four corners of the screen and pressing the middle of the screen when prompted.
- **14.** Ignore the following message if it appears. It means RSView ME is being installed. Do not touch the two buttons that appear with the message.

'Machine edition may be corrupted. Do you want to download firmware?'

- **15.** Communication settings are cleared when the terminal is upgraded. If Ethernet communications is used, reconfigure the Ethernet communication settings using the values recorded when preparing the terminal.
- **16.** Replace the .MER files that you backed up before starting the upgrade or download the new .MER files to the terminal.
- 17. Load the .MER file and run the project.

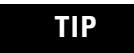

You can configure your application to start automatically on power cycle under Startup Options.

# Troubleshooting

# **Chapter Objectives**

This chapter provides information on how to isolate and correct common operating problems.

- LED indicators
- General troubleshooting
- Troubleshooting individual components (display, touch screen, keypad, attached keyboard or mouse)
- Ethernet
- Application startup
- File system
- Advanced troubleshooting
- Startup error messages
- Startup information messages
- Startup sequence
- System identification errors
- Restarting in safe mode
- Firmware upgrades
- Clean the display window

# **LED Indicators**

The terminals have two LED indicators to isolate operating problems:

- COMM indicator (green) for communications
- FAULT indicator (red) for terminal faults

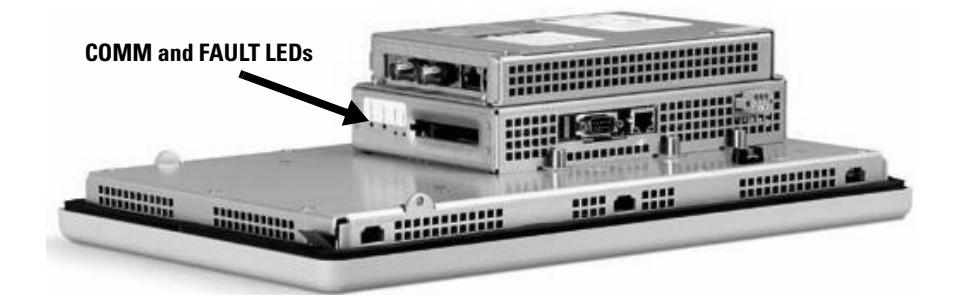

# **General Troubleshooting**

After a successful startup, both LEDs are off and controlled by the application running on the terminal.

This section provides a list of general troubleshooting steps to follow when trying to isolate problems.

• Check for adequate power. The VersaView CE terminal requires 24V dc at 2.9 A minimum. An under-powered unit could result in unpredictable behavior.

The AC power supply (2711P-RSACDIN) meets Class 2/SELV requirements, and is approved for the VersaView CE terminal.

• Check LED indicators on the logic module at startup. Is power on? Is the unit attempting to start? The red LED should be Off, except for a few brief flashes, and the green LED should be On. If the LEDs remain Off, the power supply or logic module has failed. Check the power cable. Replace the logic module if the power is within range; if not, replace the power supply.

If the terminal powers up and stops during startup, the state of the logic module LEDs indicate:

#### Blinking red LED indicates a recoverable error.

| Red LED  | Green LED | Indication                                                                                                    |
|----------|-----------|----------------------------------------------------------------------------------------------------|
| Blinking | Off       | Last firmware download failed. Reload<br>firmware using Firmware Upgrade Wizard<br>(FUW) utility.                    |
| Blinking | Blinking  | EBC boot loader firmware failed or is<br>missing. Reload firmware using Firmware<br>Upgrade Wizard (FUW) utility.    |
| Blinking | On        | Windows CE .NET OS firmware failed or is<br>missing. Reload firmware using Firmware<br>Upgrade Wizard (FUW) utility. |

#### Solid red LED indicates a non-recoverable and fatal error.

| Red LED | Green LED | Indication                                                                  |
|---------|-----------|-----------------------------------------------------------------------------|
| On      | Off       | Fatal hardware error occurred in logic module.<br>Replace the logic module. |
| On      | Blinking  | Fatal hardware error occurred in display module.                            |

- Check the messages at startup for errors. Record any error message and refer to the Startup Error Message table.
- Check the voltages and temperatures. In VersaView CE, open the Hardware Monitor control application. In RSView ME, open Terminal Settings>System Information>Terminal Information.
  - Battery Voltage should be at least 2.75 V dc. Replace the battery if less than 2.75 V dc.
  - Display Temperatures should be less than 55 °C. The CPU temperature should be less than 95 °C.
If the temperatures are higher, check for obstructed airflow through the chassis and attempt to moderate the ambient temperatures within the enclosure and surroundings.

- Check the System Event Log for errors or unexpected reboots. In VersaView CE, open the Hardware Monitor application and select the Event Log tab. In RSView ME, open Terminal Settings>System Event Log.
- Use Extended Diagnostics to perform more extensive hardware testing at startup. In VersaView CE, open the Extended Diagnostics control panel application. In RSView ME, open Terminal Settings>Startup Tests>Select Tests.

Select one or more of the tests you want to run. Enable extended diagnostics and set the iteration or repeat count. Restart the terminal. The Serial Port test requires a loopback connector with these connections.

#### **DB9 Connector (female)**

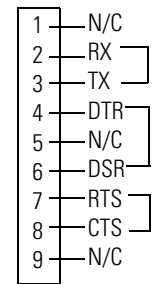

Extended Diagnostics are performed at every startup until disabled. A failure will momentarily halt startup and display an error message.

# Troubleshooting Components

This section provides tips on how to isolate problems with individual components of the terminal, including the display, touch screen, keypad, attached keyboard or mouse.

### **Display Problems**

This section provides tips on how to isolate problems with the display.

• Check the brightness setting of the display module. Is the display brightness dim or unreadable?

In VersaView CE, open the Display control panel application and select the Backlight tab. In RSView ME, open Terminal Settings>Display Intensity.

• **Check the Screen Saver settings**. Is the backlight turning off and dimming the display unexpectedly.

In VersaView CE, open the Display control panel application and select the Screen Saver tab. In RSView ME, open Terminal Settings>Display>Screen Saver.

- Check the LED indicators on the logic module. Do they flash during startup? Is power on and is the unit attempting to start?
- **Check the Display temperature.** The display intensity will decrease to 40% if its temperature (or the temperature within the enclosure) is too high to reduce damage to the display. This can be checked using the RSView ME Events log.
- **Check the startup messages**. Is the display operating at all and do the startup messages appear? Record any error message and refer to the Startup Error Messages.
- **Restart in Safe Mode**. If the startup messages appear on the display but the Windows CE .NET operating system appears to be failing, try booting up in Safe Mode. See page 9-16 for details. If the unit appears to run in Safe Mode then it is likely that the WinCE Registry is corrupt or a bad application is being loaded automatically at startup.
- **Replace the display module if all other attempts do not resolve problem**. If replacing the display corrects the problem, then the display was not functioning properly.

### **Touch Screen Problems**

This section provides tips on how to isolate problems with the touch screen.

- Check the catalog number of the unit. Verify that your terminal has a touch screen by looking at the label on the display module.
- **Perform a calibration of the touch screen**. In VersaView CE, open the Touch control panel application and select the Calibration tab. In RSView, open Terminal Settings>Input Devices>Touch Screen>Calibration. Follow the directions.

The calibration requires 4 user screen touches. When the touches do not converge to a satisfactory calibration, you are asked repeatedly for additional screen touches and the calibration process never terminates. A touch screen that does not calibrate is not present or not functioning properly. Replace the bezel or the display module.

- Check the Cursor Enable setting for the touch screen. Is the cursor visible? In VersaView CE, open the Display control panel application and select the Cursor tab. In RSView, open Terminal Settings>Input Devices>Touch Screen>Cursor.
- Check the pointer input by attaching a USB mouse. If the mouse works, but the touch screen does not, then the touch driver or touch screen is not functioning properly. If both the mouse and the touch screen are not working, then it is an application problem.
- Determine if the problem is with the application. Try to touch something outside the application such as a button in the shell or a desktop icon. If the touch screen operates outside the application, then the application is the problem.
- Does touching or dragging on the screen appear to work? If yes, even if incorrectly, the touch screen is present and working but requires calibration.
- **Replace the bezel or display module if all other attempts do not resolve the problem**. If replacing the display module or bezel corrects the problem, then the touch screen was not functioning properly.

### **Mouse Problems**

This section provides tips on how to isolate problems with an attached mouse.

- Check the Cursor Enable setting. Is the cursor visible? In VersaView CE, open the Display control panel application. In RSView, open Terminal Settings>Input Devices>Touch Screen>Cursor. Also check mouse settings.
- Check the USB cable and connection. Detach and then re-attach the mouse. Cycle power to the terminal.
- Is the mouse a USB composite device? If the mouse is a keyboard/mouse composite device, then try a stand-alone USB mouse.
- **Replace the USB mouse**. Try a different model or manufacturer. See Appendix C for a list of compatible USB devices. You can also check the Knowledgebase at the http://support.rockwellautomation.com site for a list of USB devices that are compatible with the terminal. If attaching a new mouse resolves the problem, then the old mouse was not working or non-compliant.

### **Keypad Problems**

This section provides tips on how to isolate problems with the Keypad.

• Check the Multi-Key/Hold-Off settings. In VersaView CE, open the Keypad control panel application. In RSView, open Terminal Settings>Keypad>Keypad Settings.

Is the Hold-Off Delay longer than expected, or are multiple key presses inhibited by Multi-Key Lockout? Check all configurable settings.

The Home, End, Page Up, and Page Down keys are not supported when multi-key lockout is enabled.

- Check the key input by attaching a USB keyboard. If the keyboard works, but the keypad does not, then the keypad driver or keypad is not working. If both the keypad and keyboard are not working, then the problem may be the application.
- **Check the keypad mapping?** Keys on the VersaView CE terminal can be remapped and/or disabled via the Keypad Configuration Utility (KCU). Use the KCU to check the current keypad configuration. Restarting in Safe Mode will result in the default keypad mappings.
- Determine if the problem is with the application. Press a key outside the application such as an edit box in the shell. If the keypad input works outside the application, then the application is at fault. On the VersaView CE terminal, press Ctrl+Esc simultaneously to open the Start menu, cursor to run, type numbers and viewable characters into the Run dialog.
- **Replace the display module if all other attempts do not resolve problem**. If replacing the display module corrects the problem, then the keypad was not functioning properly.

### **Problems with Keyboard**

This section provides tips on how to isolate problems with an attached Keyboard.

- If the keypad is present, check input using the keypad. If the keypad works, but the keyboard does not, then the keyboard driver or keyboard is probably not working. If both the keypad and the keyboard are not working, then it is probably an application problem.
- Determine if the problem is with the application. Press a key outside the application, such as an edit box in the shell. If keyboard entry works outside the application, then the application is the problem. On VersaView CE, press Ctrl+Esc simultaneously to open the Start menu, cursor to run, type viewable characters into the Run dialog.
- **Check the USB cable and connector**. Detach and re-attach the keyboard. Insure a good connection. Cycle power to the terminal.
- Is the keyboard a USB composite device? If the keyboard is a keyboard/mouse composite device, then try a stand-alone USB keyboard.
- **Replace the USB keyboard**. Try a different model or manufacturer. See Appendix C for a list of compatible USB devices. You can also check the Knowledgebase at the http://support.rockwellautomation.com site for a list of USB devices that are compatible with the terminal. If a new keyboard resolves the problem, then the old keyboard was probably non-compliant.

# **Ethernet Problems**

- Check the LED indicators at the Ethernet connector. The green LED indicates a communications link and should be ON. The amber LED indicates data activity and should be flashing. Verify that there is a connection to the hub.
- Check the cable connections and quality of cable. Check for good connections and things such as quality, crimping, hub connection, and uplink ports.
- Check the IP Address of the Built-In Ethernet Controller. In VersaView CE, open the Network and Dial-up Connections control panel application. In RSView, select Terminal Settings>Networks and Communications>Network Connections>Network Adaptors.

If DHCP is enabled, the device expects a valid IP address to be acquired within several seconds after startup. The TCP/IP protocol automatically assigns 169.254.nnn.nnn when it fails to acquire an IP address from the server. In general, an IP address that begins with 169 will not support a network connection.

A bad Ethernet connection and the absence of a valid IP address are typically reported in a Communications error message box with the Winsock critical error 10065 - "No route to host".

- Check for conflicting IP addresses. If DHCP is not enabled, make sure the IP address you specify is not in conflict with the address of another device on the network.
- Check the Device Name of the terminal. Do not allow devices on the network with same (host) name. In VersaView CE, open the System control panel application. In RSView, open Terminal Settings>Communications and Networks>Network Connections>Device Name.
- Contact your Network Administrator to check peer or server settings. The "other side" of the Ethernet connection may also be a problem.
- Use the network utilities Ping.exe and Ipconfig.exe.
- Check the requirements of network applications. Network applications may have specific requirements such as Proxy Settings for Internet Explorer and Ethernet Configuration for ActiveSync. In VersaView CE, open the Communications control panel application.
- Check the multi-homed devices. Multi-homed (more than 1 Ethernet node) devices have the same issues as those above but with more potential for confusion and ambiguity. Keep the Network connections as simple as possible.

| Application Startup<br>Problems | <ul> <li>Application does not run on startup. If the application does not run at startup, try to run the application manually. If the application runs manually, then the operating system may be starting up with an invalid shortcut path.</li> <li>Check the shortcuts in the folder:</li> </ul>                                                                                                  |
|---------------------------------|----------------------------------------------------------------------------------------------------|
|                                 | \Storage Card\Windows\StartUp                                                                                                    |
|                                 | Check the syntax of each shortcut path in the Startup folder and insure that a valid target application exists.                                                                                                    |
|                                 | <ul> <li>Is the application missing components? The application may be missing components or required DLLs.</li> <li>Remove and re-load the application.</li> </ul>                                                                                                    |
| File System Problems            | • File system errors are reported at startup. The file system is checked at startup and errors are reported in a message box. Record the error information and always elect to correct the problem. Typically, the message box will reappear until the error is corrected                                                                                                    |
|                                 | File system errors are rare and can usually be corrected. The<br>most common cause of lost clusters and file/directory size<br>mismatches within a FAT file system is an unexpected power<br>outage while writing to the file system. Always stop applications<br>before removing power so that data is cleanly flushed out to the<br>file system and the file system is brought to an orderly stop. |
|                                 | Although, the RSView ME application runs from RAM,<br>applications such as data and event logging, and historical<br>trending, write to flash memory and should be stopped before<br>removing power.                                                                                                    |
| Advanced Troubleshooting        | <b>1.</b> Ping and ipconfig are invaluable for network debugging along with some knowledge of IP and the Winsock error codes.                                                                                                    |

- Try to ping the destination host.
- Check the destination address.
- Check whether you have a router configured in your network system (your WinSock implementation).
- Use the tracert command at the command prompt on the desktop to try and determine where the failure occurs along the route between your host and the destination host.

- **2.** Some utility programs are distributed on the Accessories CD. Others can be developed using the SDK (Software Development Kit).
- **3.** Take advantage of alternate connectivity mouse versus touch screen, keyboard versus keypad, serial communications, and alternate Ethernet connections.
- **4.** Enable the crash logger and examine the EXCEPTIONS.LOG file from the VersaView CE when suspecting an operating system or application crash.
- **5.** Store the current operating system on an external compact flash card. You can then use this card to update the terminal in case the operating system is out-of-date or corrupted.
- **6.** Store Autorun.exe utilities on an external compact flash card which can be easily run by inserting the card in the external compact flash card slot of the terminal.
- **7.** Know useful keyboard shortcuts so that you can navigate around the system without a mouse or touch screen.
- **8.** Check the Event Log in the Hardware Monitor control panel application or under Terminal Settings>System Event Log in RSView ME. Look for error conditions or reasons for unexpected reboots.
- **9.** Check the configuration settings in the VersaView CE Control Panel applications or RSView ME for incorrect settings.
- **10.** Most importantly, general troubleshooting thoroughness means getting answers to questions such as:
  - Does the failure always happen? Is it repeatable?
  - Does the failure happen at bootup or some other time? Is there a set of actions that reveal the problem?
  - Does the failure occur on just one terminal or multiple machines? If more than one machine, what do they have in common? If not all machines, then what is different between machines that fail and those that don't?
  - What appears on the screen, the LED indicators?
  - Lastly, and most important; did everything work until recently? If so, what changed?

# **Startup Error Messages**

The table provides a list of system error messages that may display on startup and the recommended corrective action. The messages apply to all terminals except where indicated. When an error occurs, the terminal displays the error number with a text message. The word ERROR! appears under this line in different languages.

> # Displayed Message ERROR! FEHLER! ERREUR! ERRORE!

| Error # | Displayed Message | Description                                                         | Recommended Action                                                                                                    |
|---------|-------------------|---------------------------------------------------------------------|----------------------------------------------------------------------------------------------------|
| 1       | RAM Test          | RAM test failure                                                    | Reset the terminal. If error persists, reseat<br>the SO-DIMM RAM module. If error still<br>persists, replace the logic module.                                   |
| 23      | Internal CF       | Error programming the new OS firmware to internal compact flash.    | Reload the firmware. If error persists,<br>replace the internal compact flash. If error<br>still persists, replace the logic module.                             |
| 24      | CRC Check         | Checksum of the OS firmware failed.                                 | Reload the firmware. If error persists,<br>replace the internal compact flash card. If<br>error still persists, replace the logic<br>module.                     |
| 30      | Watchdog Test     | Watchdog test failure                                               | Reload the firmware. If error persists, replace the logic module.                                                                                                |
| 31      | Stuck Key         | Function key failure                                                | Check that nothing is pressed against a<br>key. Reset the terminal without key<br>presses. If error persists, replace the<br>display module.                     |
| 31.5    | Stuck Touch       | Touch screen failure                                                | Check that nothing is pressed against the<br>touch screen. Reset the terminal without<br>touch screen presses. If error persists,<br>replace the display module. |
| 32      | Battery Test      | Battery failure                                                     | Replace the battery. If error persists, replace the logic module.                                                                                                |
| 33.5    | NVRAM Access      | Non-volatile memory failure                                         | Upgrade the system firmware to revision 3.10.03 or later.                                                                                                    |
| 40      | EXE Check         | System OS firmware is missing or corrupt.                           | Reload the firmware. If error persists,<br>replace the internal compact flash card. If<br>error still persists, replace the logic<br>module.                     |
| 50      | External CF       | Error loading the OS firmware from the external compact flash card. | Reload the firmware. If error persists,<br>replace the external compact flash card<br>and attempt the firmware upgrade again.                                    |

# Startup Information Messages

The table provides a list of system information messages that display at startup. The messages are in the order that they appear on the terminal screen during startup and typically display for a few seconds.

Startup information messages show the startup sequence of the terminal but do not require that you perform any action.

| Message # | Displayed Message | Description                                                                                                    |  |
|-----------|-------------------|----------------------------------------------------------------------------------------------------|--|
| 37        | Video Initialized | Configures and initializes the graphics video system.                                                                                                    |  |
| 30        | Watchdog Test     | Tests the watchdog circuitry to verify system integrity.                                                                                                    |  |
| 1         | RAM Test          | Tests the RAM memory.                                                                                                    |  |
| 31        | Stuck Key         | Checks the integrity of the function key hardware.                                                                                                    |  |
| 31.5      | Stuck Touch       | Checks the integrity of the touch screen hardware.                                                                                                    |  |
| 32        | Battery Test      | Checks the integrity of the battery hardware.                                                                                                    |  |
| 2.5       | Registry Search   | Locates and loads the most recent, valid registry. Multiple<br>copies of the registry are maintained. If power is lost<br>during a registry update, a valid registry is available the<br>next time power is applied to the terminal. |  |
| 2         | Image Search      | Checks for new OS firmware upgrade on the external compact flash card and the serial port.                                                                                                    |  |
| 50        | External CF       | Transfers a new OS firmware upgrade from the external compact flash card to the terminal. Message may display for several minutes.                                                                                                   |  |
| 23        | Internal CF       | Programs the OS firmware just downloaded into the internal flash memory. Message may display for several minutes.                                                                                                    |  |
| 24        | CRC Check         | Checks the integrity of the OS firmware.                                                                                                    |  |
| 28        | Starting System   | Launches the operating system (OS).                                                                                                    |  |
| 29        | System Check ###  | Internal file system integrity check (### is percent progress indicator).                                                                                                    |  |
| 29.1      | System Check      | Internal file system integrity check disabled. Contact technical support.                                                                                                    |  |

# **Startup Sequence**

This flow chart provides a sequence of startup operations for the terminal and shows system information messages that display on the terminal.

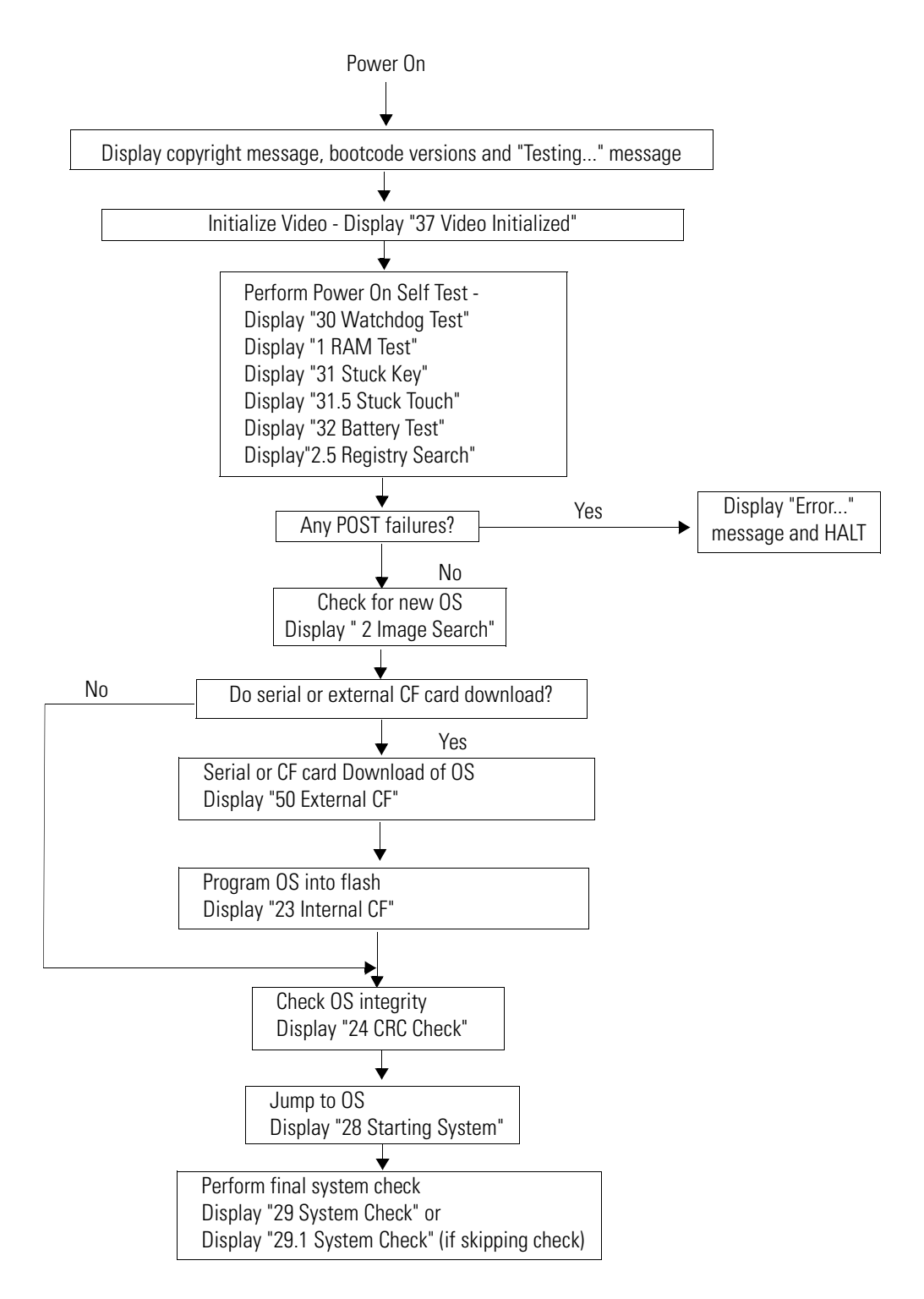

# **System Identification Errors**

The error messages in this section appear on bootup if incorrect or invalid components are used with the VersaView CE terminal.

• The following dialog appears if a VersaView CE logic module is attached to a PanelView display module. It is recommended that you use a VersaView CE display module with a VersaView CE logic module. This is a warning allowing you to continue to operate.

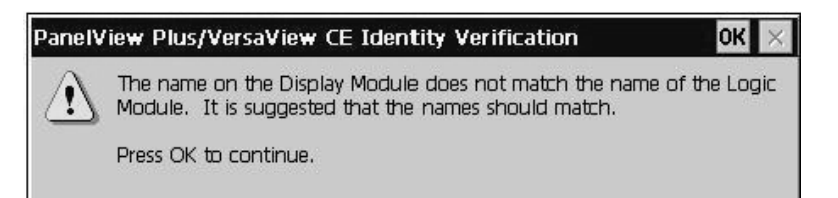

• The following dialog appears if the VersaView CE logic module contains a 2711P-RWx internal compact flash card for the PanelView Plus terminal

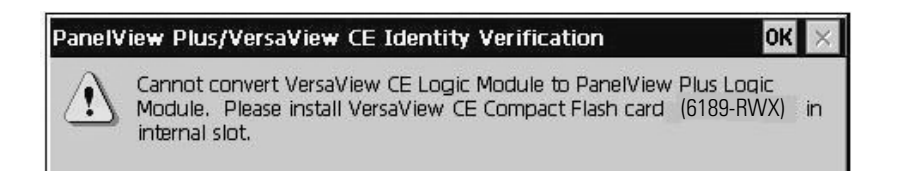

After pressing OK, you will be asked to power of the terminal and insert a valid 6189-RWx internal compact flash card for the VersaView CE terminal.

• The following dialog appears if the PanelView Plus logic module contains a 6189-RWx internal compact flash card for the VersaView CE terminal.

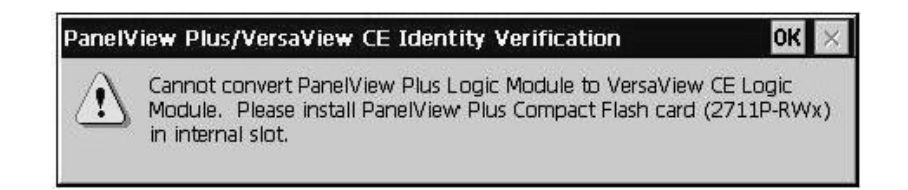

After pressing OK, you will be asked to power off the terminal and insert a valid 2711P-RWx internal compact flash card for the PanelView Plus terminal.

• The following dialog appears if the internal compact flash in the VersaView CE logic module is corrupt or invalid. This is a fatal error

# PanelView Plus/VersaView CE Identity Verification OK Image: Second state of the internal Compact Flash card is corrupted or a license violation has occurred. Please correct to make the terminal usable. Image: Second state of the internal compact Flash card is corrupted or a license violation has occurred. Please correct to make the terminal usable.

After pressing OK, you will be asked to power of the terminal and insert a valid 6189-RWx internal compact flash card.

### **Restart in Safe Mode**

Safe Mode is a diagnostics mode where the system is reduced to a known state that permits recovery from a software problem. Safe Mode ignores all user changes to the system and avoids any problems that are due to interactions with end-user software or changes. Once the system is running in Safe Mode, you can repair the offending applications or changes that caused the problem.

When the VersaView CE terminal is restarted in Safe Mode, the following occurs:

- The Persistent Registry is ignored and the Default Registry is used. The Persistent Registry is restored at the next reboot unless the Default Registry is saved (flushed), in which case it becomes the new Persistent Registry.
- The \Windows\Startup folder is ignored, inhibiting most startup actions. All user applications that launch automatically at startup are shortcuts in the \Startup folder.
- Depending on the state of the system, the touch screen may be calibrated at startup.
- All custom key configurations (mappings) generated by the Keypad Configuration Utility (KCU) are ignored.

#### To restart in Safe Mode:

The switches that control Safe Mode are on the right side of the logic module above the compact flash card slot.

- **1.** Insert a thin probe into the hole marked DEFAULT and press the switch.
- **2.** Insert the probe into the hole marked RESET and press the switch. The system will restart immediately into the Safe Mode.

# **Firmware Upgrades**

The only way to upgrade the firmware is to use the Firmware Upgrade Utility as described in Chapter 8.

### **Operating System (OS)**

The Operating System (OS) compressed binary image resides in a binary partition of the Internal (IDE) compact flash in the logic module. There are two ways to upgrade the OS:

- External compact flash card during a reboot
- LocalOSUpdate (LocalOSUpdate.exe)

#### External Compact Flash Card

#### To upgrade the OS using an external compact flash card:

- **1.** Copy the operating system binary file, SYSTEM.BIN, to a compact flash card. The file must be named SYSTEM.BIN.
- 2. Remove power from the VersaView CE terminal.
- **3.** Insert the compact flash card into the external card slot on the terminal.
- **4.** Power up the VersaView CE terminal. The terminal automatically reboots with the new operating system.

#### Local OS Update

#### To perform a local update of the operating system:

- **1.** Copy the operating system binary file to a compact flash card.
- **2.** Insert the compact flash card into the external card slot of the VersaView CE terminal.
- **3.** At a CMD prompt on the VersaView CE terminal, run: LocalOSUpdate <Pathname and Filename>

Example: LocalOSUpdate "\Storage card2\NewOS.BIN"

The terminal automatically reboots with the new operating system.

**4.** Verify the new operating system is loaded using the System application in the Control Panel.

### Load VersaView Components

You can Load VersaView Components using either:

- ActiveSync connection or
- External compact flash card

#### Using ActiveSync Connection

# When the new operating system is running, load the VersaView CE components as follows:

- **1.** Establish an ActiveSync connection between your computer and the VersaView CE terminal, using either a Serial or Ethernet connection (Ethernet is recommended). Refer to page 8-1.
- 2. Open the VersaView folder on the Accessory CD and run the **VersaViewCEInstall.exe** program.

This program allows you to select which features to install and automatically copies the files from the CD to the VersaView CE terminal. You must run the program from its directory, to ensure the program locates all the files correctly.

- **3.** Select the desired components from the list of available components. Use the >> button to install everything. Once installed, components can be optionally removed to free space in the \Storage Card folder. When satisfied with the selections, press the **Install/Remove** button.
- **4.** Depending on the options selected and the speed of your ActiveSync connection, the download process may take several minutes. For a serial ActiveSync connection at 19,200 baud, the download time can be 30 minutes.

When the download is complete, you will see the number of files copied or deleted.

**5.** Restart the VersaView CE terminal.

### External Compact Flash Card

# When the new operating system is running, load the VersaView CE components as follows:

- **1.** Open the VersaView CE folder on the Accessory CD and copy the following to an FAT formatted compact flash card:
  - VersaViewCEinstall.exe
  - VersaViewCEinstall.ini
  - Storage Card File folder
- **2.** Insert the compact flash card into the external card slot on the terminal. Using Windows Explorer, browse the \Storage Card folder and run VersaViewCEinstall.exe.
- **3.** Select the desired components from the list of available components. Use the >> button to install everything. Once installed, components can be optionally removed to free space in the \Storage Card folder. When satisfied with the selections, press the **Install/Remove** button.

When the operation is complete, you will see a message box reporting the number of files installed (or removed).

**4.** Restart the VersaView CE terminal.

# **Clean the Display Window**

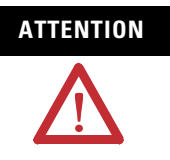

Use of abrasive cleaners or solvents may damage the display. Do not scrub or use brushes.

- **1.** Disconnect power from the terminal at the power source.
- **2.** Use a clean sponge or soft cloth with a mild soap or detergent to clean the display.
- **3.** Dry the display with a chamois or moist cellulose sponge to avoid water spots.

#### Remove Paint and Grease

Remove fresh paint splashes and grease before drying by rubbing lightly with isopropyl alcohol (70% concentration). Afterward, wash using a mild soap or detergent. Rinse with clean water.

Use a protective antiglare overlay for easier cleaning of display window.

# **Specifications**

# Electrical

| DC Power<br>Input Voltage<br>Power Consumption                                | 24V dc nom (1832V dc)<br>70 W max (2.9A @24V dc) |
|-------------------------------------------------------------------------------|--------------------------------------------------|
| AC Power (2711P-RSAC)<br>Input Voltage<br>Line Frequency<br>Power Consumption | 85264V ac<br>4763 Hz<br>120 VA max               |

# Environmental

| Operating Temperature | 055 °C (32131 °F)                                                  |
|-----------------------|--------------------------------------------------------------------|
| Storage Temperature   | -2570 °C (-13 to 158 °F)                                           |
| Heat Dissipation      | 240 BTU/hr                                                         |
| Relative Humidity     | 595% without condensation                                          |
| Altitude Operating    | 2000 m (6561 ft)                                                   |
| Shock Operating       | 15 g at 11 ms                                                      |
| Shock Non-Operating   | 30 g at 11 ms                                                      |
| Vibration             | 1057 Hz, 0.012 pk-pk displacement<br>57500 Hz, 2 g pk acceleration |
| Enclosure Ratings     | Nema Type 12, 13, 4X (indoor use only),<br>IP54, IP65              |

# Display

| Display Type                                                                  | Color Active Matrix TFT Thin-Film Transistor with LCD Liquid Crystal Display                                                                   |
|-------------------------------------------------------------------------------|----------------------------------------------------------------------------------------------------|
| Display Area Size<br>700H<br>1000H<br>1250H and 1250H High-Bright<br>1500H    | 6.5 inch<br>10.4 inch<br>12.1 inch<br>15.0 inch                                                                                                |
| Display Area (W x H)<br>700H<br>1000H<br>1250H and 1250H High-Bright<br>1500H | 132 x 99 mm (6.7 inch diagonal)<br>211 x 158 mm (10.4 inch diagonal)<br>246 x 184 mm (12.1 inch diagonal)<br>304 x 228 mm (15.1 inch diagonal) |

| Resolution<br>700H<br>1000H<br>1250H and 1250H High-Bright<br>1500H     | 640 x 480<br>640 x 480<br>800 x 600<br>1024 x 768                   |
|-------------------------------------------------------------------------|---------------------------------------------------------------------|
| Luminance<br>700H - 1500H<br>1250H High-Bright                          | 300 cd/m <sup>2</sup> (Nits)<br>1000 cd/m <sup>2</sup> (Nits)       |
| Backlight<br>700H - 1500H<br>1250H High-Bright                          | CCFL 50,000 hours life, minimum<br>Backlight not replaceable        |
| Touch Screen<br>Touch Technology<br>Actuation Rating<br>Operating Force | Analog resistive<br>1 million presses<br>10110 g                    |
| Keypad<br>Function Keys<br>Actuation Rating<br>Operating Force          | Function Keys, numeric and navigation<br>1 million presses<br>340 g |

# Mechanical

| Weight (for base unit without modules)<br>700H Keypad or Keypad & Touch<br>700H Touch<br>1000H Keypad or Keypad & Touch<br>1000H Touch<br>1250H Keypad or Keypad & Touch<br>1250H Touch and 1250H High-Bright<br>1500H Keypad or Keypad & Touch<br>1500H Touch | 1.9 kg (4.2 lbs)<br>1.7 kg (3.8 lbs)<br>2.9 kg (6.3 lbs)<br>2.6 kg (5.7 lbs)<br>3.4 kg (7.6 lbs)<br>3.2 kg (7.1 lbs)<br>4.6 kg (10.0 lbs)<br>4.2 kg (9.3 lbs) |
|----------------------------------------------------------------------------------------------------|----------------------------------------------------------------------------------------------------|
| Dimensions H x W x D (for base unit without                                                                                                    | communication module)                                                                                                    |
| 700H Keypad or Keypad & Touch                                                                                                    | 193 x 290 x 55 mm<br>7.58 x 11.40 x 2.18 in                                                                                                    |
| 700H Touch                                                                                                    | 179 x 246 x 55 mm<br>7.04 x 9.68 x 2.18 in                                                                                                    |
| 1000H Keypad or Keypad & Touch                                                                                                    | 248 x 399 x 55 mm<br>9.77 x 15.72 x 2.18 in                                                                                                    |
| 1000H Touch                                                                                                    | 248 x 329 x 55 mm<br>9.77 x 12.97 x 2.18 in                                                                                                    |
| 1250H Keypad or Keypad & Touch                                                                                                    | 282 x 416 x 55 mm<br>11.12 x 16.36 x 2.18 in                                                                                                    |
| 1250H Touch                                                                                                    | 282 x 363 x 55 mm<br>11.12 x 14.30 x 2.18 mm                                                                                                    |

| 1250H High-Bright Touch        | 282 x 363 x 74 mm<br>11.12 x 14.30 x 2.90 mm |
|--------------------------------|----------------------------------------------|
| 1500H Keypad or Keypad & Touch | 330 x 469 x 65 mm<br>12.97 x 18.46 x 2.55 in |
| 1500H Touch                    | 330 x 416 x 65 mm<br>12.97 x 16.37 x 2.55 in |

# General

| Battery Life                   | 4 years minimum at 25 °C               |
|--------------------------------|----------------------------------------|
| Clock                          | Battery-backed, +/-2 minutes per month |
| LED Indicators                 | COMM (Green), Fault (Red)              |
| Application Flash Memory       | 12 MB                                  |
| External Compact Flash Storage | 512 MB maximum                         |

# **Agency Certifications**

UL Listed Industrial Control Equipment

UL Listed Industrial Control Equipment for use in Canada UL Listed Industrial Control Equipment for use in:

- Class I, Div 2, Group A, B, C, D
- Class I, Zone 2, Group IIC (1)
- Class II, Div 2 Groups F, G
- Class III Hazardous Locations

CE marked for all applicable directives

C-Tick

<sup>(1)</sup> Applies only to the 1250H High-Bright Display Module

# **Programmable Key Definitions**

The tables in this appendix shows the Windows virtual key code mapping of each programmable function key on the VersaView CE terminal.

# **Function Key Mapping**

| Function Key | Virtual Key<br>Mapping | Function Key | Virtual Key<br>Mapping |
|--------------|------------------------|--------------|------------------------|
| F1           | VK_F1                  | K1           | RA + VK_F1             |
| F2           | VK_F2                  | К2           | RA + VK_F2             |
| F3           | VK_F3                  | К3           | RA + VK_F3             |
| F4           | VK_F4                  | К4           | RA + VK_F4             |
| F5           | VK_F5                  | К5           | RA + VK_F5             |
| F6           | VK_F6                  | К6           | RA + VK_F6             |
| F7           | VK_F7                  | К7           | RA + VK_F7             |
| F8           | VK_F8                  | К8           | RA + VK_F8             |
| F9           | VK_F9                  | К9           | RA + VK_F9             |
| F10          | VK_F10                 | K10          | RA + VK_F10            |
| F11          | VK_F11                 | K11          | RA + VK_F11            |
| F12          | VK_F12                 | K12          | RA + VK_F12            |
| F13          | LS + VK_F1             | K13          | RS + VK_F1             |
| F14          | LS + VK_F2             | K14          | RS + VK_F2             |
| F15          | LS + VK_F3             | K15          | RS + VK_F3             |
| F16          | LS + VK_F4             | K16          | RS + VK_F4             |
| F17          | LS + VK_F5             | K17          | RS + VK_F5             |
| F18          | LS + VK_F6             | K18          | RS + VK_F6             |
| F19          | LS + VK_F7             | K19          | RS + VK_F7             |
| F20          | LS + VK_F8             | K20          | RS + VK_F8             |
| F21          | LS + VK_F9             | K21          | RS + VK_F9             |
| F22          | LS + VK_F10            | K22          | RS + VK_F10            |

# Alt, Control and Shift Key Mapping

The following table provides the Windows virtual-key code mapping for the Alt, Control and Shift keys on the VersaView CE terminal.

| Keyboard<br>Equivalent | Virtual Key<br>Mapping |
|------------------------|------------------------|
| Control                | VK_LCONTROL            |
| Shift                  | VK_LSHIFT              |
| Alt                    | VK_LMENU               |

# **Compatible USB Devices**

The following table provides a list of compatible USB devices which can be used on the USB ports of the VersaView CE terminals.

| Device                | Vendor                             | Model                   | PanelView Plus<br>700-1500 |
|-----------------------|------------------------------------|-------------------------|----------------------------|
| USB Keyboard          | Rockwell Automation                | Cat. No. 6189-KBDEPU1U  | Yes                        |
|                       | Ortek                              | MCK-600USB              | Yes                        |
|                       | Dell                               | RT7D10                  | Yes                        |
| USB<br>Keyboard/Mouse | Rockwell Automation                | Cat. No. 6189-KBDEPC1U  | Yes                        |
| USB Mouse             | Logitec                            | Optical Mouse - M-BJ58  | Yes                        |
|                       | Microsoft                          | Intellimouse D58-00026  | Yes                        |
|                       | Atek                               | USB Mouse               | Yes                        |
|                       | VersaView (Rockwell<br>Automation) | USB Mouse               | Yes                        |
| USB Hub               | Belkin                             | USB 4-Port Hub - ESU021 | Yes                        |

# **Security Considerations**

Ports 137 and 138 are normally open to support the NetBIOS protocol used by Windows CE.NET similar to other Microsoft and IBM network operating systems.

Port 80 is open when the web server is optionally installed from the VersaView extensions. Otherwise, Port 80 is normally closed.

The FTP server permits a remote computer to run arbitrary commands and read/write files. The FTP server is optionally installed from the VersaView extensions. Otherwise, there is no FTP server on the system.

SNMP (Simple Network Management Protocol) is not supported.

IGMP (Internet Group Management Protocol) is used for IPv4 multicast. A multicast is communication between a single sender and multiple receivers on a network. IGMP is used to exchange membership status data between IPv4 routers that support multicasting and members of multicast groups. A router is an intermediary device on a communication network that expedites message delivery by finding the most efficient route for a message packet within a network, or by routing packets from one subnetwork to another. A subnetwork is a separate part of an organization's network identified through IP addressing.

VersaView CE terminals provide level 2 (full) support for IPv4 multicasting (IGMP version 2) as described in RFC 1112 and RFC 2236.

Security requires a comprehensive application of policies and technology, and an awareness of security needs and potential vulnerabilities. You may also want to consult with Rockwell GMS Network Services for additional assistance.

# **Available Fonts for Terminal Applications**

The following fonts are pre-installed on PanelViewPlus/VersaView CE terminals:

- True Type fonts (scalable)
  - Tahoma.ttf (proportional)
  - Courier.ttf (fixed width)
  - Arial.ttf (proportional)
- (23) fonts of various sizes migrated from PanelView Standard and PanelView "e" terminals (various sizes)

To simplify the creation and downloading of .mer application files on these devices, use the above list of fonts when developing screens in RSView Studio.

Additional fonts are available in RSView Studio when developing application screens.

- If the font used to develop screens is not available on the target device, the closest font is selected.
- If bolding or italics is used, and a separate bold or italics font is unavailable, then the target operating system will use an algorithm to produce these affects.

In either case, the device screens will look different than they do in RSView Studio.

To use additional fonts on a PanelView Plus/VersaView CE device, copy any of the font files on the VersaView CE Accessories CD or the RSView Machine Edition Fonts CD to the following directory on the computer where RSView Studio is installed:

c:\Documents and Settings\All Users\Documents\RSView Enterprise\ME\Runtime

You can now use the File Transfer Utility in RSView Studio to download the font file(s) to the target device:

- 1. Select Tools>Transfer Utility.
- 2. Select Source File>True Type Fonts.
- **3.** Select a font file to download to the device and press the **Download** button.

The following True Type fonts are included on the VersaView CE Accessories CD:

- Times New Roman.ttf
- Symbol.ttf
- Wingdings.ttf

# Downloading Fonts to Terminal

# VersaView CE Accessories CD

# **RSView Machine Edition** Fonts CD

Additional fonts are available on a CD, titled "RSView Machine Edition Fonts". This CD is available from the Automation Bookstore (www.theautomationbookstore.com) at no charge.

To download fonts that can be used on the PanelView Plus/VersaView CE terminals via the network, see the Rockwell Automation Knowledgebase (http://support.rockwellautomation.com). Select Knowledgebase under Self-Service Support (or Online Tools) and then enter Tech Note ID A66647102.

| Fonts                         | File Name       | Size (Bytes) |  |
|-------------------------------|-----------------|--------------|--|
| Arial                         |                 |              |  |
| Arial (Subset 1_30)           | arial_1_30.ttf  | 153,720      |  |
| Arial Black                   | arialk.ttf      | 117,028      |  |
| Arial Bold                    | arialbd.ttf     | 288,496      |  |
| Arial Bold Italic             | arialbi.ttf     | 226,748      |  |
| Arial Italic                  | ariali.ttf      | 207,808      |  |
| Comic Sans MS                 |                 |              |  |
| Comic Sans MS                 | comic.ttf       | 126,364      |  |
| Comic Sans MS Bold            | comicbd.ttf     | 111,476      |  |
| Courier New                   |                 |              |  |
| Courier New (Subset 1_30)     | cour_1_30.ttf   | 162,460      |  |
| Courier New Bold              | courbd.ttf      | 312,920      |  |
| Courier New Bold Italic       | courbi.ttf      | 236,148      |  |
| Courier New Italic            | couri.ttf       | 245,032      |  |
| Georgia                       |                 |              |  |
| Georgia                       | georgia.ttf     | 149,628      |  |
| Georgia Bold                  | georgiab.ttf    | 141,032      |  |
| Georgia Bold Italic           | georgiaz.ttf    | 159,736      |  |
| Georgia Italic                | georgiai.ttf    | 157,388      |  |
| Impact                        | impact.ttf      | 136,076      |  |
| Kino                          | kino.ttf        | 28,872       |  |
| MSLogo                        | mslogo.ttf      | 2,500        |  |
| Symbol                        | symbol.ttf      | 69,464       |  |
| Tahoma                        |                 |              |  |
| Tahoma (Subset 1_07)          | tahoma_1_07.ttf | 123,980      |  |
| Tahoma Bold                   | tahomabd.ttf    | 295,432      |  |
| Times New Roman               |                 |              |  |
| Times New Roman (Subset 1_30) | times_1_30.ttf  | 184,976      |  |
| Times New Roman Bold          | timesbd.ttf     | 334,944      |  |
| Times New Roman Bold Italic   | timesbi.ttf     | 239,692      |  |
| Times New Roman Italic        | timesi.ttf      | 248,368      |  |

| Fonts                                          | File Name           | Size (Bytes) |
|------------------------------------------------|---------------------|--------------|
| Trebuchet MS                                   |                     |              |
| Trebuchet MS                                   | trebuc.ttf          | 69,688       |
| Trebuchet MS Bold                              | trebucbd.ttf        | 66,444       |
| Trebuchet MS Bold Italic                       | trebucbi.ttf        | 66,348       |
| Trebuchet MS Italic                            | trebucit.ttf        | 72,560       |
| Verdana                                        |                     |              |
| Verdana                                        | verdana.ttf         | 149,752      |
| Verdana Bold                                   | verdanab.ttf        | 137,616      |
| Verdana Bold Italic                            | verdanaz.ttf        | 154,800      |
| Verdana Italic                                 | verdanai.ttf        | 155,076      |
| Webdings                                       | webdings.ttf        | 118,752      |
| Wingding                                       | wingding.ttf        | 81,000       |
| Chinese (Simplified) Locale Specific Support   |                     |              |
| Simsun & NSimSun                               |                     |              |
| Simsun & NSimSun                               | simsun.ttc          | 10,500,400   |
| Simsun & NSimSun (Subset 2_50)                 | simsun_2_50.ttc     | 3,051,024    |
| Simsun & NSimSun (Subset 2_60)                 | simsun_2_60.ttc     | 3,578,692    |
| Simsun & NSimSun (Subset 2_70)                 | simsun_2_70.ttc     | 6,975,948    |
| Simsun & NSimSun (Subset 2_80)                 | simsun_2_80.ttc     | 8,116,188    |
| Simsun & NSimSun (Subset 2_90)                 | simsun_2_90.ttc     | 9,066,640    |
| SC_Song                                        | sunfon.ttf          | 4,686,044    |
| Chinese (Traditional) Locale Specific Support  |                     |              |
| MingLiU & PMingLiU(Choose 1)                   |                     |              |
| MingLiU & PMingLiU                             | mingliu.ttc         | 8,822,400    |
| MingLiU & PMingLiU (Subset 2_70)               | mingliu_2_70.ttc    | 4,786,488    |
| MingLiU & PMingLiU (Subset 2_80)               | mingliu_2_80.ttc    | 5,772,700    |
| MingLiU & PMingLiU (Subset 2_90)               | mingliu_2_90.ttc    | 7,354,808    |
| MSMing                                         | msming.ttf          | 3,172,552    |
| Japanese Locale Specific Support               |                     |              |
| MS Gothic                                      |                     |              |
| MS Gothic & P Gothic & UI Gothic               | msgothic.ttc        | 8,272,028    |
| MS Gothic & P Gothic & UI Gothic (Subset 1_50) | msgothic_1_50.ttc   | 4,456,536    |
| MS Gothic & P Gothic & UI Gothic (Subset 1_60) | msgothic_1_60.ttc   | 6,057,400    |
| MS Gothic & P Gothic & UI Gothic (Subset 1_70) | msgothic_1_70.ttc   | 3,795,500    |
| MS Gothic & P Gothic & UI Gothic (Subset 1_80) | msgothic_1_80.ttc   | 5,438,776    |
| MS Gothic & P Gothic & UI Gothic (Subset 1_90) | msgothic_1_90.ttc   | 6,408,352    |
| MS Gothic & P Gothic (Subset 30)               | msgothic30.ttc      | 4,197,524    |
| MS Gothic & P Gothic (Subset 30_1_19)          | msgothic30_1_19.ttc | 3,304,056    |

| Fonts                          | File Name      | Size (Bytes) |
|--------------------------------|----------------|--------------|
| Korean Locale Specific Support |                |              |
| GL_CE                          | gl_ce.ttf      | 4,130,084    |
| Gulim & GulimChe (Choose 1)    |                |              |
| Gulim & GulimChe (Subset 1_30) | gulim_1_30.ttc | 3,010,268    |
| Gulim & GulimChe (Subset 1_40) | gulim_1_40.ttc | 4,683,896    |
| Gulim & GulimChe (Subset 1_50) | gulim_1_50.ttc | 7,128,756    |
| Gulim & GulimChe (Subset 1_60) | gulim_1_60.ttc | 9,360,100    |

# A

AC power supply 1-4, 1-8 installation 6-17 accessories 1-7 ActiveSync 5-2, 5-9, 5-12, 5-13, 8-2, 8-3, 9-9, 9-18 ActiveSync connection 8-1 adapter plates 1-10 antiglare overlays 1-9 application loading .mer 4-7 running .mer 4-8 applications troubleshooting 9-10 applications, installing 5-3

# B

backlight brightness 4-24, 5-18 replacement 1-10 base unit 1-3 battery replacement 1-10, 6-10 bezel replacement 1-9, 6-12

# C

cables 1-11 runtime communication cables 7-2 catalog number configuration 1-7 **CCFL** backlight control 4-23 cleaning display 9-20 communication adapters 1-11 communication modules 1-4, 1-7 400-600 1-4 DH+/DH485/RIO 1-4 installing and replacing 6-5 port isolation 7-5 communication ports isolation 7-5 communications cables 7-2 ControlNet 7-17 DH+/DH485/RIO module 7-12, 7-17 DH485 4-12, 7-14 DHPlus 4-12, 7-15 Ethernet 4-16, 7-10 Remote I/0 7-16 serial 4-13, 7-7

USB ports 7-6 compact flash card slot inserting card 6-19 compact flash cards 1-8 compatibility of components 6-2 control panel applications date/time 5-25 display settings 5-18 Ethernet network configuration 5-12 extended diagnostics 5-20 hardware monitor 5-22 input panel 5-17 keyboard settings 5-15 keypad settings 5-16 mouse settings 5-17 network 5-12 regional settings 5-25 system information 5-23 touch screen settings 5-14ControlNet cables 7-2, 7-20 compatible controllers 7-17 configuration 4-13 ControlNet protocol 7-17 minimum requirements 7-18 module 7-19 overview 7-17 settings 4-13 copying files applications 4-21 font files 4-21 cutout dimensions for each terminal 2-5

### D

date 4-41, 5-25 date format 4-46, 5-26 DC power A-1 connecting to 3-4 connections 3-3 electrical ratings 3-3 Functional Earth connection 3-4 SELV power supply 3-3 wire gauges 3-3 wiring gauges 3-3 default switch 3-6 deleting files applications 4-20 font files 4-20 log files 4-20

### DeviceNet

cables 7-2 compatible controllers 7-21 configuration 4-13 connections 7-22 I/O status indicator 7-22 minimum requirements 7-22 module 7-22 module status indicator 7-24 network status indicator 7-25 protocol 7-21

### DF1

cables 7-2

### DH485

cables 7-2 configuration 4-12 network wiring 7-14 settings in RSView 4-12 status indicator 7-13 status indicators 7-13

### DHPlus

cables 7-2 configuration 4-12 network connections 7-15 settings in RSView 4-12 status indicator 7-13 status indicators 7-13 diagnostics in control panel 5-20 in RSView 4-19 display modules 1-7high-bright display 1-5, 2-4 keypad 1-6 replacing 6-7 touch screen 1-5 troubleshooting 9-4 display settings in control panel 5-18

in RSView 4-23

### Ε

Ethernet cables 7-2, 7-11 configuration 4-16 connector pinout 7-10 network configuration 5-12 troubleshooting 9-9 European Communities Directive Compliance Preface-4 external compact flash cards 1-8, 5-8, 6-19

### F

file transfers compact flash card 8-1 computer 8-1 firmware upgrade creating a firmware upgrade card 8-5 firmware upgrade wizard 8-4 operating system 9-17 upgrading from a computer 8-9 using a firmware upgrade card 8-7 firmware upgrade kits 1-11 font linking 4-26 fonts additional fonts E-1 pre-installed E-1 function keys keypad terminals 1-6 virtual key code mapping B-1 functional earth ground connection 3-4

### Η

hardware features 1-1 hardware monitor 4-38, 5-22 hazardous locations 2-1 USB port 2-2 high-bright display 1-5, 1-7, 2-4

### I

**IGMP Protocol** D-1 input devices keyboard 4-27, 5-15 keypad 4-27, 5-16 mouse 4-30, 5-17 touch screen 4-29, 5-14 **input panel** 4-6, 5-17 installation 2-1 1000H mounting dimensions 2-9 1250H mounting dimensions 2-10 1500H mounting dimensions 2-11 700H mounting dimensions 2-8 backlight 6-14 battery 6-10 bezel 6-12 communication module 6-5 display module 6-7 enclosures 2-3 environment 2-3 hazardous locations 2-1 high-bright display 2-4internal compact flash 6-9

legend inserts 6-18 logic module 6-3 mounting clips 2-7 mounting dimensions 2-8 outdoor 2-4 panel installation 2-6 product label 6-17 RAM 6-9 intended audience Preface-1 internal compact flash 1-8, 5-7 compatibility 6-9 installing and replacing 6-3, 6-9 replacing 6-9 Internet Group Management Protocol (**IGMP**) D-1 IP address 4-17

# K

keyboard troubleshooting 9-8 keyboard settings 4-27, 5-15 keyboard/mouse compatible C-1 keyboards, compatible C-1 keypad legend inserts 1-9, 6-18 keypad settings 4-27, 5-16 troubleshooting 9-6, 9-7

### L

languages 4-44, 5-25 LED indicators 9-1 legend inserts installation 6-18 loading application 4-7 logic module 1-8 compatibility 6-3 features 1-3 installing and replacing 6-3

### Μ

manual contents Preface-2 memory allocations 4-39, 5-23 boot ROM 5-7 dynamic RAM 5-8 external compact flash card 5-8 installing and replacing 6-3, 6-9 internal compact flash 5-7 replacing 6-9 USB Mass Storage Devices 5-8 messages startup information 9-13 modular components 1-2 mounting clips 1-10, 2-7 mounting dimensions 2-9, 2-11 1000H 2-9 1250H 2-10 1500H 2-11 700H 2-8 mouse 4-30, 5-17, 7-6 troubleshooting 9-6 mouse, compatible C-1 multikey lockout 4-28, 5-16

N network connections 4-15, 5-12

### 0

operating system upgrade loading VersaView CE components 9-18, 9-19 LocalOSUpdate 9-17 outdoor installation high-bright displays 2-4

### P

panel installation 2-6 parts list Preface-1 power DC 3-3 power terminal block 3-2 pre-loaded programs 5-2 print setup for alarms 4-31 for diagnostic messages 4-31 for displays 4-31 product components 1-7

### R

RAM 1-8 compatibility 6-9 installing and replacing 6-3, 6-9 upgrading 6-9 registry settings 5-7 Remote I/O cables 7-2, 7-16 connection 7-16 settings 4-12 status indicators 7-13 reset switch 3-6 resetting terminal 3-6, 4-4 RSLinx Enterprise communications 4-10 RSView ME 1-1 configuration mode 4-4 firmware number 4-40 loading application 4-7 main screen 4-4 running application 4-8 shortcut paths for startup 4-3 startup options 4-1 terminal settings 4-8

### S

safe mode 3-7, 9-16 screen saver 4-24, 5-18 security considerations D-1 serial communications computer connection 7-9 DF1 7-7 DH485 7-7 null modem cable 7-8 ports 7-7, 7-10 printing 7-7, 7-9 transferring applications 7-7 using a modem 7-8serial connections 7-7 serial settings 4-13 shortcut keys 5-4 Simple Network Management Protocol (SNMP) D-1 **SNMP Protocol** D-1 **software** 1-2, 5-3 solar visor for high-bright display 1-10 specifications agency certifications A-3 electrical A-1 environmental A-1 mechanical A-2 startup information messages 9-13 startup settings 4-33 startup tests 4-35, 5-21 storage, permanent 5-6, 5-7 stylus 1-5 support 4-40 system event log 4-37, 5-22system identification errors 9-15 system information 4-38, 5-23

### Т

terminal block, power 3-2 terminal information 4-38, 5-22 terminal settings 4-8 copying files 4-21 date 4-41 deleting files 4-20 DH485 4-12 DHPlus 4-12 diagnostics 4-19 display 4-23 file management 4-20 font linking 4-26 input devices 4-27 long date format 4-47 memory allocation 4-39 network connections 4-15 numeric format 4-44 print setup 4-31 regional settings 4-44 Remote I/O 4-12, 4-13 RSView ME info 4-40 screen saver 4-24 serial 4-13 short date format 4-46 startup options 4-33 startup tests 4-35 system event log 4-37system information 4-38 terminal info 4-38 time 4-42 time format 4-45 time zone 4-43 time/date/regional settings 4-41 time 4-42, 5-25 time format 4-45, 5-25 touch screen calibration 4-29, 5-14 cursor enable 4-29 double-tap sensitivity 4-30, 5-14 troubleshooting 9-1 advanced 9-10 application startup 9-10 Ethernet 9-9 file system 9-10 deneral 9-2 keyboard 9-8 keypad 9-7 LED indicators 9-1 mouse 9-6 starting in safe mode 3-7, 9-16 startup information messages 9-13 system identification errors 9-15
# U

USB devices C-1 USB Mass Storage Devices 5-8 USB ports 7-6 compatible C-1 connector pinouts 7-6 terminals 2-2 USB Hub C-1

## W

Windows CE .NET 1-2, 5-1, 5-7 applications 5-2 browsing web pages 5-6 command bar 5-5 compiling applications 5-1 finding files 5-6 operating system 5-1 pre-loaded programs 5-2 printing 5-6 start menu and taskbar 5-5 using 5-3 wiring and safety guidelines 3-1, 7-1 6 Index

# Rockwell Automation Support

Rockwell Automation provides technical information on the web to assist you in using its products. At http://support.rockwellautomation.com, you can find technical manuals, a knowledge base of FAQs, technical and application notes, sample code and links to software service packs, and a MySupport feature that you can customize to make the best use of these tools.

For an additional level of technical phone support for installation, configuration and troubleshooting, we offer TechConnect Support programs. For more information, contact your local distributor or Rockwell Automation representative, or visit http://support.rockwellautomation.com.

## Installation Assistance

If you experience a problem with a hardware module within the first 24 hours of installation, please review the information that's contained in this manual. You can also contact a special Customer Support number for initial help in getting your module up and running:

| United States            | 1.440.646.3223<br>Monday – Friday, 8am – 5pm EST                                               |
|--------------------------|------------------------------------------------------------------------------------------------|
| Outside United<br>States | Please contact your local Rockwell Automation representative for any technical support issues. |

# **New Product Satisfaction Return**

Rockwell tests all of its products to ensure that they are fully operational when shipped from the manufacturing facility. However, if your product is not functioning and needs to be returned:

| United States            | Contact your distributor. You must provide a Customer Support case<br>number (see phone number above to obtain one) to your distributor in<br>order to complete the return process. |
|--------------------------|----------------------------------------------------------------------------------------------------|
| Outside United<br>States | Please contact your local Rockwell Automation representative for return procedure.                                                                                                  |

### www.rockwellautomation.com

### **Corporate Headquarters**

Rockwell Automation, 777 East Wisconsin Avenue, Suite 1400, Milwaukee, WI, 53202-5302 USA, Tel: (1) 414.212.5200, Fax: (1) 414.212.5201

### Headquarters for Allen-Bradley Products, Rockwell Software Products and Global Manufacturing Solutions

Americas: Rockwell Automation, 1201 South Second Street, Milwaukee, WI 53204-2496 USA, Tel: (1) 414.382.2000, Fax: (1) 414.382.4444 Europe/Middle East/Africa: Rockwell Automation SA/NV, Vorstlaan/Boulevard du Souverain 36, 1170 Brussels, Belgium, Tel: (32) 2 663 0600, Fax: (32) 2 663 0640 Asia Pacific: Rockwell Automation, Level 14, Core F, Cyberport 3, 100 Cyberport Road, Hong Kong, Tel: (852) 2887 4788, Fax: (852) 2508 1846

### Headquarters for Dodge and Reliance Electric Products

Americas: Rockwell Automation, 6040 Ponders Court, Greenville, SC 29615-4617 USA, Tel: (1) 864.297.4800, Fax: (1) 864.281.2433 Europe/Middle East/Africa: Rockwell Automation, Herman-Heinrich-Gossen-Strasse 3, 50858 Köln, Germany, Tel: 49 (0) 2234 379410, Fax: 49 (0) 2234 3794164 Asia Pacific: Rockwell Automation, 55 Newton Road, #11-01/02 Revenue House, Singapore 307987, Tel: (65) 6356 9077, Fax: (65) 6356 9011